# EPSON STYLUS PHOTO 925

# Gebruikershandleiding

| Waar u bepaalde informatie kunt vinden2                     |
|-------------------------------------------------------------|
| Veiligheidsvoorschriften4                                   |
| Printeronderdelen en functies van het<br>bedieningspaneel11 |
| Direct afdrukken16                                          |
| Diverse instellingen                                        |
| Papier op rollen gebruiken                                  |
| Cartridges vervangen73                                      |
| Onderhoud                                                   |
| Probleemoplossing87                                         |
| Hulp inroepen                                               |
| Opties en verbruiksmaterialen                               |
| Printerspecificaties                                        |

# Waar u bepaalde informatie kunt vinden

#### Installatie

Met behulp van deze handleiding kunt u uw printer instellen en gaan gebruiken. Hierin wordt beschreven hoe u uw printer instelt en de printersoftware installeert.

#### Foto-afdruksoftware installeren

In deze handleiding wordt informatie gegeven over het installeren van EPSON PhotoQuicker, EPSON PhotoStarter en EPSON CardMonitor. U vindt hier ook informatie over het verwijderen van de software en de specifieke systeemvereisten.

#### Beknopt overzicht

In deze handleiding wordt een vereenvoudigde procedure gegeven voor het afdrukken zonder computer. Ook vindt u hier kleur- en opmaakvoorbeelden.

#### Gebruikershandleiding

Deze handleiding bevat informatie over direct afdrukken, het oplossen van problemen en klantenservice.

#### EPSON PhotoQuicker-gebruikershandleiding

In deze handleiding (te vinden op de cd-rom) vindt u informatie over het hulpprogramma EPSON PhotoQuicker en tips voor het oplossen van problemen.

#### Gebruikershandleiding op cd-rom

In de gebruikershandleiding op de bij uw printer geleverde cd-rom wordt uitgebreid ingegaan op de instellingen van de printersoftware, het afdrukken op speciaal papier, onderhoud en probleemoplossing. Alle rechten voorbehouden. Niets uit deze uitgave mag worden verveelvoudigd, opgeslagen in een geautomatiseerd gegevensbestand of openbaar worden gemaakt, in enige vorm of op enige wijze, hetzij elektronisch, mechanisch, door fotokopieën, opnamen of op enige andere manier, zonder voorafgaande schriftelijke toestemming van SEIKO EPSON CORPORATION. De hierin beschreven informatie is alleen bedoeld voor gebruik bij deze EPSON-printer. EPSON is niet verantwoordelijk voor het gebruik van deze informatie bij andere printers.

SEIKO EPSON CORPORATION noch zijn filialen kunnen verantwoordelijk worden gesteld door de koper van dit product of derden voor schade, verlies, kosten of uitgaven die de koper of derden oplopen ten gevolge van al dan niet foutief gebruik of misbruik van dit product of onbevoegde wijzigingen en herstellingen of (met uitzondering van de V.S.) het zich niet strikt houden aan de gebruiks- en onderhoudsvoorschriften van SEIKO EPSON CORPORATION.

SEIKO EPSON CORPORATION kan niet verantwoordelijk worden gesteld voor schade of problemen voortvloeiend uit het gebruik van andere dan originele onderdelen of verbruiksgoederen kenbaar als Original EPSON Products of EPSON Approved Products by SEIKO EPSON.

SEIKO EPSON CORPORATION kan niet verantwoordelijk worden gesteld voor schade voortvloeiende uit elektromagnetische storingen die plaatsvinden door het gebruik van andere interfacekabels dan kenbaar als EPSON Approved Products by SEIKO EPSON CORPORATION.

EPSON is een gedeponeerd handelsmerk en EPSON Stylus een handelsmerk van SEIKO EPSON CORPORATION.

Copyright 2001 SEIKO EPSON CORPORATION. Alle rechten voorbehouden. PRINT Image Matching is een handelsmerk van SEIKO EPSON CORPORATION. Het PRINT Image Matching-logo is een handelsmerk van SEIKO EPSON CORPORATION.

Microsoft en Windows zijn gedeponeerde handelsmerken van Microsoft Corporation.

Apple en Macintosh zijn gedeponeerde handelsmerken van Apple Computer, Inc.

DPOF is een handelsmerk van CANON INC., Eastman Kodak Company, Fuji Photo Film Co., Ltd. en Matsushita Electric Industrial Co., Ltd.

Zip<sup>®</sup> is een gedeponeerd handelsmerk van Iomega Corporation.

*Algemene kennisgeving:* andere productnamen vermeld in deze uitgave dienen uitsluitend als identificatie en kunnen handelsmerken zijn van hun respectievelijke eigenaars. EPSON maakt geen enkele aanspraak op enige rechten op deze handelsmerken.

Copyright© 2002 by SEIKO EPSON CORPORATION, Nagano, Japan.

# Veiligheidsvoorschriften

## Belangrijke veiligheidsvoorschriften

Lees alle instructies in dit gedeelte goed door voordat u de printer in gebruik neemt. Neem ook alle waarschuwingen en voorschriften die op de printer zelf staan in acht.

#### De printer installeren

Houd bij de installatie van de printer rekening met het volgende:

- De openingen in de printerbehuizing mogen niet worden geblokkeerd of afgedekt.
- Gebruik alleen de netspanning die staat vermeld op het etiket op de printer.
- □ Zorg ervoor dat het stroomsnoer voldoet aan de relevante plaatselijke veiligheidsnormen.
- Sluit alle apparatuur aan op goed geaarde stopcontacten. Gebruik geen stopcontacten in dezelfde groep als fotokopieerapparaten, airconditioners of andere apparaten die regelmatig worden in- en uitgeschakeld.
- Gebruik geen stopcontacten die met een wandschakelaar of een automatische timer kunnen worden in- en uitgeschakeld.
- Plaats het hele computersysteem uit de buurt van apparaten die elektromagnetische storingen kunnen veroorzaken, zoals luidsprekers of basisstations van draagbare telefoons.
- Gebruik geen beschadigd of gerafeld netsnoer.

- Als u een verlengsnoer gebruikt voor de printer, mag de totale stroombelasting in ampère van alle aangesloten apparaten niet hoger zijn dan de maximale belasting voor het verlengsnoer. Zorg er bovendien voor dat het totaal van de ampèrewaarden van alle apparaten die zijn aangesloten op het wandstopcontact niet hoger is dan de maximumwaarde die is toegestaan voor het stopcontact.
- □ Probeer de printer niet zelf te repareren.
- □ Haal in de volgende gevallen de stekker uit het stopcontact en doe een beroep op een onderhoudstechnicus:

Als het netsnoer of de stekker beschadigd is, als er vloeistof in de printer is gekomen, als de printer is gevallen of als de behuizing beschadigd is, als de printer niet normaal werkt of als er een duidelijke wijziging in de prestaties optreedt.

□ Als u de printer in Duitsland gebruikt, moet u rekening houden met het volgende: de installatie van het gebouw moet beschikken over een stroomonderbreker van 10/16 A om de printer te beschermen tegen kortsluiting en stroompieken.

## Een plaats kiezen voor de printer

Houd bij het kiezen van een plaats voor de printer rekening met het volgende:

- Plaats de printer op een vlakke, stabiele ondergrond die groter is dan de printer. Als u de printer bij een muur zet, laat dan meer dan 10 cm ruimte tussen de achterzijde van de printer en de muur. De printer werkt niet goed als hij scheef staat.
- Wanneer u de printer wilt opslaan of vervoeren, mag u het apparaat niet kantelen, op zijn zijkant zetten of ondersteboven draaien. Anders kan er inkt uit de cartridges lekken.

- □ Zorg ervoor dat aan de voorkant van de printer voldoende ruimte is voor het papier dat uit de printer komt.
- □ Vermijd plaatsen met sterke temperatuurschommelingen of vochtige plaatsen. Houd de printer ook uit de buurt van direct zonlicht, sterk licht of warmtebronnen.
- □ Vermijd plaatsen die onderhevig zijn aan schokken en trillingen, of waar het stoffig is.
- □ Laat rondom de printer voldoende ruimte vrij voor een goede ventilatie.
- Zet de printer in de buurt van een wandstopcontact waar u de stekker gemakkelijk uit het stopcontact kunt halen.

## De printer gebruiken

Houd bij het gebruik van de printer rekening met het volgende:

- □ Steek geen voorwerpen door de openingen in de printerbehuizing.
- **D** Zorg ervoor dat u geen vloeistoffen op de printer morst.
- □ Steek uw hand niet in de printer en raak de cartridges niet aan tijdens het afdrukken.
- □ Verplaats de printkop niet met de hand. Hierdoor kan de printer worden beschadigd.
- Zet de printer altijd uit met de Aan-/uit-knop O. Wanneer u op deze knop drukt, knippert het lampje van de kaartsleuf even om vervolgens uit te gaan. Verwijder de stekker niet uit het stopcontact en sluit de stroom naar het stopcontact niet af voordat het lampje van de kaartsleuf is opgehouden met knipperen.

- Controleer voordat u de printer vervoert of de printkop zich in de uitgangspositie bevindt (uiterst rechts) en laat de cartridges zitten.
- □ Laat de cartridges gewoon in de printer zitten. Wanneer u de cartridges zou verwijderen, droogt de printkop uit waardoor de printer mogelijk niet meer kan afdrukken.

## Een geheugenkaart gebruiken

- Verwijder de kaart niet en zet de printer nooit uit zolang de computer en de geheugenkaart met elkaar communiceren (dus zolang het lampje van de kaartsleuf knippert).
- De precieze methode hangt af van de opslagmedia. Raadpleeg daarom altijd de documentatie bij uw geheugenkaart en opslagmedia voor meer informatie hierover.
- □ U kunt alleen geheugenkaarten gebruiken die voldoen aan de specificaties van de printer.

# Het LCD-scherm of de als optie verkrijgbare voorbeeldmonitor gebruiken

- Het LCD-scherm kan een paar kleine heldere of donkere puntjes vertonen. Dit is normaal en wil geenszins zeggen dat uw LCD-scherm kapot is.
- Maak het LCD-scherm en de voorbeeldmonitor (optie) alleen schoon met een droge, zachte doek. Gebruik geen vloeibare of chemische reinigingsmiddelen.

- Neem contact op met uw leverancier als het LCD-scherm van de printer of dat van de voorbeeldmonitor beschadigd is. Als u vloeistof uit het LCD-scherm op uw handen krijgt, was ze dan grondig met water en zeep. Als u vloeistof uit het LCD-scherm in uw ogen krijgt, moet u uw ogen onmiddellijk uitspoelen met water. Raadpleeg onmiddellijk een arts als u ondanks grondig spoelen problemen krijgt met uw ogen of nog steeds ongemak ondervindt.
- □ Laat altijd het klepje op de montagepositie voor de voorbeeldmonitor zitten, tenzij u de voorbeeldmonitor gebruikt.

## Bij het hanteren van de cartridges

Houd bij het hanteren van de cartridges rekening met het volgende:

- Houd cartridges buiten het bereik van kinderen. Zorg ervoor dat kinderen niet uit de cartridges drinken of op een andere wijze in aanraking komen met de cartridges.
- Wees voorzichtig met gebruikte cartridges. Er kan inkt rond de inkttoevoer kleven. Als u inkt op uw huid krijgt, wast u de plek grondig met water en zeep. Als u inkt in uw ogen krijgt, moet u uw ogen onmiddellijk uitspoelen met water. Raadpleeg onmiddellijk een arts als u ondanks grondig spoelen problemen krijgt met uw ogen of nog steeds ongemak ondervindt.
- □ Schud cartridges niet. Dit kan lekken veroorzaken.
- Installeer een cartridge meteen nadat u deze uit de verpakking hebt genomen. Als u een cartridge langere tijd buiten de verpakking bewaart voordat u deze gebruikt, kan dit de afdrukkwaliteit negatief beïnvloeden.

- □ Gebruik geen cartridge waarvan de uiterste houdbaarheidsdatum op de verpakking is verstreken. U krijgt de beste resultaten als u de cartridges verbruikt binnen zes maanden na installatie.
- □ Haal cartridges niet uit elkaar en probeer ze niet opnieuw te vullen. Hierdoor kan de printkop beschadigd raken.
- □ Laat cartridges voor gebruik ten minste drie uur op kamertemperatuur komen.
- □ Bewaar cartridges op een koele, donkere plaats.
- Raak de groene chip op de zijkant van de cartridge niet aan.
  Dit kan de normale werking schaden.
- De chip op deze cartridge bevat gegevens over de cartridge, zoals de hoeveelheid inkt die de cartridge nog bevat. Hierdoor kunt u de cartridge probleemloos verwijderen en opnieuw installeren. Telkens wanneer u een cartridge installeert wordt er echter wel een kleine hoeveelheid inkt verbruikt omdat de printer automatisch een controle van de spuitkanaaltjes uitvoert.
- Als u een cartridge verwijdert voor later gebruik, dient u de inkttoevoer te beschermen tegen vuil en stof. Bewaar de cartridge in dezelfde omgeving als de printer. Een ventieltje in de inkttoevoer maakt een deksel of stop overbodig, maar de inkt kan wel vlekken geven op voorwerpen die tegen dit deel van de cartridge komen. Raak de inkttoevoer of het gebied eromheen niet aan.

## Het automatische snijmechanisme gebruiken

- □ Houd het snijmechanisme buiten het bereik van kinderen.
- □ Raak de opening waardoor het papier wordt uitgevoerd en het mes niet aan.

- Plaats het snijmechanisme niet op een onstabiele ondergrond (zoals een onstabiele tafel of een hellende ondergrond).
- □ Haal het snijmechanisme niet uit elkaar en verander er niets aan.

## ENERGY STAR®

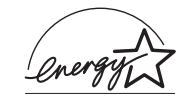

Als ENERGY STAR<sup>®</sup>-partner heeft EPSON bepaald dat dit product voldoet aan de richtlijnen voor efficiënt energiegebruik conform de ENERGY STAR<sup>®</sup>-normen.

Het International ENERGY STAR<sup>®</sup> Office Equipment Program is een vrijwillige samenwerking tussen fabrikanten van computeren kantoorapparatuur ter bevordering van de ontwikkeling van energiebesparende computers, beeldschermen, printers, faxapparaten, kopieerapparaten en scanners om zo de luchtvervuiling door stroomopwekking terug te dringen.

## Waarschuwingen, Voorzorgsmaatregelen en Opmerkingen

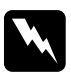

#### Waarschuwingen

moet u zorgvuldig in acht nemen om lichamelijk letsel te voorkomen.

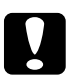

#### Voorzorgsmaatregelen

worden aangegeven met "Let op"; u moet ze naleven om schade aan het apparaat te voorkomen.

#### Opmerkingen

bevatten belangrijke informatie en nuttige tips voor het gebruik van uw printer.

# Printeronderdelen en functies van het bedieningspaneel

## Printeronderdelen

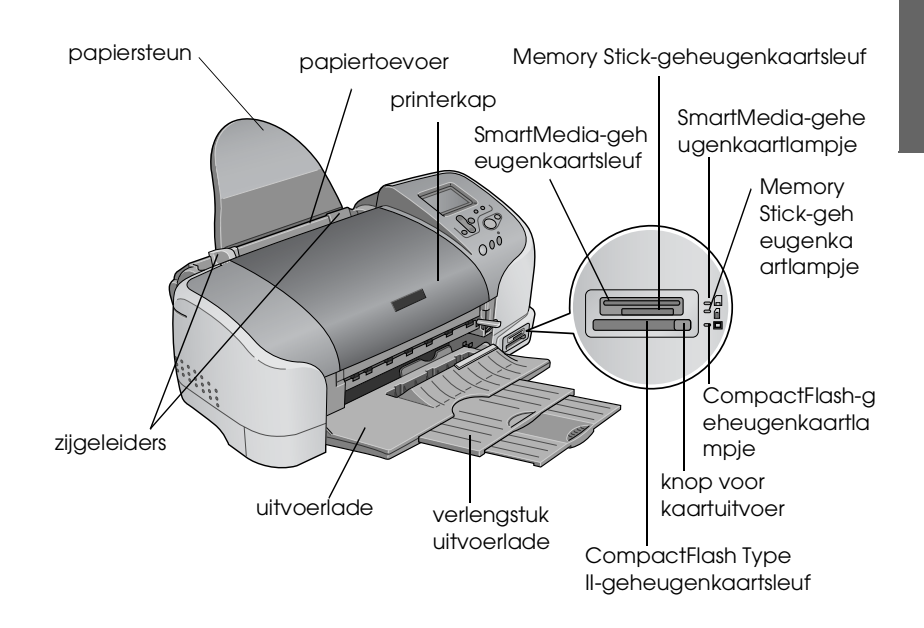

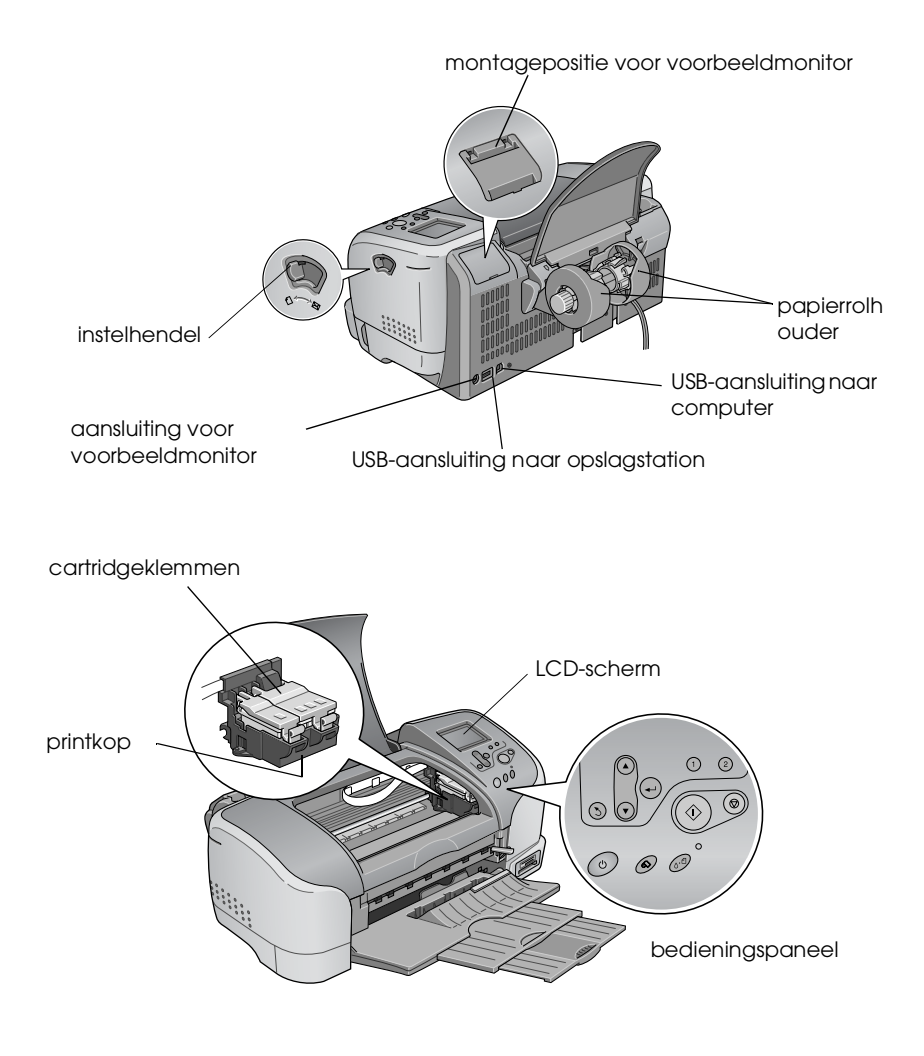

# Knoppen

| Knop      | Functie                                                                                                    |  |  |  |
|-----------|----------------------------------------------------------------------------------------------------|--|--|--|
| Ģ         | Hiermee zet u de printer aan en uit.                                                                                                    |  |  |  |
|           |                                                                                                    |  |  |  |
| Aan/uit   |                                                                                                    |  |  |  |
| 0·D       | Hiermee wist u de volgende fouten of er wordt een instructie weergegeven.                                                                                                    |  |  |  |
| Onderhoud | Geen inkt<br>Geen cartridge/afwijking<br>Geen papier (alleen losse vellen)<br>Vastgelopen papier                                                                                       |  |  |  |
|           | Start het hulpprogramma Cartridge vervangen.                                                                                                    |  |  |  |
|           | Hiermee toont u het menu Geavanceerde instellingen<br>wanneer het onderhoudslampje & d uit is.                                                                                         |  |  |  |
| \$        | Hiermee laadt en verwijdert u de papierrol.                                                                                                    |  |  |  |
| Rolpapier | Hiermee snijdt u de papierrol af en voert u het papier<br>uit na voltooiing van de afdruktaak. Vervolgens wordt<br>het papier teruggevoerd naar de startpositie voor het<br>afdrukken. |  |  |  |
|           | Wanneer de knop langer dan 3 seconden wordt<br>ingedrukt, gaat het papier naar een positie waar het<br>uit de papiertoevoer kan worden gehaald.                                        |  |  |  |
|           | Hiermee wordt een spuitkanaaltjespatroon afgedrukt<br>wanneer de printer wordt aangezet met deze knop<br>ingedrukt.                                                                    |  |  |  |

## Bedieningspaneel

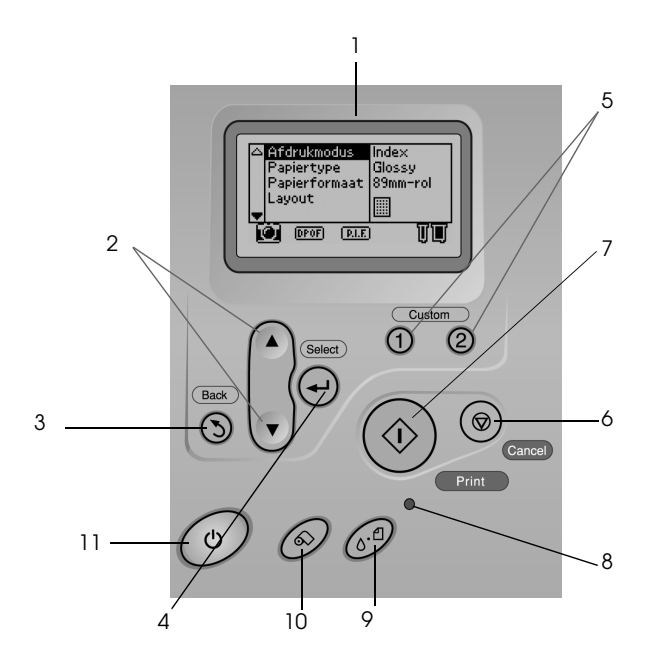

1. **LCD-scherm:** toont de items en instellingen die u kunt wijzigen met de knoppen van het bedieningspaneel.

2. Knop pijl omhoog/omlaag: hiermee verplaatst u de cursor over het LCD-scherm. Ook kunt u hiermee de ingevoerde waarden verhogen en verlagen.

3. Knop Terug: hiermee keert u terug naar het hoofdmenu.

4. **Knop Selecteren:** hiermee selecteert u het item dat u wilt instellen.

5. **Knoppen voor persoonlijke instellingen:** hiermee slaat u de instellingen op die op het LCD-scherm worden weergegeven, wanneer u deze knop langer dan 2 seconden ingedrukt houdt. Ook roept u hiermee de eerder opgeslagen instellingen weer op.

6. **Knop Annuleren:** hiermee annuleert u afdruktaken of de instellingen op het LCD-scherm.

7. **Knop Afdrukken:** hiermee start u het afdrukken met de instellingen die via de knoppen op het bedieningspaneel zijn geselecteerd.

8. **Onderhoudslampje:** brandt of knippert wanneer er een fout optreedt. Controleer de beschrijving van de fout op het LCD-scherm.

9. **Onderhoudsknop:** raadpleeg "Knoppen" op pagina 13 voor meer informatie.

10. **Papierrolknop:** raadpleeg "Knoppen" op pagina 13 voor meer informatie.

11. **Aan-/uit-knop:** raadpleeg "Knoppen" op pagina 13 voor meer informatie.

#### **Opmerking:**

De knoppen op het bedieningspaneel zijn alleen van invloed wanneer rechtstreeks vanaf een geheugenkaart wordt afgedrukt.

## Lampjes

| Lampje                         | Omschrijving                                                                                                    |
|--------------------------------|----------------------------------------------------------------------------------------------------|
| <b>心</b> 山                     | Brandt of knippert wanneer er een fout optreedt.<br>Controleer de beschrijving van de fout op het<br>LCD-scherm. |
| Onderhoud                      |                                                                                                    |
| SmartMedia-ge<br>heugenkaart   | Brandt wanneer er een SmartMedia-geheugenkaart in<br>de SmartMedia-kaartsleuf zit en de sleuf geldig is.         |
|                                | Knippert wanneer de printer de<br>SmartMedia-geheugenkaart raadpleegt.                                           |
| Memory<br>Stick-geheuge        | Brandt wanneer er een Memory Stick in de Memory<br>Stick-sleuf zit en de sleuf geldig is.                        |
| nkaart                         | Knippert wanneer de printer de Memory Stick raadpleegt.                                                          |
| CompactFlash-<br>geheugenkaart | Brandt wanneer er een CompactFlash-geheugenkaart in de CompactFlash-kaartsleuf zit en de sleuf geldig is.        |
|                                | Knippert wanneer de printer de<br>CompactFlash-geheugenkaart raadpleegt.                                         |

# Direct afdrukken

## Inleiding

Voordat u foto's afdrukt zonder computer, doet u er goed aan om dit hoofdstuk door te nemen, zodat u weet hoe u instellingen kunt vastleggen via het LCD-scherm van de printer.

In de onderstaande instructies wordt een geselecteerde foto rechtstreeks vanaf de geheugenkaart afgedrukt. Voordat u kunt afdrukken, hebt u gewoon A4-papier nodig en een geheugenkaart met daarop de juiste fotogegevens.

#### **Opmerking:**

- □ Probeer altijd eerst een paar vellen papier om het resultaat te controleren, voordat u een grote taak afdrukt.
- □ Wij raden u aan de USB-kabel los te maken wanneer u rechtstreeks vanaf een geheugenkaart afdrukt.

Raadpleeg "A4-papier laden" op pagina 17 voor de mogelijke afdrukmaterialen en laadcapaciteit.

Raadpleeg "Een geselecteerde foto afdrukken" op pagina 23 voor meer informatie over het afdrukken van een geselecteerde foto.

Raadpleeg "Diverse instellingen" op pagina 30 voor de diverse opties.

Raadpleeg de online-*gebruikershandleiding* voor meer informatie over het afdrukken met behulp van een computer.

## A4-papier laden

1. Breng de uitvoerlade omlaag en schuif het verlengstuk uit.

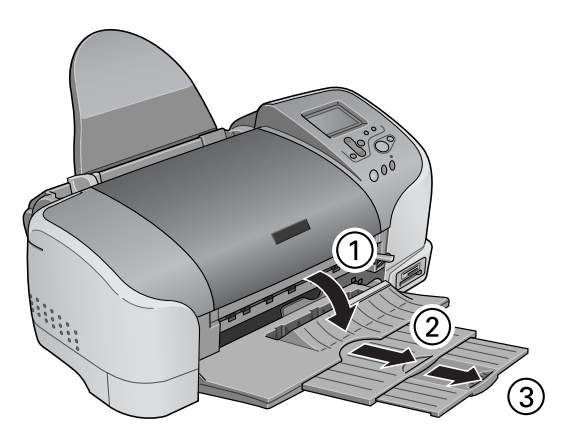

2. Waaier een stapel gewoon papier los en klop de stapel recht op een vlakke ondergrond om de randen gelijk te krijgen.

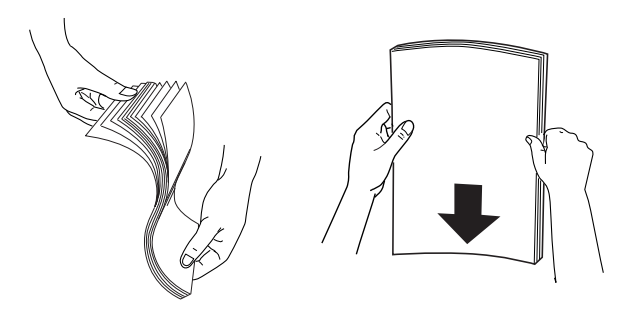

3. Plaats de stapel papier met de afdrukzijde naar boven en met de rechterkant tegen de rechterzijgeleider in de papiertoevoer. De laadcapaciteit voor gewoon papier wordt aangegeven door de pijl op de linkerzijgeleider.

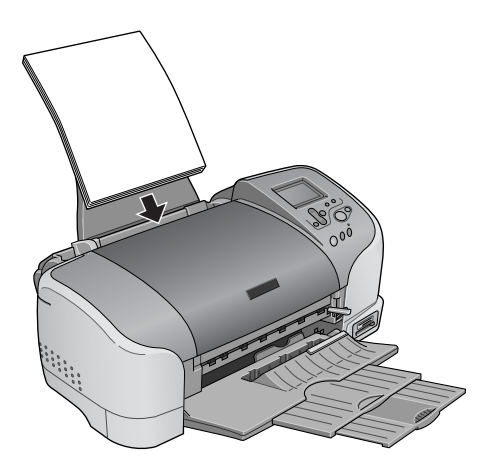

| Papier                                    | Laadcapaciteit                                                                         |
|-------------------------------------------|----------------------------------------------------------------------------------------|
| Gewoon papier                             | Tot aan de pijl op de<br>linkerzijgeleider.                                            |
| EPSON Photo Paper                         | Maximaal 20 vellen fotopapier<br>Eén vel per keer voor fotopapier<br>van 200 × 300 mm. |
| EPSON Matte<br>Paper-Heavyweight          | Maximaal 20 vellen.                                                                    |
| EPSON Premium Glossy Photo<br>Paper       | Vel voor vel.                                                                          |
| EPSON Premium Semigloss<br>Photo Paper    | Vel voor vel.                                                                          |
| EPSON ColorLife Photo Paper               | Vel voor vel.                                                                          |
| EPSON Photo Stickers 16                   | Vel voor vel.                                                                          |
| EPSON Iron-On Cool Peel<br>Transfer Paper | Vel voor vel.                                                                          |

4. Schuif de linkerzijgeleider tegen het papier.

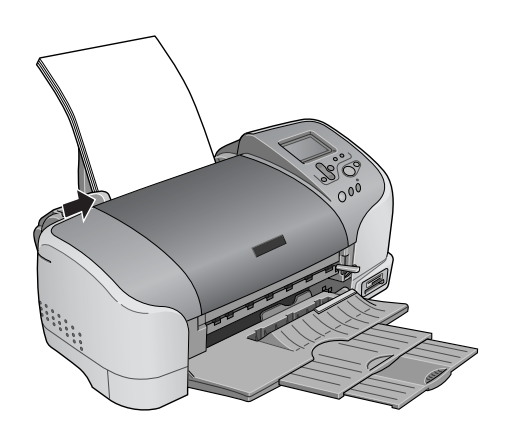

#### **Opmerking**:

Zorg ervoor dat de linkerzijgeleider goed tegen het papier komt, want anders zal het papier niet goed in de printer worden gevoerd.

## Geheugenkaarten in de printer plaatsen

## Geschikte opslagmedia

Digitale foto's worden opgeslagen in het ingebouwde geheugen van de camera of op losse geheugenkaarten die in de camera kunnen worden geplaatst en ook weer kunnen worden verwijderd. Deze kaarten worden opslagmedia genoemd. Hierna ziet u welke typen opslagmedia geschikt zijn voor deze printer.

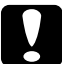

#### Let op:

De precieze methode hangt af van de opslagmedia. Raadpleeg daarom altijd de documentatie bij uw geheugenkaart voor meer informatie hierover.

#### **Opmerking:**

□ *Het precieze uiterlijk van de kaarten kan verschillen.* 

Raadpleeg "Gegevensindeling van een geheugenkaart" op pagina 21 voor de specificaties van de geheugenkaarten die met deze printer kunnen worden gebruikt.

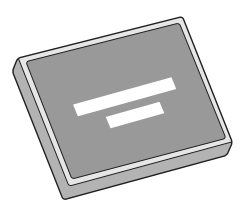

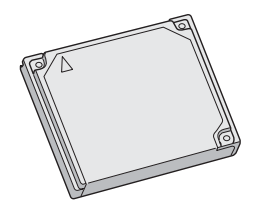

CompactFlash

Microdrive

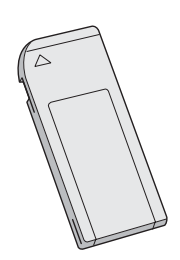

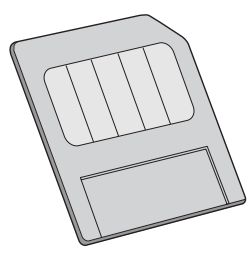

Memory Stick

SmartMedia

## Gegevensindeling van een geheugenkaart

Met deze printer kunt u afbeeldingsbestanden gebruiken die voldoen aan de volgende vereisten.

| Digitale camera    | Gebaseerd op de norm DCF $1.0^{*1}$                                                                           |
|--------------------|----------------------------------------------------------------------------------------------------|
| Bestandsindeling   | JPEG-afbeeldingsbestanden <sup>*2</sup> gemaakt<br>met een digitale camera die voldoet aan de<br>norm DCF 1.0 |
| Afbeeldingsgrootte | Verticaal 160 tot 4200 pixels, horizontaal<br>160 tot 4200 pixels                                             |
| Aantal bestanden   | Maximaal 999 bestanden per<br>geheugenkaart                                                                   |

\*1:DCF staat voor 'Design rule for Camera File system', een verzameling normen van de Japan Electronics and Information Technology Industries Association (JEITA).

<sup>\*2</sup>:Voldoet aan Exif versie 1.0/2.0/2.1/2.2.

#### **Opmerking:**

Bestandsnamen met tekens bestaande uit dubbele bytes zijn niet geldig wanneer rechtstreeks vanaf een geheugenkaart wordt afgedrukt.

## Geheugenkaarten in de printer steken

Zet de printer aan en steek een geheugenkaart recht in de printer, zoals te zien is in de illustratie. Wanneer de geheugenkaart goed is geplaatst, gaat het geheugenkaartlampje bij de kaart branden en worden de instellingen op het LCD-scherm geïnitialiseerd.

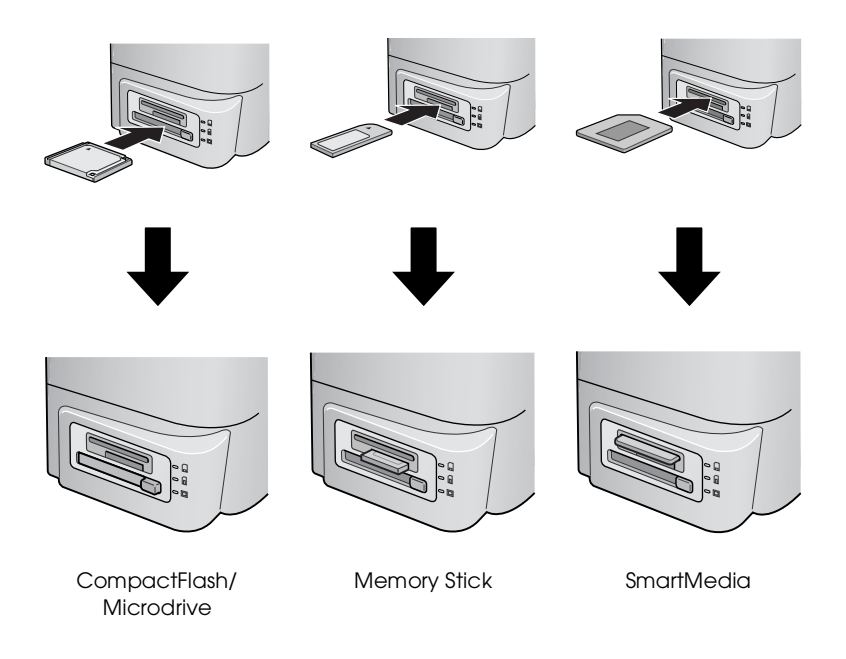

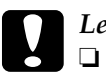

#### Let op:

- Plaats SmartMedia-kaarten met de bovenzijde van de kaart (de zwarte zijde) naar boven gekeerd, zoals in de illustratie.
- Door een geheugenkaart op een andere manier in de printer te plaatsen kunnen de printer en/of de kaart beschadigd raken.
- Plaats nooit verschillende soorten geheugenkaarten tegelijk in de printer. Verwijder de geplaatste geheugenkaart altijd eerst voordat u een ander type kaart plaatst.

## Een geselecteerde foto afdrukken

## Indexafdruk

U kunt een of meer exemplaren afdrukken van een index van alle foto's op de geheugenkaart in de printer. Een index kan handig zijn om te bepalen welke foto moet worden afgedrukt.

1. Zorg ervoor dat de Afdrukmodus op Index staat.

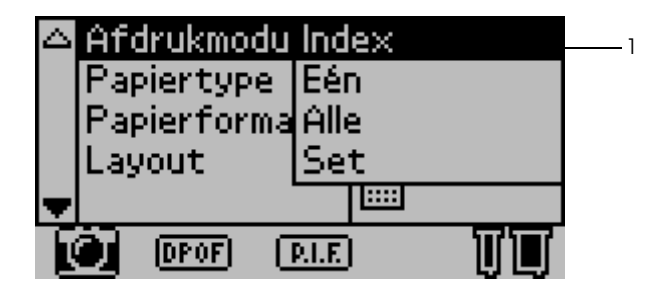

#### **Opmerking:**

Wanneer u een geheugenkaart in de printer plaatst, wordt de Afdrukmodus automatisch weer ingesteld op Index. Als een andere modus is geselecteerd, gebruikt u de knop  $\blacktriangle$  of  $\checkmark$  om het menu Afdrukmodus te selecteren. Vervolgens drukt u op de knop Selecteren om het submenu te openen. Selecteer Index met behulp van de knop  $\blacktriangle$  of  $\checkmark$  en druk op de knop Selecteren.

2. Selecteer Papiertype met behulp van de knop ▲ of ▼ en druk op de knop Selecteren om het menu Papiertype te openen.

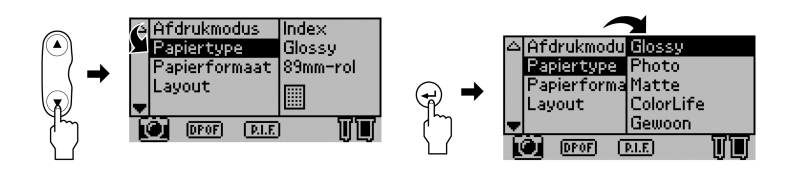

3. Selecteer Gewoon in het menu Papiertype met behulp van de knop ▲ of ▼ en druk op de knop Selecteren.

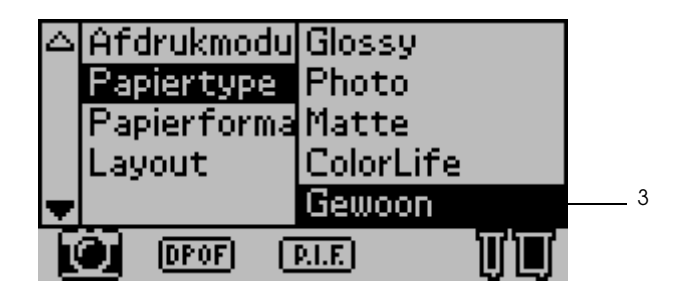

- 4. Selecteer Papierformaat met behulp van de knop ▲ of ▼ en druk op de knop Selecteren om het menu Papierformaat te openen.
- 5. Selecteer A4 in het menu Papierformaat met behulp van de knop ▲ of ▼ en druk op de knop Selecteren.

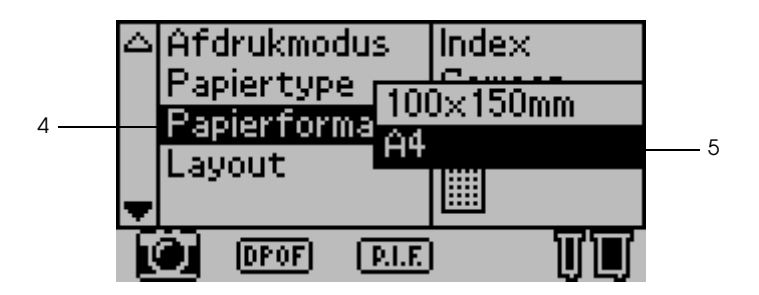

6. Ga omlaag met de knop ▼ om de kwaliteit en het gewenste aantal exemplaren te controleren.

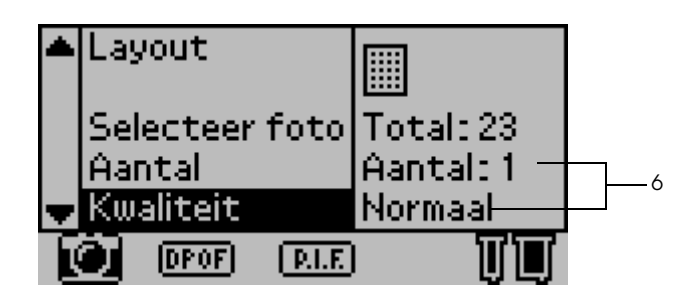

7. Druk op de knop Afdrukken om de indexafdruk te maken.

## Eén foto afdrukken

U kunt één foto van de index afdrukken. In dit voorbeeld drukken we één foto af op een vel gewoon A4-papier, zonder marges en met een normale afdrukkwaliteit.

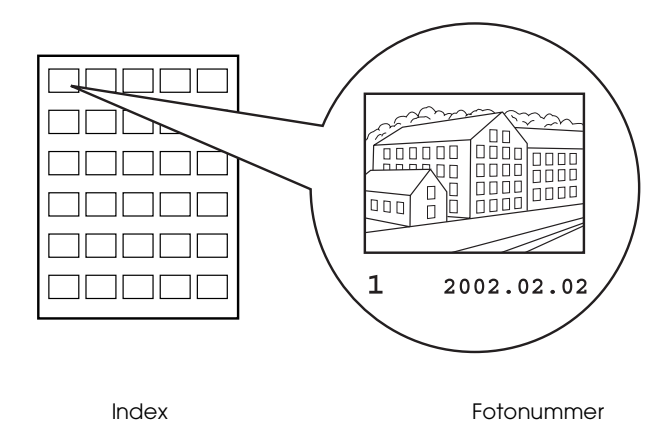

1. Zoek op de index het nummer van de foto die u wilt afdrukken. Het nummer staat onder de foto.

#### **Opmerking:**

Het fotonummer wordt ook weergegeven op de voorbeeldmonitor (optie). Raadpleeg "Voorbeeldmonitor - zwarte versie" op pagina 138 voor meer informatie.

2. Selecteer Afdrukmodus met behulp van de knop ▲ of ▼ en druk op de knop Selecteren om het menu Afdrukmodus te openen.

Selecteer Eén in het menu Afdrukmodus en druk op de knop Selecteren.

- 3. Selecteer op dezelfde manier Gewoon als Papiertype en A4 als Papierformaat.
- 4. Selecteer Layout op het LCD-scherm en druk op de knop Selecteren om het menu Layout te openen.

Selecteer in het menu Layout en druk op de knop Selecteren. Dit wil zeggen dat het losse vel wordt bedrukt zonder marges.

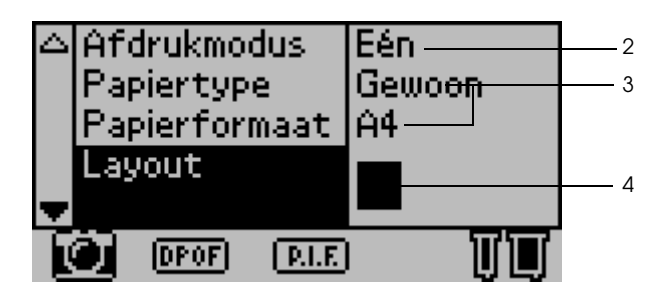

- Vederlands
- 5. Selecteer Selecteer foto, druk op de knop Selecteren om het fotonummer te kunnen opgeven, selecteer het nummer van de foto die u wilt afdrukken en druk op de knop Selecteren.

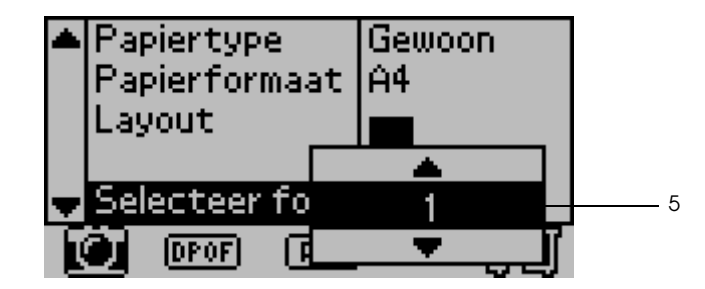

#### **Opmerking:**

*Als u een nummer opgeeft dat niet voorkomt in de lijst op de indexafdruk, wordt niets afgedrukt.* 

6. Selecteer Aantal, druk op de knop Selecteren om het aantal exemplaren te kunnen opgeven, selecteer Aantal: 1 en druk op de knop Selecteren.

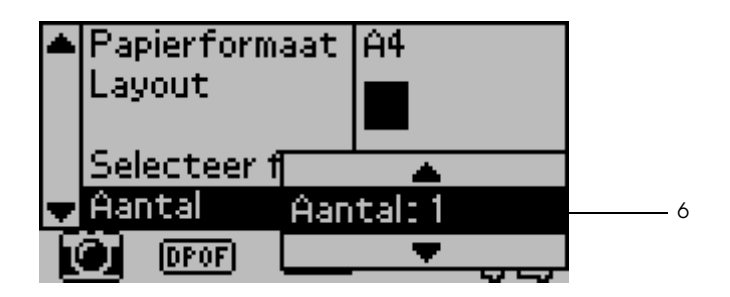

7. Selecteer Kwaliteit, druk op de knop Selecteren om het menu Kwaliteit te openen, selecteer Normaal en druk op de knop Selecteren.

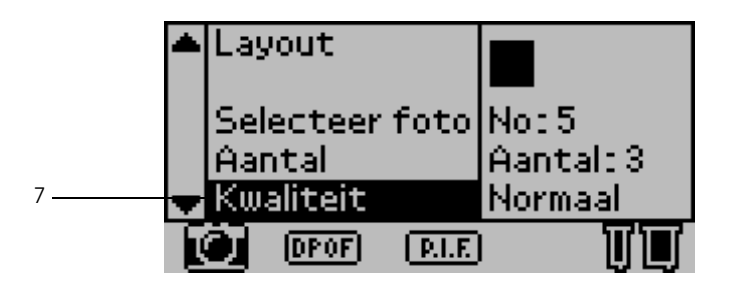

8. Controleer alle instellingen op het LCD-scherm en druk op de knop Afdrukken om de geselecteerde foto af te drukken.

## Afdrukken annuleren

Om het afdrukken te stoppen drukt u op de knop Annuleren. Alle afdruktaken worden geannuleerd en het afdrukken wordt gestopt. De pagina's die werden bedrukt, komen uit de printer. De printer hoeft niet meteen met afdrukken te stoppen. Dit hangt af van de status van de printer.

## Geheugenkaarten uit de printer verwijderen

Wanneer alle taken zijn afgedrukt, kunt u de geheugenkaart verwijderen.

1. Controleer of de lampjes naast de kaartsleuven niet meer knipperen.

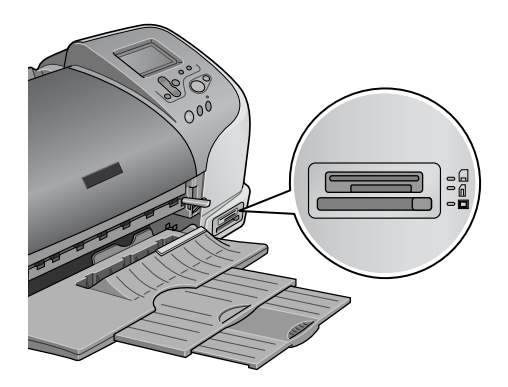

2. Druk op de knop voor het verwijderen van de CompactFlash-kaart, zoals in de illustratie getoond.

Trek de Memory Stick of SmartMedia-kaart uit de sleuf om de kaart te verwijderen.

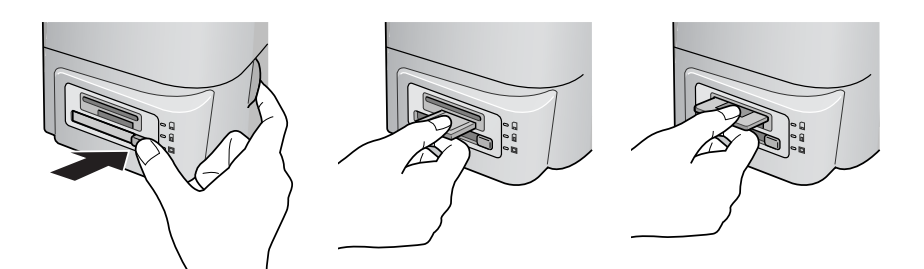

Let op: Wannee

Wanneer er wordt afgedrukt of wanneer het lampje bij de kaartsleuf knippert mag u de geheugenkaart niet verwijderen en de printer niet uitschakelen. Hierdoor kunnen gegevens verloren gaan.

# Diverse instellingen

## Het LCD-scherm van het bedieningspaneel gebruiken

#### Belangrijkste instellingen

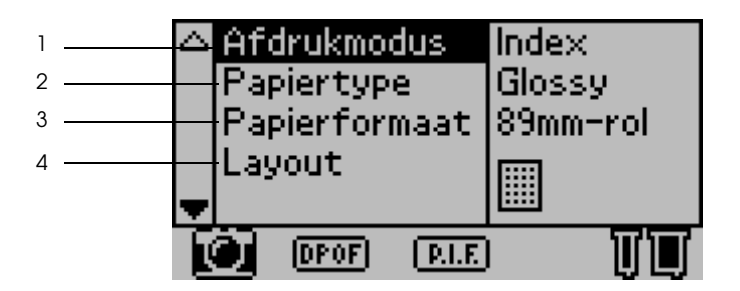

1. Afdrukmodus

In dit menu bepaalt u hoe gegevens die op een geheugenkaart zijn opgeslagen, moeten worden afgedrukt.

| Index | Hiermee drukt u een index af van alle foto's op de<br>geheugenkaart.                                                                                                    |
|-------|----------------------------------------------------------------------------------------------------|
| Eén   | Hiermee drukt u één geselecteerde foto van de geheugenkaart af.                                                                                                    |
| Alle  | Hiermee drukt u alle foto's van de geheugenkaart af.                                                                                                    |
| Set   | Hiermee drukt u een aantal geselecteerde foto's van de<br>geheugenkaart af.                                                                                                    |
| DPOF  | Deze optie wordt automatisch weergegeven wanneer er<br>op een geheugenkaart gegevens staan met<br>afdrukinstructies die zijn vastgelegd door een<br>DPOF-compatibele digitale camera. Deze optie werkt niet<br>met gegevens die niet compatibel zijn met DPOF, zelfs<br>wanneer deze optie wel is geselecteerd. |

#### 2. Papiertype

In dit menu kan het papier worden geselecteerd waarop wordt afgedrukt.

| Glanzend  | Bij gebruik van EPSON Premium Glossy Photo Paper of EPSON Premium Semigloss Photo Paper.                 |
|-----------|----------------------------------------------------------------------------------------------------|
| Photo     | Bij gebruik van EPSON Photo Paper.                                                                       |
| Mat       | Bij gebruik van EPSON Matte Paper-Heavy Weight.                                                          |
| ColorLife | Bij gebruik van EPSON ColorLife Photo Paper.                                                             |
| Gewoon    | Bij gebruik van gewoon papier, EPSON Premium Ink Jet<br>Plain Paper of EPSON Bright White Ink Jet Paper. |
| Stickers  | Bij gebruik van EPSON Photo Stickers 16.                                                                 |
| Iron-on   | Bij gebruik van EPSON Iron-On Cool Peel Transfer Paper.                                                  |

#### 3. Papierformaat

In dit menu selecteert u het formaat van het papier waarop wordt afgedrukt. Het afdrukformaat wordt automatisch aangepast aan de combinatie van papierformaat en gebruikte lay-out.

| 89 mm-rol    | Bij gebruik van een papierrol van 89 mm breed.                                                               |
|--------------|----------------------------------------------------------------------------------------------------|
| 100 mm-rol   | Bij gebruik van een papierrol van 100 mm breed.                                                              |
| 127 mm-rol   | Bij gebruik van een papierrol van 127 mm breed.                                                              |
| 210 mm-rol   | Bij gebruik van een papierrol van 210 mm breed.                                                              |
| L            | Bij gebruik van losse vellen van L-formaat<br>(89 mm × 127 mm).                                              |
| 2L           | Bij gebruik van losse vellen van 2L-formaat<br>(127 mm × 178 mm), met Glossy geselecteerd als<br>Papiertype. |
| 100 × 150 mm | Bij gebruik van losse vellen van 100 × 150 mm.                                                               |
| A4           | Bij gebruik van losse vellen van A4-formaat<br>(210 mm × 297 mm).                                            |

#### 4. Layout

In dit menu kan de afdruklay-out worden opgegeven.

#### **Opmerking:**

Layout kan niet worden ingesteld als Index is geselecteerd in het menu Afdrukmodus en Sticker in het menu Papiertype.

| Geen marges, staand:  | Hiermee drukt u af zonder marges.<br>Het papier wordt staand gebruikt<br>(lange zijde in richting van<br>papiertoevoer).                                                                   |
|-----------------------|----------------------------------------------------------------------------------------------------|
| Geen marges, liggend: | Hiermee drukt u af zonder marges.<br>Het papier wordt liggend gebruikt<br>(korte zijde in richting van<br>papiertoevoer). Dit is alleen<br>mogelijk bij gebruik van papier van<br>een rol. |
| Eén:                  | Hiermee drukt u af met een marge<br>van 3 mm aan alle zijden. Staand.                                                                                                    |
| Twee:                 | Hiermee drukt u twee afbeeldingen<br>(uitgestrekt) af in twee rijen op één<br>pagina.                                                                                                    |
| Drie:                 | Hiermee drukt u drie afbeeldingen<br>(uitgestrekt) af in drie rijen op één<br>pagina.                                                                                                    |
| Vier:                 | Hiermee drukt u vier afbeeldingen<br>(staand) af in twee rijen (twee per<br>rij) op één pagina.                                                                                            |
| Acht:                 | Hiermee drukt u acht afbeeldingen<br>(uitgestrekt) af in vier rijen (twee per<br>rij) op één pagina.                                                                                       |
| 20:                   | Hiermee drukt u 20 afbeeldingen<br>(uitgestrekt) af in vijf rijen (vier per rij)<br>op één pagina.                                                                                         |

| Panorama:          | Hiermee drukt u één afbeelding af<br>op één pagina als<br>panorama-afbeelding, in<br>horizontale of verticale richting<br>bijgesneden. Dit is alleen mogelijk<br>bij gebruik van papier van een rol. |
|--------------------|----------------------------------------------------------------------------------------------------|
| Variabele grootte: | Hiermee drukt u verschillende<br>formaten af op één pagina.                                                                                                    |

Wanneer het totale oppervlak van het geselecteerde papier wordt bedrukt, dient u rekening te houden met het volgende.

- □ Afdrukken met deze optie ingeschakeld duurt langer dan normaal.
- Omdat deze functie de afbeelding iets groter maakt dan het eigenlijke papierformaat, wordt het deel van de afbeelding dat buiten de randen van het papier komt, niet afgedrukt.
- Boven- en onderaan de afdruk kan de afdrukkwaliteit iets minder zijn en wanneer wordt afgedrukt op een los vel papier kan de afdruk boven- en onderaan enigszins gevlekt zijn.
- Wij raden u daarom aan om eerst één afdruk te maken om de kwaliteit te controleren, voordat u een grote taak afdrukt.

| 5 <del></del> 6 | • | Sel<br>Aar | ectea<br>htal | er i | foto   | Tota<br>Aant | il: 23<br>al: 1 |
|-----------------|---|------------|---------------|------|--------|--------------|-----------------|
| 7               |   | Κw         | aliteit       | t    |        | Hoog         | l               |
| 8               | ₽ | Gea        | avano         | e    | erde i | nstell       | lingen          |
|                 | Ī |            | DPOF          | )    | PLE    |              | UU              |

5. Selecteer foto

Hiermee selecteert u het nummer van de foto die u wilt afdrukken, wanneer de modus Eén of Set is ingeschakeld. Wanneer de printer in de modus Alle of Index staat, wordt het totale aantal foto's op de geheugenkaart weergegeven. Druk een index af of gebruik de voorbeeldmonitor als u het nummer van de foto nog moet bepalen.

#### 6. Aantal

De waarde die bij Aantal wordt weergegeven, hangt af van de afdrukmodus.

| Alle  | Hiermee geeft u aan hoe vaak alle foto's op de<br>geheugenkaart moeten worden afgedrukt.                                                                                                    |
|-------|----------------------------------------------------------------------------------------------------|
| Index | Hiermee geeft u aan hoe vaak de index moet worden<br>afgedrukt.                                                                                                    |
| Eén   | Hiermee geeft u aan hoe vaak een geselecteerde foto<br>moet worden afgedrukt.                                                                                                    |
| Set   | Hier wordt aangegeven hoeveel exemplaren worden<br>afgedrukt. Dit hangt af van de instellingen bij<br>Papierformaat, Layout en het aantal exemplaren dat is<br>opgegeven in de modus Set. Er kunnen maximaal tien<br>exemplaren worden gemaakt wanneer Set is<br>geselecteerd in het menu Afdrukmodus. |

U kunt een waarde opgeven van 1 tot 100.

#### 7. Kwaliteit

Hiermee bepaalt u de fotokwaliteit.

| Normaal   | Hiermee wordt snel afgedrukt, waarbij inkt wordt<br>bespaard. Deze instelling is geschikt voor het afdrukken<br>van een concept. |
|-----------|----------------------------------------------------------------------------------------------------|
| Ноод      | Hiermee maakt u afdrukken van hoge kwaliteit, maar op<br>lagere snelheid.                                                        |
| Zeer hoog | Hiermee maakt u afdrukken van de hoogste kwaliteit,<br>maar op nog lagere snelheid dan bij Hoog.                                 |

8. Geavanceerde instellingen

Diverse geavanceerde instellingen, zoals Automatische correctie, Backup, Vervanging inktcartridge enzovoort. Raadpleeg "Geavanceerde instellingen" op pagina 40.

## Belangrijkste instellingen

## Alle foto's van de geheugenkaart afdrukken

Alle: Hiermee drukt u alle foto's van de geheugenkaart af.

- 1. Selecteer Alle bij Afdrukmodus.
- 2. Selecteer het gewenste Papiertype en Papierformaat en de gewenste Layout voor het afdrukken.

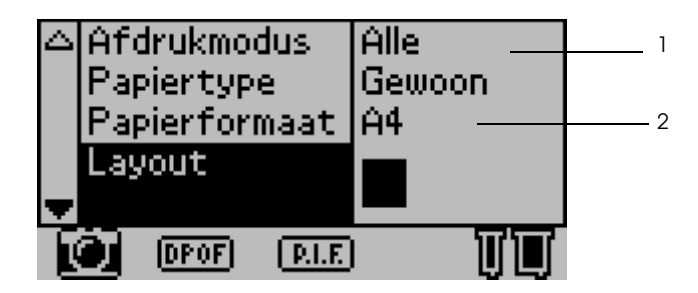

3. Beweeg omlaag door de instellingen op het LCD-scherm en geef het aantal exemplaren voor elke foto op.

4. Selecteer de Kwaliteit waarmee moet worden afgedrukt.

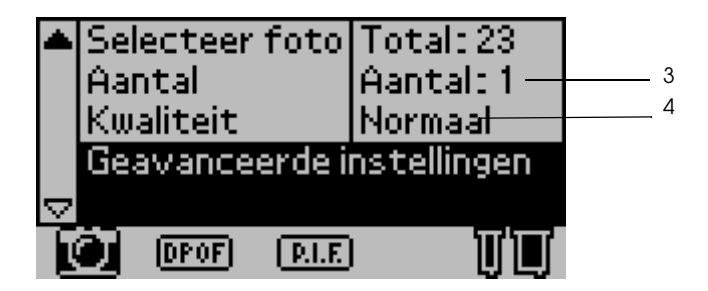

5. Druk op de knop Afdrukken om alle foto's van de geheugenkaart af te drukken.

## Indexafdruk van de geheugenkaart maken

Index: Hiermee drukt u een index af van alle foto's op een geheugenkaart.

Zie "Indexafdruk" op pagina 23.

## Eén foto afdrukken

Eén: Hiermee drukt u één geselecteerde foto van de geheugenkaart af.

Zie "Eén foto afdrukken" op pagina 25.

## Meerdere geselecteerde foto's afdrukken

Set: Hiermee drukt u een aantal geselecteerde foto's van de geheugenkaart af.

1. Selecteer Set bij Afdrukmodus.
2. Selecteer het gewenste Papiertype en Papierformaat en de gewenste Layout voor het afdrukken.

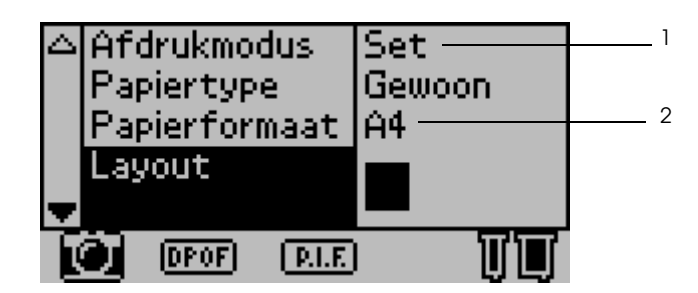

- 3. Selecteer Selecteer foto met behulp van de knop ▲ of ▼ en druk op de knop Selecteren. Het submenu Selecteer foto wordt weergegeven.
- 4. Kies Selecteer met behulp van de knop ▲ of ▼ en druk op de knop Selecteren.

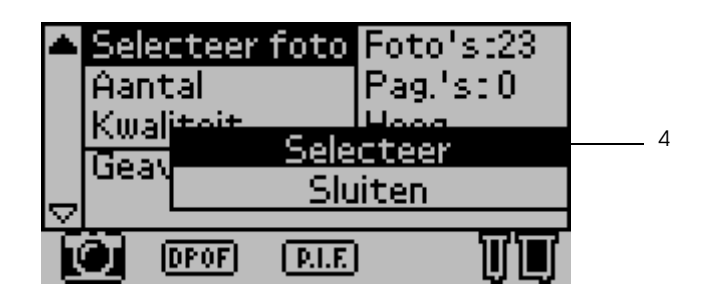

5. Selecteer Nr. met behulp van de knop ▲ of ▼ en druk op de knop Selecteren.

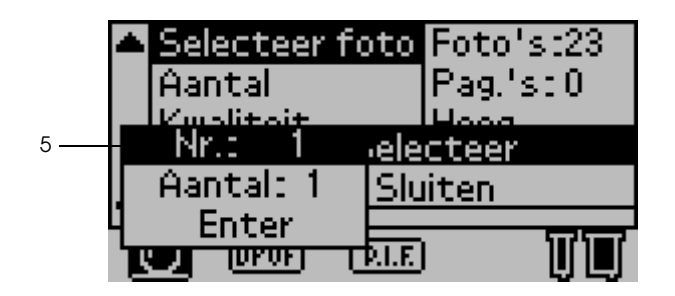

6. Selecteer het nummer van de foto die u wilt afdrukken met behulp van de knop ▲ of ▼ en druk op de knop Selecteren.

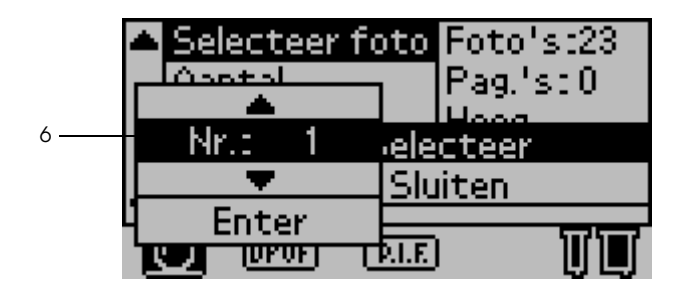

7. Selecteer op dezelfde manier bij Aantal het aantal exemplaren dat u wilt afdrukken. 10 is het maximum.

 Selecteer Enter met behulp van de knop ▲ of ▼ en druk op de knop Selecteren. Het fotonummer en aantal exemplaren dat u hebt geselecteerd worden vastgelegd in het submenu Selecteer foto.

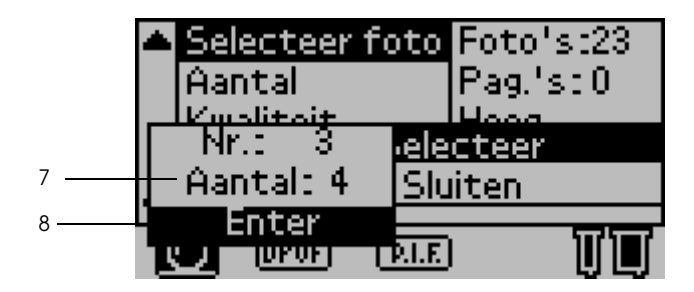

- 9. Herhaal stap 4 tot 8 als u nog meer foto's wilt vastleggen.
- 10. Wanneer alle gewenste fotonummers zijn vastgelegd, selecteert u Sluiten en drukt u op de knop Selecteren. Het hoofdmenu wordt opnieuw weergegeven.

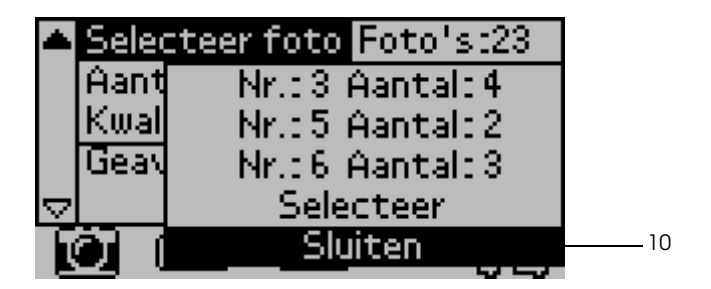

- 11. Selecteer de afdrukkwaliteit.
- 12. Druk op de knop Afdrukken om meerdere geselecteerde foto's af te drukken.

# Geavanceerde instellingen

## Fotonummer

De standaardinstelling is Alle, wat wil zeggen dat de instelling geldt voor alle foto's die worden afgedrukt. Als Alle of Set is geselecteerd bij Afdrukmodus, kunt u het nummer opgeven van de foto die u wilt aanpassen met Geavanceerde instellingen.

## Automatische correctie

Deze printer kan de kleur van de afdrukken automatisch aanpassen. Er zijn twee soorten correctie mogelijk. Deze instelling staat standaard op P.I.M.

Raadpleeg "Afdrukken met PRINT Image Matching" op pagina 58 voor meer informatie over het afdrukken met PRINT Image Matching.

| P.I.M.<br>(PRINT Image<br>Matching) | Afdrukken met PRINT Image Matching. Als de<br>fotogegevens geen PRINT Image<br>Matching-gegevens bevatten, druk dan af met<br>PhotoEnhance.                                                       |
|-------------------------------------|----------------------------------------------------------------------------------------------------|
| PhotoEnhance                        | Afbeeldingen die van de geheugenkaart worden<br>geïmporteerd, worden automatisch verbeterd.<br>Het afdrukken duurt langer, maar de afbeelding<br>wordt verbeterd voor een hogere afdrukkwaliteit. |
| Geen                                | Afdrukken zonder automatische correctie.                                                                                                    |

# Verbeteringen

De onderstaande instellingen dienen om de kleur van uw afdrukken te verbeteren. Selecteer PhotoEnhance bij Automatische correctie voordat u deze instelling vastlegt. De normale instelling is Standaard. Raadpleeg het *Quick Reference* voor voorbeelden van foto's die op deze manier zijn verbeterd.

| Standaard     | Hiermee drukt u af zonder verbeteringen.                          |
|---------------|-------------------------------------------------------------------|
| Mensen        | Hiermee optimaliseert u foto's van mensen.                        |
| Scene         | Hiermee optimaliseert u landschappen, zoals bergen, zee en lucht. |
| Zonsondergang | Hiermee optimaliseert u avondfoto's of zonsondergangen.           |
| Nacht         | Hiermee optimaliseert u nachtfoto's.                              |
| Tegenlicht    | Hiermee optimaliseert u foto's met veel licht.                    |
| Macro         | Hiermee optimaliseert u foto's die van dichtbij zijn<br>gemaakt.  |

# Helderheid

Hiermee past u de helderheid van uw afdrukken aan. De normale instelling is Standaard.

| Helderst  | Hiermee maakt u de kleuren van uw afdrukken<br>helderder.      |
|-----------|----------------------------------------------------------------|
| Helderder | Hiermee maakt u de kleuren van uw afdrukken iets<br>helderder. |
| Standaard | Hiermee vindt geen aanpassing van de helderheid<br>plaats.     |
| Donkerder | Hiermee maakt u de kleuren van uw afdrukken iets<br>donkerder. |
| Donkerst  | Hiermee maakt u de kleuren van uw afdrukken<br>donkerder.      |

# Verzadiging

Hiermee past u de levendigheid van uw afdrukken aan. De normale instelling is Standaard.

| Meest     | Hiermee maakt u de kleuren van uw afdrukken<br>levendiger.         |
|-----------|--------------------------------------------------------------------|
| Meer      | Hiermee maakt u de kleuren van uw afdrukken iets<br>levendiger.    |
| Standaard | Hiermee vindt geen aanpassing van de levendigheid<br>plaats.       |
| Minder    | Hiermee maakt u de kleuren van uw afdrukken iets<br>minder helder. |
| Minst     | Hiermee maakt u de kleuren van uw afdrukken het<br>minst helder.   |

## Scherpte

Hiermee past u de scherpte van uw afdrukken aan. De normale instelling is Standaard.

| Scherpst  | Hiermee worden voorwerpen op de foto scherper<br>afgetekend.     |
|-----------|------------------------------------------------------------------|
| Scherper  | Hiermee worden voorwerpen op de foto ietsscherper<br>afgetekend. |
| Standaard | Hiermee vindt geen aanpassing van de scherpte<br>plaats.         |
| Zachter   | Hiermee worden voorwerpen op de foto iets zachter<br>afgetekend. |
| Zachtst   | Hiermee worden voorwerpen op de foto zachter<br>afgetekend.      |

#### **4**3

## Zoom

Het is mogelijk om op een foto in te zoomen uitgaande van een specifiek punt. De vergroting die zo ontstaat, kan worden afgedrukt. De afbeelding die wordt afgedrukt, krijgt het formaat van de originele foto.

Voor het basispunt kunt u kiezen uit negen opties: Links boven, Midden links, Beneden links, Midden boven, Midden, Beneden midden, Boven rechts, Midden rechts en Beneden rechts. Bij elke optie kunt u kiezen uit 1.2x of 1.5x.

Voorbeeld. Midden 1.5

- Met de als optie verkrijgbare voorbeeldmonitor kunt u zien hoe wordt bijgesneden. Raadpleeg "Voorbeeldmonitor - zwarte versie" op pagina 138 voor meer informatie.
- Doordat wordt ingezoomd, is het mogelijk dat de afbeelding een beetje wazig wordt. Dit hangt af van de resolutie van de originele foto.

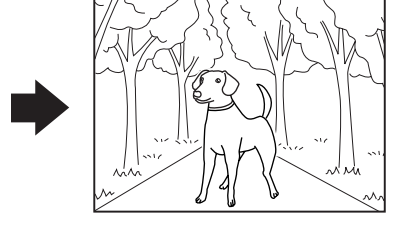

## Frame

Het is mogelijk om als extra versiering een lijst (frame) af te drukken rond uw foto's. Deze lijsten zijn standaard in de printer opgeslagen. Eén lijst en één foto worden over elkaar gelegd, zodat het idee van een ingelijste foto ontstaat. Dit is mogelijk in de modi Alle, Eén en Set. U kunt een overzicht afdrukken van alle lijsten. Zie "Print framevoorbeelden" op pagina 51.

#### **Opmerking:**

Omdat de lijsten bedoeld zijn voor het afdrukken van stickers, kan de afdruk wazig worden als de lijst groter wordt afgedrukt dan het formaat van de sticker.

# Rolpapiersnijder

Wanneer u afdrukt op een papierrol, kunt u instellen of het papier al dan niet moet worden afgesneden nadat een pagina is afgedrukt. Deze instelling blijft behouden wanneer de printer wordt uitgezet. Deze instelling staat standaard op Geen.

| Geen                   | Het rolpapier wordt bedrukt zonder te<br>worden afgesneden tussen de pagina's. Er<br>wordt geen blanco papier uitgevoerd<br>tussen de pagina's.       |
|------------------------|----------------------------------------------------------------------------------------------------|
| Enkelvoudig afsnijden  | Met deze instelling wordt geen blanco<br>papier uitgevoerd tussen de pagina's.                                                                        |
| Dubbelzijdig afsnijden | Met deze instelling verandert er niets aan de<br>precieze snijpositie. Wel worden enkele<br>centimeters blanco papier uitgevoerd na<br>het afsnijden. |

# Datum

Hiermee kunt u de datum afdrukken die in uw fotogegevens is opgenomen. Deze instelling staat standaard op Geen. Voorbeelden wanneer in de fotogegevens de datum 31 december 2002 is vermeld.

| Geen        | Hiermee wordt de datum niet afgedrukt. |
|-------------|----------------------------------------|
| jjjj.mm.dd  | 2002.12.31                             |
| mm.dd.jjjj  | 12.31.2002                             |
| dd.mm.jjjj  | 31.12.2002                             |
| mmm.dd.jjjj | Dec.31.2002                            |
| dd.mmm.jjjj | 31.Dec.2002                            |

# Tijd

Hiermee kunt u de tijd afdrukken die in uw fotogegevens is opgenomen. Deze instelling staat standaard op Geen.

Voorbeelden wanneer in de fotogegevens het tijdstip 22.00 uur is vermeld.

| Geen           | Hiermee wordt de tijd niet afgedrukt. |
|----------------|---------------------------------------|
| 12-urensysteem | 10:00                                 |
| 24-urensysteem | 22:00                                 |

# Foto-informatie

Als uw fotogegevens informatie bevatten conform de Exif-norm, maakt deze instelling het mogelijk om deze informatie af te drukken. De volgende informatie wordt afgedrukt:

Belichtingstijd/sluitersnelheid (als beide waarden bestaan, krijgt de belichtingstijd voorrang, bijvoorbeeld 1/30s)

F-waarde (bijvoorbeeld F2.8)

#### ISO-waarde (bijvoorbeeld ISO100)

Deze instelling staat standaard op Uit.

| Aan | Hiermee wordt de foto-informatie afgedrukt.      |
|-----|--------------------------------------------------|
| Uit | Hiermee wordt de foto-informatie niet afgedrukt. |

# Pas in framegrootte

Met deze instelling kunt u automatisch dat deel van de afbeelding afsnijden dat buiten de marges van het geselecteerde afdrukformaat valt, zodat de afdruk precies overeenkomt met het opgegeven afdrukformaat. Ofwel de boven- en onderzijde ofwel de linker- en rechterzijde van de afbeelding worden bijgesneden, afhankelijk van de verhouding van de originele foto en het geselecteerde afdrukformaat. Deze instelling staat standaard op Aan.

| Aan | Hiermee wordt de afbeelding bijgesneden.      |
|-----|-----------------------------------------------|
| Uit | Hiermee wordt de afbeelding niet bijgesneden. |

De afmetingen van de foto's worden zodanig aangepast (zonder bijsnijden) dat de foto in het afdrukgebied past dat is opgegeven in het dialoogvenster Selecteer een afdrukindeling. Afhankelijk van het afdrukformaat en de breedte-hoogteverhouding verschijnen marges aan de linker- en rechterkant van de foto.

# Bi-D afdrukken

Met deze instelling schakelt u het bidirectioneel afdrukken in, zodat uw printer zowel van links naar rechts als van rechts naar links afdrukt. Er wordt sneller afgedrukt, maar wel met een mindere kwaliteit. Deze instelling staat standaard op Aan.

#### **Opmerking:**

Als er verkeerd uitgelijnde verticale lijnen zichtbaar worden bij bidirectioneel afdrukken, kan het nodig zijn de printkop opnieuw uit te lijnen. Raadpleeg "De printkop uitlijnen" op pagina 83 voor het uitlijnen van de printkop.

## Snijmarkeringen

Met deze functie worden op elke pagina snijmarkeringen afgedrukt. Dat maakt het gemakkelijker om de foto's na het afdrukken af te snijden. Deze instelling staat standaard op Geen.

| Geen      | Hiermee worden geen snijmarkeringen afgedrukt. |
|-----------|------------------------------------------------|
| Inclusief | Hiermee worden de snijmarkeringen afgedrukt.   |

## Stickeraanpassing: Boven/Beneden

De afdrukpositie voor het afdrukken op het afdrukmateriaal Photo Sticker, A6-formaat, 16 stickers/vel kan worden aangepast. De afdrukpositie kan van -5 tot +5 (-2,5 mm en +2,5 mm) worden bijgeregeld. Het bijregelen verloopt in stappen van 0,5 mm. Met de positieve waarden verschuift u de afbeelding naar de bovenzijde van het papier. Deze instelling staat standaard op 0.

De afbeelding schuift naar de onderzijde van het papier als u een negatieve waarde selecteert.

## Stickeraanpassing: Links/Rechts

De afdrukpositie voor het afdrukken op het afdrukmateriaal Photo Sticker, A6-formaat, 16 stickers/vel kan worden aangepast. De afdrukpositie kan van -5 tot +5 (-2,5 mm en +2,5 mm) worden bijgeregeld. Het bijregelen verloopt in stappen van 0,5 mm. Met de positieve waarden verschuift u de afbeelding naar de rechterzijde van het papier. Deze instelling staat standaard op 0.

De afbeelding schuift naar de linkerzijde van het papier als u een negatieve waarde selecteert.

# Vervanging inktcartridge

Met deze optie kan de cartridge worden vervangen.

"Een lege cartridge vervangen" op pagina 74.

## Printkop reinigen

Met deze optie kan de printkop worden gereinigd.

Raadpleeg "De printkop reinigen" op pagina 81 voor meer informatie over het reinigingsproces.

# Spuitkanaaltjes controleren

Met deze optie wordt een spuitkanaaltjespatroon afgedrukt.

Raadpleeg "De spuitkanaaltjes van de printkop controleren" op pagina 80 voor meer informatie.

## Papiertoevoer/Papieruitvoer

Met deze optie voert u papier in of uit de printer. Dit is hetzelfde als drukken op de papierrolknop.

## Versie-informatie

Hiermee drukt u de versiegegevens van de printer af.

## Printkop uitlijnen

Met deze optie kan de printkop worden uitgelijnd.

Raadpleeg "De printkop uitlijnen" op pagina 83 voor meer informatie hierover.

## Afsnijpositie aanpassen

Met deze optie kunt u de snijpositie van het automatische snijmechanisme aanpassen.

Raadpleeg "Het automatische snijmechanisme gebruiken" op pagina 71 voor meer informatie hierover.

# LCD-Contrast

Met deze optie kan het contrast van het LCD-scherm worden uitgelijnd.

## Backup

Het is mogelijk de inhoud van een geheugenkaart op te slaan op een extern opslagapparaat, zoals een MO-station, Zip<sup>®</sup> Drive of apart lees-/schrijfstation voor geheugenkaarten. Hiervoor moet u het externe apparaat aansluiten op de printer.

- Plaats in het externe opslagapparaat een opslagmedium dat voldoet aan de volgende voorwaarden, voordat u begint met het maken van de kopie.
  - Het medium moet zijn geformatteerd in DOS/Windows-indeling.
  - □ *Het medium moet over voldoende vrije geheugenruimte beschikking voor de kopie.*
  - □ Het medium mag maar één partitie hebben.
  - □ *Het maken van de kopie is niet mogelijk wanneer op hetzelfde moment wordt afgedrukt vanaf een computer.*
- □ MO-schijven zijn verkrijgbaar met een capaciteit van 128, 230 en 640 MB.
- □ *Het maken van de kopie is niet mogelijk wanneer met de printer op hetzelfde moment wordt afgedrukt vanaf een computer.*
- □ Sluit het externe opslagapparaat niet aan op het moment dat de computer de geheugenkaart raadpleegt die in de printer is geplaatst.
- U kunt 512 keer een back-up maken naar één opslagmedium.
- Het bericht "Kan het geladen medium niet herkennen." wordt weergegeven op het LCD-scherm, als de indeling van het geplaatste medium niet compatibel is met DOS/Windows. Volg de instructies op het LCD-scherm om het medium te formatteren.

Sluit het externe opslagapparaat aan op de printer en ga te werk volgens de instructies op het scherm. Raadpleeg het volgende gedeelte, "Afdrukken met een extern apparaat" op pagina 56, voor meer informatie over het aansluiten van een extern opslagapparaat.

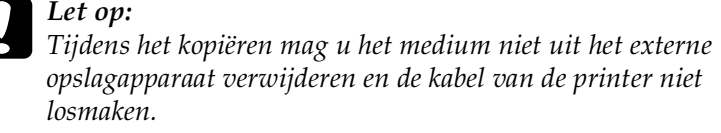

## Print framevoorbeelden

Met deze optie kunt u een overzicht afdrukken van de lijsten (frames) die kunnen worden gebruikt.

Volg de instructies op het LCD-scherm om de voorbeelden af te drukken.

De letters die worden afgedrukt in de rechterbenedenhoek van de voorbeelden hebben de volgende betekenis.

| S | Voor stickerformaat                                                                                                    |
|---|----------------------------------------------------------------------------------------------------|
|   | Lijsten bestaande uit 640 pixels of minder (horizontaal) en 480 of minder (verticaal) zijn geschikt voor gebruik op een sticker. |
|   |                                                                                                    |

## Geheugenkaart overschrijven

Met deze optie bepaalt u of schrijven van de computer op de geheugenkaart al dan niet is toegestaan wanneer de printer is aangesloten op een computer. Deze instelling staat standaard op Wel.

| Wel | Met deze instelling is schrijven op de kaart vanaf de computer |
|-----|----------------------------------------------------------------|
|     | toegestaan. Het is mogelijk om bestanden/mappen op te          |
|     | slaan, te verwijderen, te formatteren en te maken.             |

| Niet | Met deze instelling is schrijven op de kaart vanaf de computer<br>niet toegestaan. Het is niet mogelijk om bestanden/mappen op |
|------|----------------------------------------------------------------------------------------------------|
|      | te slaan, te verwijderen, te formatteren of te maken.                                                                          |

## Taal

Met deze optie kan de taal van het LCD-scherm worden geselecteerd.

# **PRINT Image Matching**

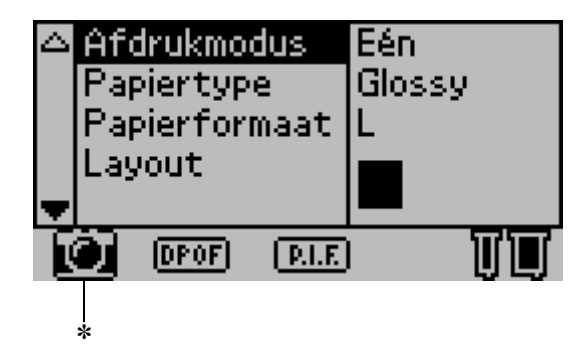

\* Het camerapictogram wordt weergegeven wanneer de eerste foto op de geheugenkaart PRINT Image Matching-gegevens bevat en wanneer Eén, Alle of Set is geselecteerd bij Afdrukmodus. Raadpleeg "Hoe werkt PRINT Image Matching?" in de online-gebruikershandleiding voor meer informatie.

# **DPOF-instellingen**

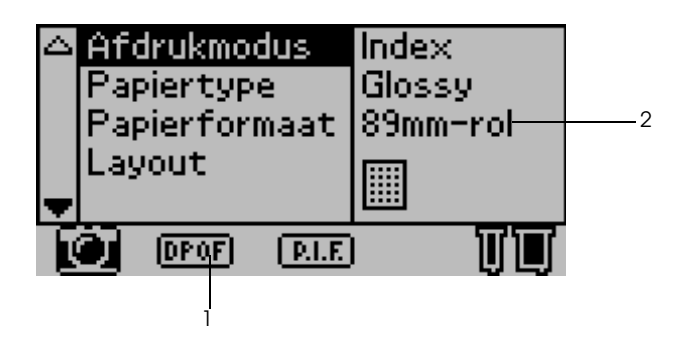

Deze printer voldoet aan de norm DPOF 1.10 (Digital Print Order Format). Met DPOF kunt u vóór het afdrukken de fotonummers en het aantal exemplaren van de foto's in de digitale camera instellen. Om DPOF-gegevens te kunnen aanmaken moet u wel een digitale camera gebruiken die DPOF ondersteunt. Raadpleeg de documentatie bij uw digitale camera voor meer informatie.

- 1. Plaats papier en een geheugenkaart met DPOF-gegevens in de printer. Het pictogram DPOF wordt weergegeven en de afdrukmodus verandert in DPOF zodra u de geheugenkaart in de printer steekt. Als u de DPOF-modus wilt verlaten, selecteert u gewoon een andere optie bij Afdrukmodus.
- 2. Leg de gewenste instellingen vast bij Papiertype, Papierformaat, Layout en Kwaliteit. Het aantallenmenu toont het aantal vellen papier dat nodig is voor de geselecteerde lay-out.

#### **Opmerking:**

De instelling Layout is niet beschikbaar wanneer de DPOF-instellingen bedoeld zijn voor een indexafdruk.

3. Druk op de knop Afdrukken om het afdrukken te starten.

# **PRINT Image Framer**

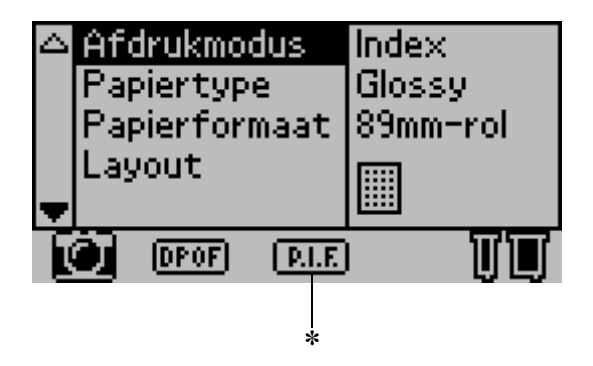

\* Het pictogram P.I.F. wordt weergegeven wanneer de geheugenkaart gegevens bevat voor PRINT Image Framer. Raadpleeg de regionale ondersteuning voor meer informatie.

## Instellingen opslaan en laden

Instellingen die u steeds opnieuw gebruikt, kunt u opslaan onder de twee speciale knoppen voor persoonlijke instellingen. U kunt deze instellingen gemakkelijk opnieuw oproepen door gewoon op deze knoppen te drukken.

U kunt de volgende instellingen opslaan:

- Afdrukmodus
- Papiertype
- Papierformaat
- Layout

- □ Automatische correctie in Geavanceerde instellingen
- □ Verbeteringen in Geavanceerde instellingen
- □ Helderheid in Geavanceerde instellingen
- □ Verzadiging in Geavanceerde instellingen
- □ Scherpte in Geavanceerde instellingen

#### **Opmerking**:

- U kunt de instellingen niet laden of opslaan wanneer er een fout optreedt, tijdens het afdrukken van het spuitkanaaltjespatroon of tijdens het reinigen van de printkop.
- U kunt de instellingen voor Automatische correctie, Verbeteringen, Helderheid, Verzadiging en Scherpte niet opslaan wanneer Alle is ingesteld bij Fotonummer in Geavanceerde instellingen.

Volg de onderstaande instructies om de instellingen van het LCD-scherm op te slaan onder een knop voor persoonlijke instellingen.

- 1. Selecteer de instellingen die u wilt gebruiken.
- Houd knop 1 voor persoonlijke instellingen of knop 2 voor persoonlijke instellingen langer dan 2 seconden ingedrukt. Het bericht "De huidige instellingen werden bewaard als Persoonlijke instelling 1 (of 2)" wordt weergegeven op het LCD-scherm.

Als u de opgeslagen instellingen opnieuw wilt laden, drukt u op knop 1 of knop 2.

# Afdrukken met een extern apparaat

## Een extern apparaat aansluiten

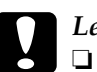

#### Let op:

- Niet alle apparatuur die met een USB-kabel kan worden aangesloten, wordt ondersteund. Raadpleeg de regionale ondersteuning voor meer informatie.
- Sluit geen andere USB-apparatuur aan dan een extern opslagapparaat, zoals een printer of muis. De printer werkt dan mogelijk niet goed.
- Sluit het externe opslagapparaat niet aan op het moment dat de computer de geheugenkaart raadpleegt die in de printer is geplaatst.

- □ Om de printer met het externe opslagapparaat te verbinden is een USB-kabel nodig.
- Gebruik een USB-kabel van 2 m of minder.
- **u** Er kan geen USB-hub worden gebruikt.
- □ Zelfs als de printer is aangesloten op een computer, kan de computer het externe opslagapparaat niet herkennen.
- 1. Zet de printer aan.

2. Steek de USB-kabel in de USB-aansluiting voor het externe opslagapparaat en steek het andere uiteinde in het externe opslagapparaat zelf.

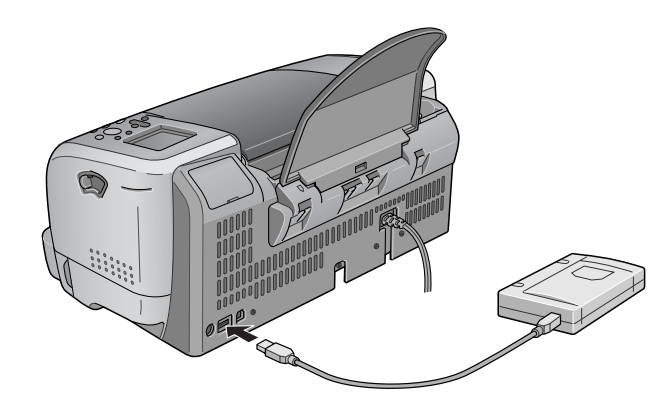

## Afdrukken vanaf een extern apparaat

- 1. Steek een medium met fotogegevens in het externe opslagapparaat.
- 2. Als er een geheugenkaart in de sleuf voor geheugenkaarten zit, moet u die kaart eerst verwijderen.

- □ Als er een geheugenkaart in de kaartsleuf zit, ziet de printer het externe opslagapparaat niet. De printer zal dus de fotogegevens van de geheugenkaart afdrukken.
- Selecteer de map waarin de fotogegevens die u wilt afdrukken zich bevinden. U doet dit met de optie Selecteer map als er een kopie van de gegevens in het externe opslagapparaat is gemaakt met de functie Backup van de printer. Het menu Selecteer map wordt weergegeven wanneer de gegevens in het externe opslagapparaat worden herkend. De instelling bij Afdrukmodus wordt gewijzigd.

3. Stel de afzonderlijke items in en druk de foto's af. U doet dit op dezelfde manier als bij het afdrukken van een geheugenkaart.

# Exif Print

Exif2.2, een nieuwe norm voor digitale camera's (ook wel Exif Print genoemd), is bedoeld om op een gemakkelijke manier te kunnen werken met digitale foto's.

# Afdrukken met PRINT Image Matching

## Hoe werkt PRINT Image Matching?

Dit product ondersteunt PRINT Image Matching en PRINT Image Matching II. Wanneer PRINT Image Matching of PRINT Image Matching II wordt gebruikt in combinatie met een compatibele digitale camera of printer en de juiste software, kunnen beelden worden gemaakt die beter overeenstemmen met hetgeen de fotograaf wil bereiken.

De functie PRINT Image Matching kan worden gebruikt als met deze EPSON-printer afbeeldingen worden afgedrukt uit invoerapparaten, zoals digitale camera's, die beschikken over PRINT Image Matching-voorzieningen. Als foto's worden gemaakt met een invoerapparaat met PRINT Image Matching, worden bij de afbeeldingsgegevens speciale afdrukopdrachten opgeslagen.

- Zie de handleiding bij het invoerapparaat voor meer informatie over het gebruik van apparaten die geschikt zijn voor PRINT Image Matching.
- □ Informeer bij de fabrikant van het apparaat of het over deze voorzieningen beschikt.

## Afdrukken zonder pc

Steek de geheugenkaart uit de digitale camera in de daarvoor bestemde sleuf en geef aan welke afbeelding u wilt afdrukken. De afdrukopdrachten die in het afbeeldingsbestand zijn opgenomen worden opgevraagd en de afbeelding wordt afgedrukt.

## Afdrukmateriaal waarvoor PRINT Image Matching wordt ingeschakeld

PRINT Image Matching wordt ingeschakeld wanneer het volgende afdrukmateriaal wordt gebruikt:

Gewoon papier/EPSON Premium Ink Jet Plain Paper/ EPSON Bright White Ink Jet Paper/EPSON Photo Paper/ EPSON Matte Paper-Heavyweight/ EPSON Premium Glossy Photo Paper/ EPSON Premium Semigloss Photo Paper/ EPSON ColorLife Photo Paper

# Papier op rollen gebruiken

# De papierrolhouder gebruiken

De papierrolhouder die op de printer is gemonteerd, maakt het mogelijk om af te drukken op papier op een rol. Dit is handig voor het afdrukken van spandoeken ('banieren'). Houd bij het afdrukken met de papierrolhouder rekening met het volgende:

- **L**aad het papier met de afdrukzijde naar boven in de printer.
- □ Gebruik vlak, onbeschadigd papier. Als het papier omgekruld is, moet u dit eerst gladstrijken om problemen met de papierinvoer te voorkomen.

- □ Pak het papier altijd vast aan de randen.
- □ Zorg ervoor dat er aan de voorkant van de printer voldoende ruimte is voor het papier dat uit de printer komt.
- □ Zorg ervoor dat de uitvoerlade uitgeklapt is en het verlengstuk van de uitvoerlade gesloten.
- Controleer of het uiteinde van het papier recht is afgesneden, loodrecht op de lengte van het papier. Als het papier schuin of ongelijkmatig is afgesneden, loopt u het risico dat het papier niet goed kan worden ingevoerd of dat de afdruk over de rand van het papier komt.
- □ We raden u aan om voor een hoge afdrukkwaliteit dit afdrukmateriaal van EPSON te gebruiken.

Raadpleeg "Een papierrol laden" op pagina 60 voor meer informatie over het laden van een rol papier.

## Een papierrol laden

Volg de onderstaande instructies voor het plaatsen van de papierrolhouder en het laden van de volgende typen papierrollen.

Photo Paper (100 mm × 8 m)

Photo Paper (210 mm × 10 m)

Premium Glossy Photo Paper (100 mm × 8 m)

Premium Glossy Photo Paper (127 mm × 8 m)

Premium Glossy Photo Paper (210 mm × 10 m)

1. Plaats de rol papier in de papierrolhouder.

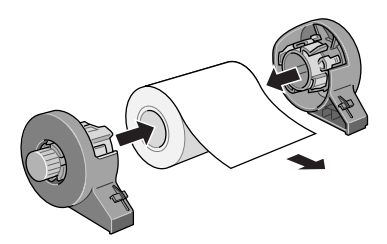

#### **Opmerking:**

Verwijder het transparante vel nadat u de papierrol in de houders hebt geplaatst.

2. Controleer of het uiteinde van de rol loodrecht op de rand is afgesneden. Gebruik hiervoor een geodriehoek.

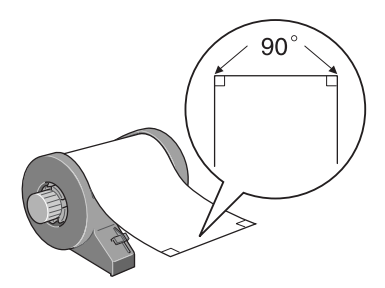

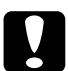

#### Let op:

Gebruik altijd een geodriehoek of een soortgelijk meetinstrument om goed te kunnen controleren of het uiteinde van de rol loodrecht is afgesneden. Schuin afgesneden papier kan problemen geven met de papiertoevoer. 3. Haal de krul uit het papier door het papier met de afdrukzijde naar boven tussen de pagina's te leggen van het instructieboekje dat bij de papierrol wordt geleverd. Zo wordt het papier tegelijk goed beschermd. Vervolgens rolt u het boekje op in de tegenovergestelde richting van de krul in het papier.

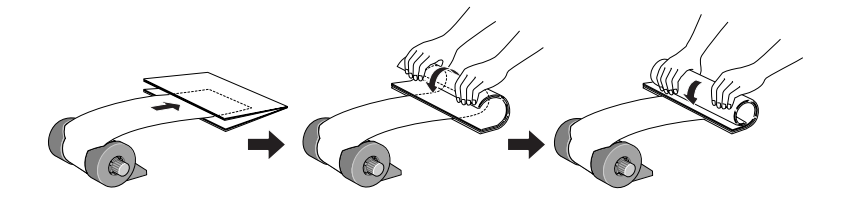

4. Verwijder de papiersteun, breng de uitvoerlade omlaag, schuif het verlengstuk uit (voor ander papier dan een rol van 210 mm) of bevestig de fotovanger (voor papierrollen van 210 mm). Zet de printer nu aan.

Voor papierrollen met een andere breedte dan 210 mm

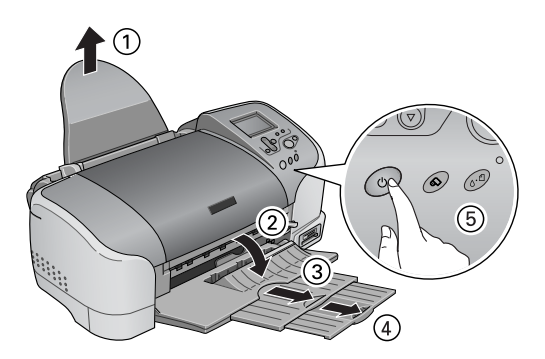

#### **Opmerking:**

Raadpleeg "De fotovanger bevestigen voor papierrollen van 210 mm breed" op pagina 65 voor meer informatie over het bevestigen van de fotovanger voor papierrollen van 210 mm breed.

5. Plaats de papierrolhouder in de daarvoor bestemde uitsparing aan de achterzijde van de printer.

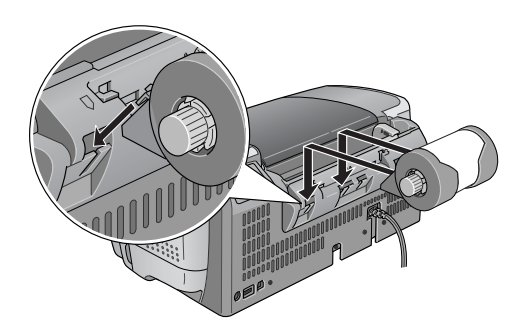

6. Steek het uiteinde van het papier voorzichtig in de printer, zo ver mogelijk en goed tegen de rechterzijgeleider gedrukt. Schuif de linkerzijgeleider tegen de linkerkant van het papier aan.

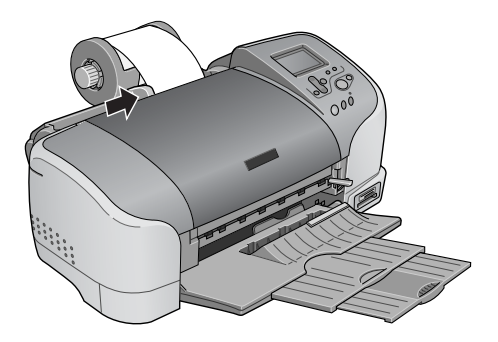

7. Om het papier correct te kunnen laden moet u het papier met de hand op de juiste plaats houden terwijl u op de papierrolknop ⇔ drukt. Het papier wordt automatisch in de printer gevoerd.

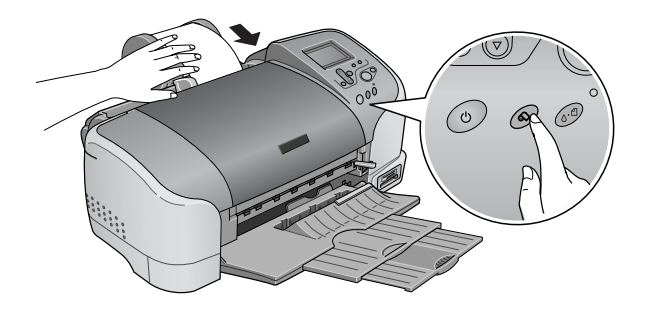

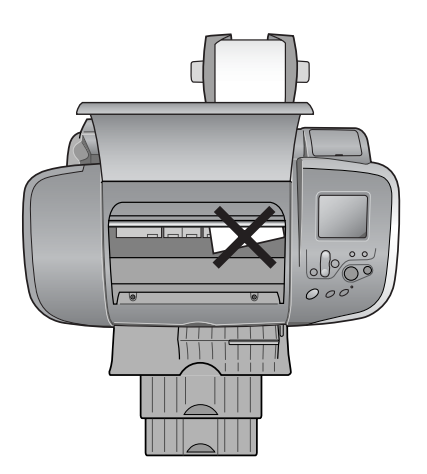

Het papier van de rol is nu geladen.

# De fotovanger bevestigen voor papierrollen van 210 mm breed

Als u het door het snijmechanisme afgesneden papier van een rol van 210 mm breed netjes wilt opvangen, moet u de fotovanger bevestigen. Ga als volgt te werk.

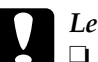

- Let op:
  - Bij gebruik van de fotovanger voor papierrollen van 210 mm breed, moet u de printer aan de rand van een tafel of bureau zetten. Let er bij het verplaatsen van de printer op dat de printer niet van de tafel of het bureau kan vallen. Plaats de printer ook vooral niet op een onstabiele ondergrond.
- □ Let erop dat u de uiteinden van de fotovanger niet in uw ogen steekt.
- □ Houd de fotovanger buiten het bereik van kinderen.

#### **Opmerking:**

*U* hoeft de fotovanger voor papierrollen van 210 mm breed niet te installeren wanneer u papierrollen van een andere breedte gebruikt.

1. Verwijder de beschermdop van de punt van de fotovanger voor papierrollen van 210 mm breed.

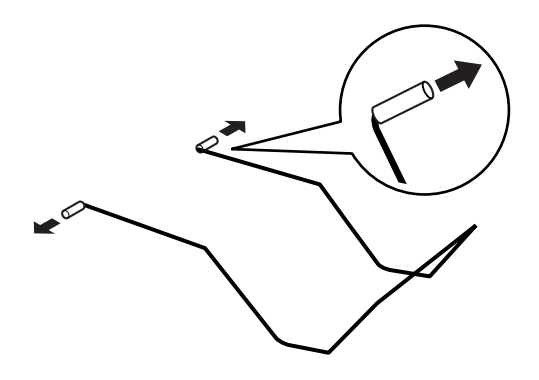

#### **Opmerking:**

- Bewaar deze dop goed.
- □ Breng de beschermdop weer aan wanneer u de fotovanger voor papierrollen van 210 mm breed opbergt.
- 2. Steek het linkeruiteinde in de opening links op het voorpaneel van de printer.

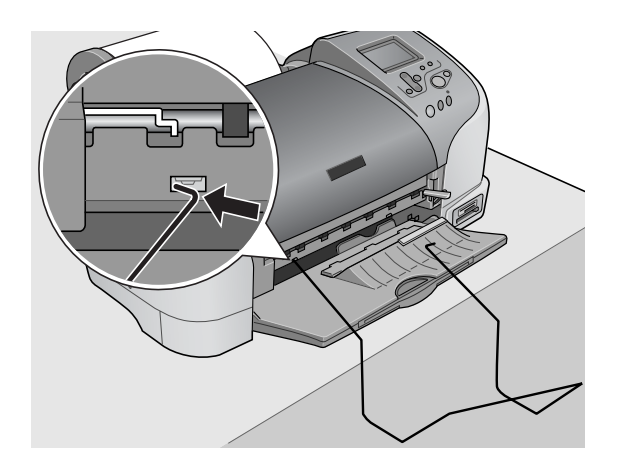

3. Steek het rechteruiteinde in de opening rechts op het voorpaneel van de printer.

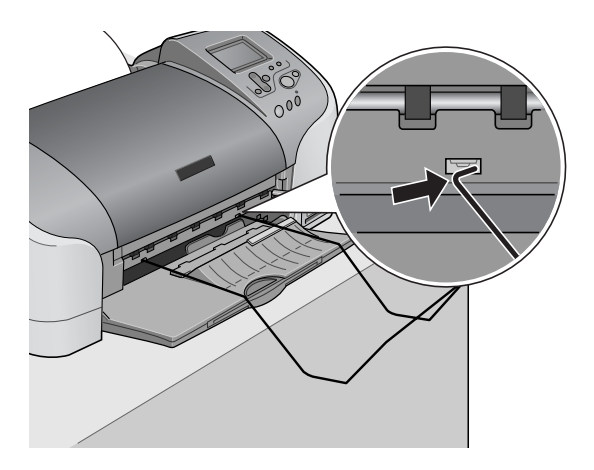

# Let op:

- De fotovanger voor papierrollen van 210 mm breed kan maar één vel bevatten. Haal elk vel meteen na het afdrukken uit de fotovanger.
- □ Als u de fotovanger voor papierrollen van 210 mm breed wilt verwijderen, trekt u het uiteinde van de fotovanger dat u in de opening in de printer hebt gestoken, schuin uit de printer.

# Afdrukken op papier van een rol

Wanneer u de rol papier hebt voorbereid en in de printer hebt geladen, moet u de printer via het LCD-scherm zo instellen dat u kunt afdrukken.

#### **Opmerking:**

- Controleer altijd het inktniveau voordat u afdrukt op de rol papier. Als u de cartridges moet vervangen terwijl er een rol papier in de printer is geplaatst, kunnen er vegen op het papier komen.
- Wij raden u aan de rol papier te vervangen door een nieuwe rol wanneer er nog 20 cm papier op de rol zit. De afdrukkwaliteit op dit laatste stukje papier kan namelijk tegenvallen.
- Selecteer bij Papierformaat niet de optie voor losse vellen van het formaat A4, 100 × 150 mm, L of 2L, wanneer er papier van een rol in de papiertoevoer is geplaatst. Daardoor zou er na elke afdruktaak onnodig veel papier in de printer worden gevoerd. Als u al bent begonnen met afdrukken, drukt u op de knop Annuleren. Wacht tot de printer stopt met het afdrukken en invoeren van papier. Snijd het papier af aan de achterzijde van de printer en zet de printer vervolgens uit. Het resterende papier wordt uit de printer gevoerd.

# De laatste foto afsnijden na het afdrukken

Volg de onderstaande instructies om na het afdrukken de foto af te snijden die in de printer is achtergebleven.

- 1. Wacht tot de laatste foto is afgedrukt en het afdrukken volledig is gestopt. De laatste foto blijft in de printer achter zonder te worden afgesneden.
- 2. Druk op de papierrolknop ℘ om de foto af te snijden.

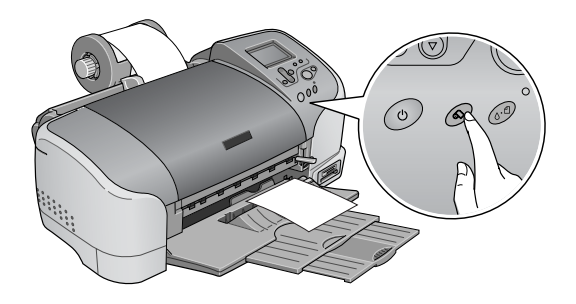

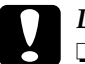

#### Let op:

- Nadat het papier is afgesneden, mag u het bedrukte papier pas pakken wanneer het volledig uit de printer is gevoerd. Anders kunt u de printer beschadigen.
- Bij gebruik van Premium Glossy Photo Paper of Premium Semigloss Photo Paper moet u de foto's meteen na het afdrukken uit de uitvoerlade halen en naast elkaar uitleggen. Als ze op elkaar liggen, kunnen de kleuren veranderen.

# Afdrukgebied en marges

In de printerdriver kunt u het afdrukgebied en de marges voor de papierrol wijzigen. Voor de marges zijn er twee instellingen. Met de ene instelling krijgt u een marge van 3 mm aan beide zijden van de afdruk. Met de andere instelling krijgt u geen enkele marge of witruimte aan beide zijden van de afdruk.

Nederlands

Als u wilt afdrukken zonder marge tussen de afzonderlijke bestanden, zoals in de volgende illustratie, mag u tussen de afdruktaken niet op de papierrolknop  $\bigotimes$  drukken.

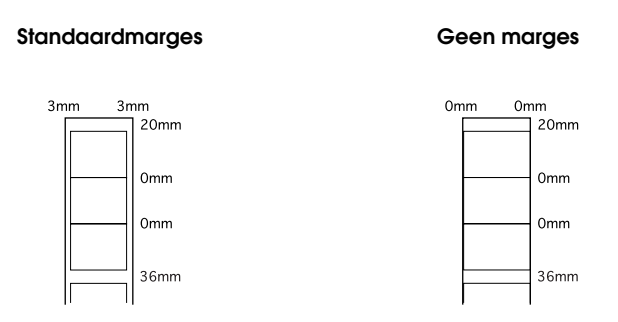

#### **Opmerking:**

*De bovenmarge wordt automatisch ingesteld op 20 mm, ongeacht de marge-instelling.* 

# Rolpapier verwijderen

Voer de onderstaande instructies uit om het papier uit de printer te verwijderen.

 Na het afdrukken blijft de laatst afgedrukte foto in de printer achter zonder te worden afgesneden. Druk op de papierrolknop om de achtergebleven foto af te snijden.

- □ Afhankelijk van de grootte van de foto's kunnen er twee foto's in de printer achterblijven zonder te worden afgesneden. Druk in dit geval ook op de papierrolknop. Beide foto's worden afgesneden.
- De instellingen voor Automatisch afsnijden kunnen naar wens worden aangepast. Raadpleeg "Het automatische snijmechanisme gebruiken" in de online-gebruikershandleiding voor een gedetailleerde uitleg hierover.

 Houd de papierrolknop & ongeveer drie seconden ingedrukt. Het papier beweegt in omgekeerde richting door de printer, zodat u het op een gemakkelijke manier uit de papiertoevoer kunt halen aan de achterzijde van de printer. Als het papier niet naar de positie beweegt waar u het gemakkelijk kunt verwijderen, voert u deze stap opnieuw uit. Op het LCD-scherm wordt gemeld dat de papierrol is verwijderd.

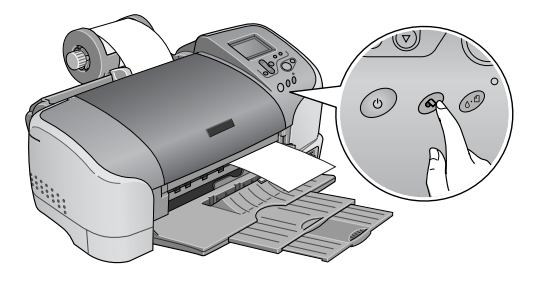

3. Rol het papier op door aan de knop van de papierrol te draaien.

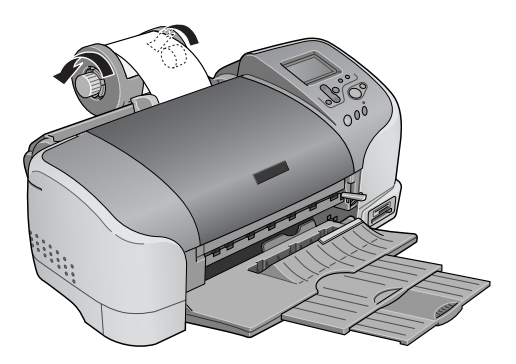

4. Verwijder het papier voorzichtig en druk op de papierrolknop ↔ om het onderhoudslampje te laten uitgaan.

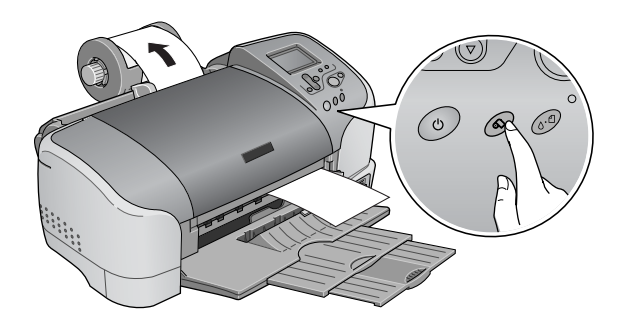

# **EPSON-papierrollen bewaren**

Plaats ongebruikt papier meteen na het afdrukken terug in de verpakking. EPSON raadt u aan om uw afdrukken te bewaren in een afsluitbare plastic zak. Bewaar het papier niet op een warme of vochtige plaats en voorkom blootstelling aan direct zonlicht.

# Het automatische snijmechanisme gebruiken

#### Opmerking:

Raadpleeg "Rolpapiersnijder" op pagina 44 voor het afdrukken op rollen papier met het snijmechanisme.

## Snijpositie instellen bij gebruik van het automatisch snijmechanisme voor rolpapier

U moet de snijpositie afstellen zodat het mechanisme nauwkeuriger werkt. Wijzig de snijpositie van het snijmechanisme aan de hand van de volgende procedure.

#### **Opmerking:**

□ Voordat u de snijpositie aanpast, moet u de printer inschakelen en de rol papier plaatsen.

Raadpleeg voor meer informatie over het plaatsen van de rol papier.

Voor het behoud van een nauwkeurige snijpositie raden wij u aan om de snijpositie af te stellen telkens wanneer u het type of formaat (breedte) van de rol papier wijzigt.

#### De knoppen op het bedieningspaneel gebruiken

- 1. Druk op de onderhoudsknop ◊· □ om het menu Geavanceerde instellingen te openen.
- 2. Plaats de cursor met behulp van de knop ▼ op Afsnijpositie aanpassen en druk op de knop Selecteren.
- 3. Controleer of de papierrol is geladen en druk op knop 1 voor persoonlijke instellingen.

Het patroon voor het afstellen van de snijpositie wordt afgedrukt en de papierrol wordt automatisch afgesneden.

- 4. Kijk naar het patroon en zoek het nummer waarbij de gekleurde rand het nauwkeurigst is afgesneden.
- 5. ▲ of ▼ op het nummer dat u bij stap 4 hebt gekozen en druk op de knop Selecteren.
# Cartridges vervangen

# De hoeveelheid inkt controleren

## Met behulp van het LCD-scherm

Kijk op het LCD-scherm om te bepalen welke cartridge moet worden vervangen.

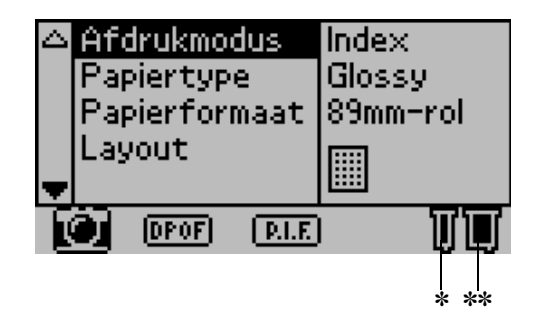

\* Pictogram voor zwarte inkt

\*\* Pictogram voor kleureninkt

Het inktpictogram geeft aan hoeveel inkt er nog is:

| Pictogram voor<br>zwarte inkt | Pictogram voor<br>kleureninkt | Status                                                                                                  |
|-------------------------------|-------------------------------|----------------------------------------------------------------------------------------------------|
| ∏ knippert                    | 🗍 knippert                    | De cartridge is leeg. Vervangen<br>door een nieuwe.<br>Zwarte cartridge: T026<br>Kleurencartridge: T027 |
| 📙 en<br>🚽 knipperen           | 🔲 en<br>📕 knipperen           | De cartridge is bijna leeg.                                                                             |

# Een lege cartridge vervangen

Deze printer gebruikt cartridges met een chip. De chip houdt precies bij hoeveel inkt elke cartridge verbruikt. Op die manier wordt alle inkt opgebruikt, ook als de cartridge wordt verwijderd en later weer wordt geïnstalleerd. Telkens wanneer de cartridge in de printer wordt geplaatst, wordt wel steeds een beetje inkt verbruikt, doordat de printer een controle uitvoert.

U kunt een cartridge vervangen met behulp van het bedieningspaneel van de printer of het hulpprogramma Status Monitor. Volg de hierna beschreven stappen om een cartridge te vervangen met behulp van de onderhoudsknop & voor vervanging van de cartridge. Voor het vervangen van een cartridge of het controleren van het inktniveau met het hulpprogramma Status Monitor of het LCD-scherm:

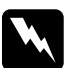

#### Waarschuwing:

- Houd cartridges buiten het bereik van kinderen. Zorg ervoor dat kinderen niet uit de cartridges drinken of op een andere wijze in aanraking komen met de cartridges.
- Wees voorzichtig met gebruikte cartridges. Er kan inkt rond de inkttoevoer kleven. Als u inkt op uw huid krijgt, wast u de plek grondig met water en zeep. Als u inkt in uw ogen krijgt, moet u uw ogen onmiddellijk uitspoelen met water. Raadpleeg onmiddellijk een arts als u ondanks grondig spoelen problemen krijgt met uw ogen of nog steeds ongemak ondervindt.

# $\square EP$

**1** EPSON raadt het gebruik van originele EPSON-cartridges aan. Andere producten die niet door EPSON zijn vervaardigd kunnen leiden tot beschadiging van de printer die niet onder de garantie van EPSON valt.

- □ Laat de oude cartridge in de printer zitten tot u een nieuwe hebt aangeschaft; anders kan de inkt in de spuitkanaaltjes van de inktkop opdrogen.
- Probeer de cartridges niet bij te vullen. De printer berekent de hoeveelheid resterende inkt met behulp van een speciale chip op de cartridge. Zelfs als de cartridge wordt bijgevuld, zal de chip de hoeveelheid resterende inkt niet opnieuw berekenen. Aan de hoeveelheid inkt die nog kan worden gebruikt, verandert dus niets.

#### **Opmerking:**

- Als een van de cartridges leeg is, kunt u geen afdrukken meer maken, ook niet wanneer de andere cartridges nog inkt bevatten. Vervang de lege cartridge voordat u gaat afdrukken.
- Naast de inkt die wordt verbruikt tijdens het afdrukken van documenten, wordt er ook inkt verbruikt tijdens het reinigen van de inktkop en tijdens de zelfreinigingsprocedure die wordt uitgevoerd wanneer de printer wordt aangezet en tijdens het laden van de inkt wanneer een nieuwe cartridge in de printer wordt geplaatst.
- □ Als u de cartridges moet vervangen terwijl er een rol papier in de printer is geplaatst, kunnen er vegen op het papier komen.

Raadpleeg "Bij het hanteren van de cartridges" op pagina 8 voor meer informatie over cartridges.

1. Controleer of de printer is ingeschakeld en niet bezig is met afdrukken. Open vervolgens de printerkap.

#### **Opmerking:**

Het is mogelijk de toestand van de printer te controleren. Wanneer de inkt bijna op is, knippert op het LCD-scherm het inktgedeelte van het pictogram voor de zwarte inkt of kleureninkt. Wanneer de inkt helemaal op is, knippert het hele pictogram en wordt een bericht getoond.

- 2. Controleer of op het LCD-scherm wordt gemeld dat de inkt op is en druk op de onderhoudsknop. Deze melding wordt niet weergegeven als er nog een beetje inkt aanwezig is. Druk in dit geval op de onderhoudsknop, zorg ervoor dat Vervanging inktcartridge is geselecteerd en druk op de knop Selecteren. Zie "De hoeveelheid inkt controleren" op pagina 73 om te bepalen welke cartridge moet worden vervangen.
- 3. Volg de instructies op het scherm en druk op knop 1 voor persoonlijke instellingen. De cartridge beweegt langzaam naar de positie waarin de cartridge kan worden vervangen.

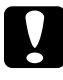

#### Let op:

Verplaats de printkop niet met de hand. Hierdoor kan de printer worden beschadigd. Gebruik altijd de onderhoudsknop 60 om de printkop te verplaatsen.

4. Breng de cartridgeklem zo ver mogelijk omhoog. Haal de cartridge uit de printer. Een lege cartridge kunt u afvoeren. Houd daarbij rekening met de plaatselijke milieuvoorschriften. Bewaar de gebruikte cartridge niet en probeer deze niet bij te vullen.

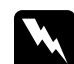

#### Waarschuwing:

Als u inkt op uw handen krijgt, was ze dan grondig met water en zeep. Als u inkt in uw ogen krijgt, moet u uw ogen onmiddellijk uitspoelen met water. Raadpleeg onmiddellijk een arts als u ondanks grondig spoelen problemen krijgt met uw ogen of nog steeds ongemak ondervindt. 5. Neem de nieuwe cartridge uit de verpakking en verwijder de gele beschermstrook. Raak de groene chip op de zijkant van de cartridge niet aan.

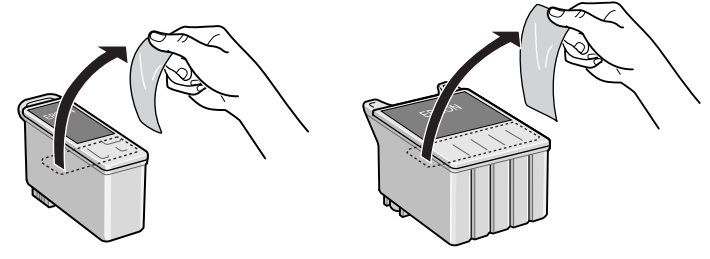

zwarte cartridge (T026)

kleurencartridge (T027)

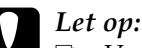

Verwijder de gele beschermstrook voordat u de cartridge installeert; anders wordt de cartridge onbruikbaar en kunt u niet afdrukken.

- Indien u een cartridge hebt geïnstalleerd zonder de gele beschermstrook te hebben verwijderd, dient u de cartridge te verwijderen en een nieuwe te installeren. Maak de nieuwe cartridge gebruiksklaar door de gele beschermstrook te verwijderen en installeer de cartridge vervolgens in de printer.
- □ Laat het blauwe gedeelte van de beschermstrook op de bovenzijde van de cartridge zitten; anders kan de printkop verstopt raken en onbruikbaar worden.
- De beschermstrook aan de onderzijde van de cartridge mag niet worden verwijderd, omdat de cartridge anders gaat lekken.
- Verwijder de groene chip nooit van de zijkant van de cartridge. Als u een cartridge zonder chip installeert, kan de printer beschadigd raken.
- Raak de groene chip op de zijkant van de cartridge niet aan. Anders bestaat de mogelijkheid dat de normale werking wordt geschaad.

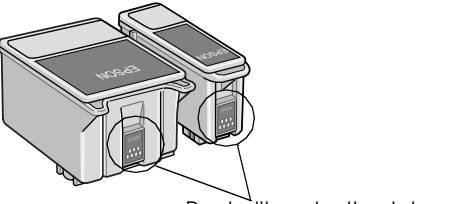

Raak dit gedeelte niet aan.

6. Pas de cartridge op de juiste wijze in de geopende cartridgeklem. Duw de klemmen nu terug op hun plaats. Let erop dat de uitsteeksels van de cartridge niet onder de scharnieren komen die uitsteken uit de onderzijde van de geopende cartridgeklem.

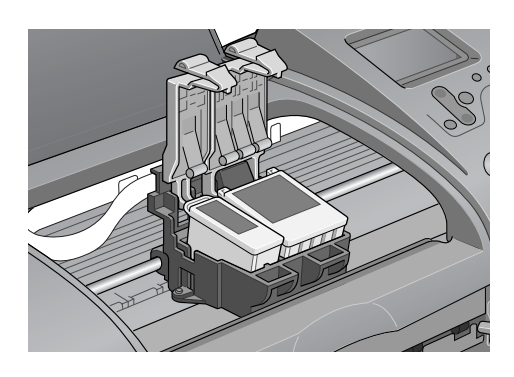

# Let op:

Nadat u een cartridge uit de printer hebt verwijderd, dient u onmiddellijk een nieuwe te installeren. Indien er geen cartridge is geïnstalleerd, kan de printkop uitdrogen en onbruikbaar worden.

 Druk op knop 1 voor persoonlijke instellingen. De printkop verplaatst zich en het inkttoevoersysteem wordt geladen. Wanneer de inkt is geladen, gaat de printkop terug naar de uitgangspositie.

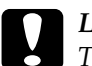

#### Let op:

Tijdens het laden van de inkt is op het LCD-scherm een voortgangsbalk zichtbaar. Schakel de stroom naar de printer nooit uit voordat het voltooiingsbericht wordt weergegeven. Het inkttoevoersysteem wordt dan niet volledig geladen.

8. Wanneer op het LCD-scherm wordt weergegeven dat het vervangen van de cartridge is voltooid, drukt u op knop 1 voor persoonlijke instellingen.

9. Sluit de printerkap.

# Onderhoud

# De toestand van de printer controleren en de printer onderhouden

# De spuitkanaaltjes van de printkop controleren

Als uw afdrukken opeens vager worden of als er puntjes in de afgedrukte afbeelding ontbreken, controleert u eerst de spuitkanaaltjes van de printkop.

#### De knoppen op het bedieningspaneel gebruiken

Om de spuitkanaaltjes van de printkop te controleren met de knoppen op het bedieningspaneel gaat u als volgt te werk.

- 1. Zorg ervoor dat de papiertoevoer papier bevat van A4- of Letter-formaat.
- 2. Druk op de onderhoudsknop & D.
- 3. Plaats de cursor met behulp van de knop ▼ op Spuitkanaaltjes controleren en druk op de knop Selecteren.
- 4. Volg de instructies op het LCD-scherm en druk op knop 1 voor persoonlijke instellingen.
- 5. Het spuitkanaaltjespatroon wordt afgedrukt. Raadpleeg de volgende uitleg. Als het nodig is om de printkop schoon te maken, drukt u op knop 2 voor persoonlijke instellingen om de printkop te reinigen.

De printer drukt een controlepagina af met daarop een spuitkanaaltjespatroon. Hierna volgen enkele voorbeelden.

De printer werkt normaal

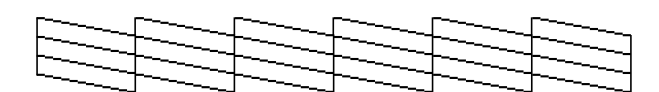

De printkop moet worden schoongemaakt

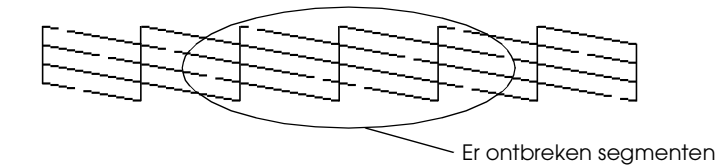

Het bovenstaande voorbeeld kan in zwart-wit worden afgebeeld, maar de eigenlijke test wordt afgedrukt in kleur (CMYK).

Als de kwaliteit niet goed is (als er bijvoorbeeld segmenten in de afdruk ontbreken), is er iets mis met de printer. Mogelijk is er sprake van een verstopt spuitkanaaltje of een onjuist uitgelijnde printkop. Raadpleeg het volgende gedeelte voor meer informatie over het reinigen van de printkop. Zie "De printkop uitlijnen" in de online-*Gebruikershandleiding* voor informatie over het uitlijnen van de printkop. De controlepagina geeft ook aan hoeveel inkt er nog in elke cartridge zit. BK: toont de resterende hoeveelheid zwarte inkt. CL: toont de resterende hoeveelheid kleureninkt.

# De printkop reinigen

Als uw afdrukken opeens vager worden of als er puntjes in de afgedrukte afbeelding ontbreken, kunt u proberen het probleem op te lossen door de printkop te reinigen, zodat de inkt weer op de juiste wijze door de spuitkanaaltjes wordt toegevoerd.

#### **Opmerking:**

- Bij het reinigen van de printkop wordt zowel gekleurde als zwarte inkt gebruikt. Om geen inkt te verspillen dient u de printkop alleen te reinigen als de afdrukkwaliteit afneemt, bijvoorbeeld als de afdrukken wazig worden of als de kleuren niet kloppen of ontbreken.
- Gebruik eerst het hulpprogramma Spuitkanaaltjes controleren om te controleren of de printkop inderdaad moet worden schoongemaakt. Hierdoor bespaart u inkt.
- U kunt de printkop niet reinigen als op het LCD-scherm wordt aangegeven dat de inkt op is en het inktpictogram knippert. U moet dan eerst de betreffende cartridge vervangen.
- Gebruik de hulpprogramma's Printkop reinigen of Spuitkanaaltjes controleren niet terwijl de printer bezig is met afdrukken, omdat het afdrukken dan niet goed verloopt.

#### De knoppen op het bedieningspaneel gebruiken

Om de printkop te reinigen met de knoppen op het bedieningspaneel gaat u als volgt te werk.

1. Controleer of er geen waarschuwingen of foutberichten op het LCD-scherm staan.

#### **Opmerking:**

U kunt de printkop niet reinigen als op het LCD-scherm wordt aangegeven dat de inkt op is en het inktpictogram knippert. Automatisch wordt de procedure voor het vervangen van de cartridge gestart. Als u de cartridge niet meteen wilt vervangen, drukt u op knop 1 voor persoonlijke instellingen zodat de printkop terugkeert naar zijn uitgangspositie.

- 2. Druk op de onderhoudsknop & a.
- 3. Plaats de cursor met behulp van de knop ▼ op Printkop reinigen en druk op de knop Selecteren.

# Let op:

Schakel de stroom naar de printer nooit uit wanneer op het LCD-scherm een voortgangsbalk zichtbaar is. Dit kan de printer beschadigen.

- 4. Volg de instructies op het LCD-scherm en druk op knop 1 voor persoonlijke instellingen.
- 5. Het reinigen van de printkop begint.

Als de afdrukkwaliteit nog niet is verbeterd nadat u deze procedure vier of vijf keer hebt herhaald, zet u de printer uit en laat u hem een nacht rusten. Daarna reinigt u de printkop opnieuw.

Als de afdrukkwaliteit dan nog te wensen overlaat, zijn wellicht een of beide cartridges verouderd of beschadigd en aan vervanging toe. Raadpleeg "Een lege cartridge vervangen" op pagina 74 voor informatie over het vervangen van een cartridge.

Neem contact op met uw leverancier als de afdrukkwaliteit nog steeds niet goed is nadat u de cartridges hebt vervangen.

#### **Opmerking:**

Om een goede afdrukkwaliteit te behouden raden we u aan om de printer eenmaal per maand ten minste één minuut aan te zetten.

# De printkop uitlijnen

Als verticale lijnen niet goed worden uitgelijnd, kunt u dit probleem via het LCD-scherm oplossen.

#### De knoppen op het bedieningspaneel gebruiken

Om de printkop uit te lijnen met de knoppen op het bedieningspaneel gaat u als volgt te werk.

- 1. Controleer of er geen waarschuwingen of foutberichten op het LCD-scherm staan.
- 2. Druk op de onderhoudsknop & ₽.
- 3. Plaats de cursor met behulp van de knop ▼ op Printkoppen uitlijnen en druk op de knop Selecteren.
- 4. Volg de instructies op het LCD-scherm om de printkop uit te lijnen aan de hand van het volgende blad dat tijdens het uitlijnen wordt afgedrukt.

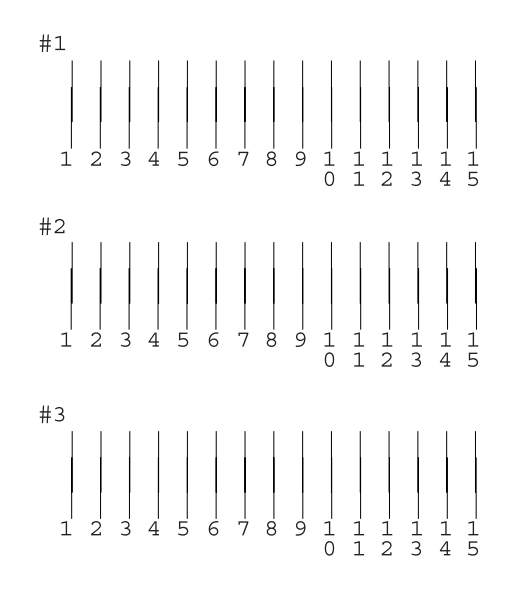

5. Druk als afsluiting op knop 1 voor persoonlijke instellingen.

# De printer schoonmaken

Voor een optimale werking van de printer dient u deze enkele keren per jaar grondig schoon te maken. Dit doet u als volgt.

1. Haal de stekker van de printer uit het stopcontact.

- 2. Verwijder al het papier uit de printer.
- 3. Veeg met een zachte borstel al het stof en vuil uit de papiertoevoer.
- 4. Als de papiertoevoer vuil is, maakt u deze schoon met een zachte en schone, vochtige doek met een mild schoonmaakmiddel. Houd de kap van de printer gesloten om te voorkomen dat de printer van binnen nat wordt.
- 5. Als de binnenkant van de printer per ongeluk vervuild is met inkt, veegt u de inkt weg met een vochtige doek.

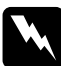

#### Waarschuwing:

Raak het bewegende mechanisme in de printer niet aan.

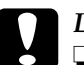

#### Let op:

- Smeer geen vet op de metalen delen onder het gedeelte waar de printkop zich verplaatst.
- Maak de printer nooit schoon met alcohol of thinner. Deze chemische stoffen kunnen zowel de behuizing als de onderdelen van de printer beschadigen.
- □ Zorg ervoor dat er nooit water terechtkomt op het printermechanisme of de elektronische componenten.
- Gebruik geen harde of schurende borstels.
- Spuit geen smeermiddelen in de printer. Wanneer u de verkeerde olie gebruikt, kunt u het mechanisme beschadigen. Neem contact op met uw leverancier of een erkende servicemedewerker als de printer moet worden gesmeerd.
- Maak het LCD-scherm en de voorbeeldmonitor (optie) alleen schoon met een droge, zachte doek. Gebruik geen vloeibare of chemische reinigingsmiddelen.

# De printer vervoeren

Als u de printer wilt vervoeren, moet u het apparaat zorgvuldig verpakken in de oorspronkelijke doos (of een vergelijkbare doos waar de printer precies in past). Ga als volgt te werk.

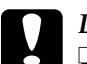

#### Let op:

Wanneer u de printer wilt opslaan of vervoeren, mag u het apparaat niet kantelen, op zijn zijkant zetten of ondersteboven draaien. Anders kan er inkt uit de cartridges lekken.

- □ Laat de cartridges gewoon in de printer zitten. Wanneer u de cartridges zou verwijderen, droogt de printkop uit waardoor de printer mogelijk niet meer kan afdrukken.
- 1. Open de printerkap en controleer of de printkop in de uitgangspositie staat (uiterst rechts). Als dat niet zo is, steekt u de stekker van de printer in het stopcontact en wacht u totdat de kop is teruggekeerd naar de uitgangspositie.
- 2. Verwijder de interfacekabel van de printer.
- 3. Haal het papier uit de printer en verwijder de papiersteun.

4. Open de printerkap opnieuw. Plak de houder van de cartridges met het beschermende materiaal en plakband vast (zie afbeelding) en sluit de kap.

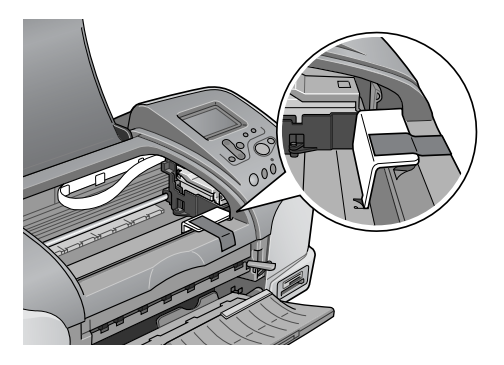

- Breng de uitvoerlade omhoog.
- 6. Plaats het beschermende materiaal aan weerszijden van de printer.
- 7. Plaats de printer en het netsnoer in de oorspronkelijke doos.
- 8. Houd de printer recht tijdens het vervoer.

# Probleemoplossing

5.

De hier beschreven oplossingen zijn voor problemen bij het rechtstreeks afdrukken vanaf een geheugenkaart.

Raadpleeg de online-*gebruikershandleiding* voor problemen bij het afdrukken met behulp van een computer.

# Weergave van foutberichten

De meest voorkomende printerproblemen kunt u identificeren aan de hand van het LCD-scherm op het bedieningspaneel van uw printer.

#### Fout

| LCD-scherm                                                                                                    | Oplossing                                                                                                    |
|----------------------------------------------------------------------------------------------------|----------------------------------------------------------------------------------------------------|
| Zwarte inkt op.<br>Zwart: T026<br>De originele EPSON inktcartridges hierboven zijn<br>aanbevolen. Duw op de Onderhoudsknop voor<br>het vervangen van de inktcartridges.                           | Vervang de zwarte<br>cartridge door een<br>nieuwe.                                                                                                    |
| Kleureninkt op.<br>Kleuren: T027<br>De originele EPSON inktcartridges hierboven zijn<br>aanbevolen. Duw op de Onderhoudsknop voor<br>het vervangen van de inktcartridges.                         | Vervang de<br>kleurencartridge<br>door een nieuwe.                                                                                                    |
| Zwart en kleureninkt op.<br>Zwart: T026<br>Kleuren: T027<br>De originele EPSON inktcartridges hierboven zijn<br>aanbevolen. Duw op de Onderhoudsknop voor<br>het vervangen van de inktcartridges. | Vervang de zwarte<br>en kleurencartridge<br>door een nieuwe.                                                                                           |
| Papier is niet correct geladen.<br>Laad het papier correct; druk vervolgens op de<br>Rolpapierknop als u rolpapier gebruikt, of op de<br>Onderhoudsknop als u gewoon papier gebruikt.             | Leg papier in de<br>papiertoevoer en<br>druk op de<br>onderhoudsknop &<br>om dit lampje te<br>laten uitgaan. De<br>printer gaat door<br>met afdrukken. |

| Rolpapier is losgeraakt uit de printer of het papier<br>is vastgelopen. Gebruik voor rolpapier de<br>papierknoppen om het papier terug op de rol te<br>winden, en druk vervolgens op de<br>rolpapierknop. Voor vastgelopen papier<br>raadpleegt u de documentatie bij uw printer<br>voor het verhelpen van dergelijke problemen. | Papier losgeraakt:<br>Wikkel het papier<br>met de knoppen<br>weer op de rol en<br>druk op de<br>papierknop &.<br>Vastgelopen papier:<br>Haal al het papier uit<br>de papiertoevoer<br>en laad het papier<br>opnieuw. Druk<br>vervolgens op de<br>onderhoudsknop &d<br>om dit lampje te<br>laten uitgaan. Als<br>het lampje blijft<br>knipperen, zet u de<br>printer uit en trekt u<br>voorzichtig al het<br>papier uit de printer.<br>Als het papier<br>afscheurt en er<br>blijven stukjes in de<br>printer zitten, opent<br>u de printerkap en<br>verwidert u de |
|----------------------------------------------------------------------------------------------------|----------------------------------------------------------------------------------------------------|
|                                                                                                    | alsnog. Zet de printer<br>aan en probeer het<br>opnieuw.                                                                                                    |
| Kleuren inktcartridge niet correct geïnstalleerd.<br>Kleuren: T027<br>De originele EPSON inktcartridges hierboven zijn<br>aanbevolen.                                                                                                    | Installeer de cartridge<br>opnieuw.                                                                                                    |
| Zwarte inktcartridge niet correct geïnstalleerd.<br>Zwart: T026<br>De originele EPSON inktcartridges hierboven zijn<br>aanbevolen.                                                                                                    |                                                                                                    |
| Zwart en kleuren inktcartridges niet correct<br>geïnstalleerd.<br>Zwart: T026<br>Kleuren: T027<br>De originele EPSON inktcartridges hierboven zijn<br>aanbevolen.                                                                                                    |                                                                                                    |

| Afsnijfout. Raadpleeg de documentatie bij uw<br>printer voor het verhelpen van dergelijke<br>problemen.         | Zet de printer uit,<br>verwijder het<br>vastgelopen papier<br>en zet de printer weer<br>aan. Neem contact<br>op met uw leverancier<br>als dit het probleem<br>niet oplost. |
|----------------------------------------------------------------------------------------------------|----------------------------------------------------------------------------------------------------|
| Kan niet afsnijden. Raadpleeg de documentatie<br>bij uw printer voor het verhelpen van dergelijke<br>problemen. | Zet de printer uit,<br>verwijder het<br>vastgelopen papier<br>en zet de printer weer<br>aan.                                                                               |
| De ingestoken kaart kan niet worden gebruikt<br>met deze printer.                                               | Gebruik een<br>compatibele en<br>geformatteerde<br>geheugenkaart.                                                                                                    |
| SmartMedia-kaart verkeerd ingevoerd.                                                                            | Verwijder de<br>SmartMedia-kaart,<br>controleer of beide<br>zijden correct zijn en<br>steek de kaart<br>opnieuw in de printer.                                             |
| Algemene fout<br>Raadpleeg de documentatie bij uw printer voor<br>het verhelpen van dergelijke problemen.       | Zet de printer uit,<br>wacht een paar<br>seconden en zet de<br>printer weer aan.<br>Neem contact op<br>met uw leverancier<br>als dit het probleem<br>niet oplost.          |

|  | derlands |
|--|----------|

| Fout                                            | LCD-scherm                                        | Overige                                                                                                    |
|-------------------------------------------------|---------------------------------------------------|----------------------------------------------------------------------------------------------------|
| Inkt bijna op                                   | Inktpictogram knippert                            | Schaf een nieuwe<br>cartridge aan.                                                                            |
| Afdrukken<br>vanaf de<br>computer* <sup>1</sup> | Communicatie met de<br>computer. Wacht a.u.b.     | Start het afdrukken vanaf<br>het bedieningspaneel<br>nadat het afdrukken<br>vanaf de computer is<br>voltooid. |
| Ongeschikt<br>extern<br>apparaat.* <sup>2</sup> | Aangesloten apparaat<br>kan niet worden gebruikt. | Sluit een extern<br>opslagapparaat aan dat<br>compatibel is met de<br>printer.                                |

\*1 Deze waarschuwing wordt weergegeven wanneer op de knop Afdrukken wordt gedrukt en verdwijnt weer na drie seconden.

\*2 Deze waarschuwing wordt om de drie seconden weergegeven en blijft dan één seconde op het LCD-scherm zichtbaar.

# Problemen met de afdrukkwaliteit

### Horizontale strepen

- □ Het papier is met de afdrukzijde naar boven in de papiertoevoer geplaatst.
- □ Voer het hulpprogramma Printkop reinigen uit om eventueel verstopte spuitkanaaltjes schoon te maken. "De printkop reinigen" op pagina 81.
- Zorg ervoor dat het type afdrukmateriaal dat is geselecteerd via het LCD-scherm overeenkomt met het type afdrukmateriaal dat zich in de papiertoevoer van de printer bevindt.

□ Zorg ervoor dat de instelhendel voor speciaal afdrukmateriaal in de juiste stand staat voor het materiaal dat u gebruikt. Wanneer u afdrukmateriaal met een normale dikte gebruikt, zet u de instelhendel op <sup>1</sup>. Zet de instelhendel op <sup>I</sup> bij het afdrukken op enveloppen of dikke afdrukmaterialen.

### Onjuiste verticale uitlijning of strepen

Probeer een of meer van de volgende oplossingen:

- □ Het papier is met de afdrukzijde naar boven in de papiertoevoer geplaatst.
- □ Voer het hulpprogramma Printkop reinigen uit om eventueel verstopte spuitkanaaltjes schoon te maken. "De printkop reinigen" op pagina 81.
- Zorg ervoor dat het type afdrukmateriaal dat is geselecteerd via het LCD-scherm overeenkomt met het type afdrukmateriaal dat zich in de papiertoevoer van de printer bevindt.
- □ Zorg ervoor dat de instelhendel voor speciaal afdrukmateriaal in de juiste stand staat voor het materiaal dat u gebruikt. Wanneer u afdrukmateriaal met een normale dikte gebruikt, zet u de instelhendel op <sup>1</sup>. Zet de instelhendel op <sup>I</sup> bij het afdrukken op enveloppen of dikke afdrukmaterialen.

### Gaten in kleuren

- □ Zorg ervoor dat het papier niet beschadigd, vuil of te oud is. Zorg er ook voor dat het papier met de afdrukzijde naar boven in de papiertoevoer is geplaatst.
- Voer het hulpprogramma Printkop reinigen uit om eventueel verstopte spuitkanaaltjes schoon te maken.
  "De printkop reinigen" op pagina 81.
- Controleer het LCD-scherm. Als het inktlampje knippert of er wordt een bericht weergegeven, vervangt u de betreffende cartridge.
  - → Zie "Een lege cartridge vervangen" op pagina 74.
- Zorg ervoor dat het type afdrukmateriaal dat is geselecteerd in de printersoftware overeenkomt met het type afdrukmateriaal dat zich in de papiertoevoer van de printer bevindt.

#### Onjuiste of ontbrekende kleuren

Probeer een of meer van de volgende oplossingen:

- Voer het hulpprogramma Printkop reinigen uit. Vervang de kleurencartridge als de kleuren nog steeds niet kloppen of als er bepaalde kleuren ontbreken. Vervang de zwarte cartridge als het probleem nog steeds niet is opgelost. Raadpleeg "Een lege cartridge vervangen" op pagina 74 voor meer informatie.
- □ Gebruik geen cartridge waarvan de uiterste houdbaarheidsdatum op de verpakking is verstreken. Plaats ook nieuwe cartridges als de printer lange tijd niet is gebruikt. Zie "Een lege cartridge vervangen" op pagina 74.

# Onduidelijke of vlekkerige afdrukken

- Zorg ervoor dat de printer op een vlakke, stabiele ondergrond staat die groter is dan de printer. De printer werkt niet goed als hij scheef staat.
- Zorg ervoor dat het papier droog is en met de afdrukzijde naar boven in de printer is geladen. Zorg ook voor een geschikte papiersoort. Zie "Papier" op pagina 148 voor meer papierspecificaties.
- Strijk het papier glad of buig het een beetje om in de tegenovergestelde richting als het naar boven omgekruld is.
- □ Zet de instelhendel op ⊠ en controleer of het juiste afdrukmateriaal is geselecteerd via het LCD-scherm.
- □ Verwijder elk afgedrukt vel meteen uit de uitvoerlade, vooral als u transparanten gebruikt.
- Als u afdrukt op glansfilm, plaatst u een steunvel (of een vel gewoon papier) onder de stapel. U kunt de vellen ook één voor één invoeren.
- □ Wanneer u dik afdrukmateriaal gebruikt, zet u de instelhendel op ⊠.
- □ Voer het hulpprogramma Printkop reinigen uit.

Laad droog papier in de printer en voer het weer uit. Doe dit enkele keren achter elkaar. Als het probleem hiermee niet is opgelost, kan er inkt in de printer zijn gelekt. Maak in dat geval de binnenzijde van de printer schoon met een zachte,

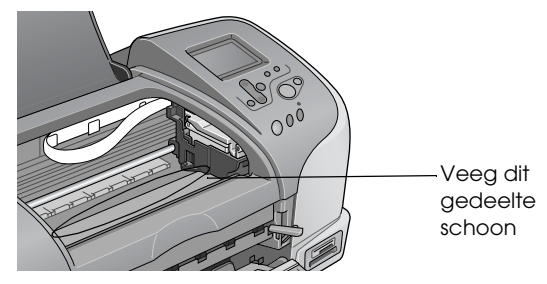

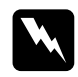

schone doek

# Waarschuwing:

Raak het bewegende mechanisme in de printer niet aan.

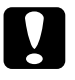

#### Let op:

Smeer geen vet op de metalen delen onder het gedeelte waar de printkop zich verplaatst.

# Afdrukproblemen die geen verband houden met de afdrukkwaliteit

Probeer deze oplossingen als een van de volgende problemen optreedt.

- Er worden blanco pagina's afgedrukt
- Vegen aan de onderrand
- Het afdrukken verloopt te langzaam

## Er worden blanco pagina's afgedrukt

Voer het hulpprogramma Printkop reinigen uit om eventueel verstopte spuitkanaaltjes schoon te maken. "De printkop reinigen" op pagina 81.

### Vegen aan de onderrand

- □ Strijk het papier glad of buig het een beetje om in de tegenovergestelde richting als het naar boven omgekruld is.
- $\Box$  Zet de instelhendel op  $\boxtimes$ .

### Het afdrukken verloopt te langzaam

□ Controleer of via het LCD-scherm het juiste afdrukmateriaal is ingesteld.

# Het papier wordt niet goed ingevoerd

Probeer deze oplossing(en) als een van de volgende problemen zich voordoet.

- □ Het papier wordt niet ingevoerd
- □ Er worden meerdere pagina's tegelijk ingevoerd
- □ Het papier loopt vast
- Het papier wordt niet volledig uitgevoerd of komt gekreukeld uit de printer

### Het papier wordt niet ingevoerd

Verwijder de stapel papier en controleer het volgende:

- □ Het papier mag geen krullen of vouwen vertonen.
- □ Het papier mag niet te oud zijn. Zie de instructies bij het papier voor meer informatie.
- □ De stapel papier mag niet boven de pijl op de linkerzijgeleider uitkomen.
- □ Het papier mag niet vastgelopen zijn in de printer. Verwijder zo nodig het vastgelopen papier.
- De zwarte cartridge en/of kleurencartridge is/zijn niet leeg. Vervang de betreffende cartridge als er wel een cartridge leeg is. Zie "Een lege cartridge vervangen" op pagina 74 om te bepalen welke cartridge leeg is.

Laad het papier opnieuw. Volg eventuele speciale laadinstructies op die bij het papier werden gegeven. Zie ook "Afdrukmateriaal" op pagina 139.

## Er worden meerdere pagina's tegelijk ingevoerd

Voor gebruikers die rechtstreeks vanaf een geheugenkaart afdrukken: selecteer bij Papierformaat niet de optie voor losse vellen van het formaat A4, 100 × 150 mm, L of 2L, wanneer er papier van een rol in de papiertoevoer is geplaatst. Daardoor zou er na elke afdruktaak onnodig veel papier in de printer worden gevoerd. Als u al bent begonnen met afdrukken, drukt u op de knop Annuleren. Wacht tot de printer stopt met het afdrukken en invoeren van papier. Snijd het papier af aan de achterzijde van de printer en zet de printer vervolgens uit. Het resterende papier wordt uit de printer gevoerd.

- Zorg ervoor dat de stapel papier niet hoger is dan de pijl aan de binnenzijde van de linkerzijgeleider.
- De linkerzijgeleider moet tegen het papier aangeschoven zijn.
- □ Zorg ervoor dat het papier niet gekruld of gevouwen is. Is dit wel het geval, strijk het dan glad in tegenovergestelde richting voordat u het in de printer plaatst.
- Zorg ervoor dat de instelhendel voor speciaal afdrukmateriaal in de juiste stand staat voor het materiaal dat u gebruikt. Wanneer u afdrukmateriaal met een normale dikte gebruikt, zet u de instelhendel op 1. Zet de instelhendel op 1 bij het afdrukken op enveloppen of dikke afdrukmaterialen.
- □ Verwijder de stapel papier en zorg ervoor dat het papier niet te dun is. Zie "Papier" op pagina 148 voor meer papierspecificaties. Waaier de randen van de stapel papier los en plaats het papier vervolgens opnieuw.

# Vastgelopen papier

Als het papier vast blijft zitten, zet u de printer uit, opent u de printerkap en verwijdert u al het papier, inclusief eventuele afgescheurde stukjes, uit de printer. Vervolgens sluit u de printerkap, zet u de printer aan en laadt u het papier in de papiertoevoer.

Bij vastgelopen papier houdt u de papierrolknop  $\bigotimes$  ongeveer 3 seconden ingedrukt om het papier in omgekeerde richting door de printer te voeren. Vervolgens houdt u de papierrolknop  $\bigotimes$  ongeveer 3 seconden ingedrukt om het papier opnieuw in omgekeerde richting door de printer te voeren, en rol het papier op.

Als dit het probleem niet oplost, zet u de printer uit en opent u de printerkap. Trek het papier nu voorzichtig naar achteren en sluit de printerkap.

#### **Opmerking:**

Als u een los voorwerp niet zelf kunt verwijderen, gebruik dan geen grote kracht en haal de printer niet uit elkaar. Neem in dat geval contact op met uw leverancier.

Als het papier regelmatig vastloopt, controleert u het volgende:

- □ Het papier mag niet ruw, omgekruld of gekreukeld zijn.
- □ Het papier moet met de afdrukzijde naar boven in de papiertoevoer zijn geplaatst.
- □ De stapel papier moet zijn uitgewaaierd voordat u deze in de printer hebt geladen.
- De stapel papier mag niet boven de pijl op de linkerzijgeleider uitkomen.
- Het aantal vellen in de stapel mag niet meer bedragen dan het maximum dat voor het betreffende afdrukmateriaal is opgegeven.
- De linkerzijgeleider moet tegen het papier aangeschoven zijn.
- De printer moet op een vlakke, stabiele ondergrond staan die groter is dan de printer. De printer werkt niet goed als hij scheef staat.

## Papier niet goed geladen

Als u het papier te ver in de printer hebt gestoken, kan het papier niet goed in de printer worden gevoerd. Zet de printer uit en verwijder het papier voorzichtig. Zet de printer aan en laad het papier nu op de juiste wijze in de papiertoevoer.

# Het papier wordt niet volledig uitgevoerd of komt gekreukeld uit de printer

Probeer een of meer van de volgende oplossingen:

- □ Als het papier niet volledig wordt uitgevoerd, drukt u op de onderhoudsknop ◊·Δ, waarna u de printerkap opent en het papier verwijdert. Controleer ook de instelling bij Papierformaat op het LCD-scherm.
- □ Als het papier gekreukeld uit de printer komt, is het mogelijk vochtig of te dun. Laad een nieuwe stapel papier.

#### **Opmerking:**

*Bewaar ongebruikt papier in de originele verpakking en op een droge plaats. Zie "Papier" op pagina 148 voor meer papierspecificaties.* 

# De printer drukt niet af

Als de printer niet afdrukt, ga dan na of zich een van de volgende foutindicaties voordoet en probeer de beschreven oplossing.

- □ LCD-scherm is uit.
- □ Alleen het LCD-scherm is aan
- □ Het onderhoudslampje ◊· ℓ knippert of brandt
- Een van de inktlampjes knippert of brandt
- De inktlampjes branden en de andere lampjes knipperen

### LCD-scherm is uit

- □ Druk op de Aan-/uit-knop  $\bigcirc$  om te controleren of de printer aanstaat.
- □ Zet de printer uit en controleer of het netsnoer goed in het stopcontact zit.
- □ Controleer of het stopcontact goed werkt en niet met een muurschakelaar of tijdklok wordt geregeld.

#### Alleen het LCD-scherm is aan

Probeer een of meer van de volgende oplossingen:

- □ Controleer of er geen verpakkingsmateriaal in de printer is achtergebleven.
- Als u hoort dat de printer probeert af te drukken maar daar niet in slaagt, voert u het hulpprogramma Printkop reinigen uit.

Vervang de cartridges als dit niet helpt. Raadpleeg "Een lege cartridge vervangen" op pagina 74 voor instructies.

# LCD-scherm toont een waarschuwing of foutbericht

Als het LCD-scherm een waarschuwing of foutbericht toont, volgt u de instructies. Zie "Weergave van foutberichten" op pagina 87 voor meer informatie over de waarschuwingen en foutberichten.

## De lampjes gaan branden en gaan vervolgens weer uit

Het voltage van de printer komt mogelijk niet overeen met dat van het stopcontact. Zet de printer uit en verwijder onmiddellijk de stekker uit het stopcontact. Controleer dan de etiketten op de printer.

STEEK DE STEKKER NIET MEER IN HET STOPCONTACT als de voltages niet overeenkomen. Neem contact op met uw leverancier.

## Het onderhoudslampje knippert of brandt

- □ Haal het papier uit de printer als het onderhoudslampje ◊· □ brandt en het papier is vastgelopen in de printer.
- □ Laad papier in de papiertoevoer als het onderhoudslampje ◊·□ brandt en er zich geen papier in de lade bevindt.
- □ Als het onderhoudslampje ◊·□ knippert, is de inkt bijna op. Schaf een nieuwe cartridge aan van het juiste type. Zie "Een lege cartridge vervangen" op pagina 74 om te bepalen welke cartridge leeg is.
- ❑ Vervang de betreffende cartridge als het onderhoudslampje ◊·□ onafgebroken brandt en de inkt op is. Zie "Een lege cartridge vervangen" op pagina 74 om te bepalen welke cartridge leeg is.

# Afdrukken annuleren

Als u problemen ondervindt tijdens het afdrukken, kan het noodzakelijk zijn het afdrukken eerst te annuleren. Om het afdrukken te stoppen drukt u op de knop Annuleren. Alle afdruktaken worden geannuleerd en het afdrukken wordt gestopt. De pagina's die werden bedrukt, komen uit de printer. De printer hoeft niet meteen met afdrukken te stoppen. Dit hangt af van de status van de printer.

# Hulp inroepen

# Technische ondersteuning (website)

De website van EPSON voor technische ondersteuning biedt hulp bij problemen die niet kunnen worden opgelost met de informatie in uw printerdocumentatie. Als u beschikt over een webbrowser en een aansluiting hebt op het Internet, kunt u de website bezoeken op:

http://support.epson.net/StylusPhoto925/

## Hulp inroepen

Als uw EPSON-printer niet goed functioneert en u het probleem niet kunt oplossen met de informatie in de printerdocumentatie, kunt u contact opnemen met de klantenservice. Als uw land niet wordt vermeld in het klantenserviceoverzicht in dit gedeelte, neem dan contact op met de leverancier bij wie u de printer hebt aangeschaft.

De medewerkers van de klantenservice kunnen u sneller helpen als u de volgende gegevens bij de hand hebt:

- Het serienummer van de printer (Het etiket met het serienummer vindt u meestal aan de achterzijde van de printer.)
- □ Het model van de printer
- De versie van de printersoftware (Klik op Over, Version Info of een vergelijkbare knop in de printersoftware.)
- □ Het merk en het model van uw computer
- □ Naam en versie van het besturingssysteem op uw computer
- □ De toepassingen die u meestal met de printer gebruikt en de versienummers hiervan

Selecteer uw land:

| "Germany"<br>op pagina<br>105        | "Hungary"<br>op pagina<br>125             | "France" op<br>pagina 105             | "Norway" op<br>pagina 126            |
|--------------------------------------|-------------------------------------------|---------------------------------------|--------------------------------------|
| "Yugoslavia"<br>op pagina<br>127     | "Austria" op<br>pagina 122                | "Slovac<br>Republic" op<br>pagina 126 | "Spain" op<br>pagina 113             |
| "Sweden" op<br>pagina 127            | "Greece" op<br>pagina 127                 | "Netherlands<br>″ op pagina<br>123    | "Czek.<br>Republic" op<br>pagina 126 |
| "United<br>Kingdom" op<br>pagina 118 | "Republic of<br>Ireland" op<br>pagina 118 | "Italy" op<br>pagina 119              | "Turkey" op<br>pagina 128            |
| "Belgium" op<br>pagina 123           | "Poland" op<br>pagina 129                 | "Denmark"<br>op pagina<br>123         | "Croatia" op<br>pagina 124           |
| "Cyprus" op<br>pagina 129            | "Luxemburg"<br>op pagina<br>125           | "Bulgaria" op<br>pagina 130           | "Finland" op<br>pagina 123           |
| "Macedonia<br>" op pagina<br>124     | "Portugal″ op<br>pagina 122               | "Switzerland"<br>op pagina<br>125     | "Romania"<br>op pagina<br>130        |

| "Slovenia" op<br>pagina 125 | "Estonia" op<br>pagina 130        | "Latvia″ op<br>pagina 131          | "Lithuania"<br>op pagina<br>132            |
|-----------------------------|-----------------------------------|------------------------------------|--------------------------------------------|
| "Israel" op<br>pagina 132   | "Middle East"<br>op pagina<br>133 | "South<br>Africa" op<br>pagina 133 | "Bosnia<br>Herzgovina"<br>op pagina<br>133 |

| "Argentin<br>a" op<br>pagina<br>134 | "Chile"<br>op<br>pagina<br>134     | "Costa<br>Rica" op<br>pagina<br>135 | "Peru" op<br>pagina<br>136          | "USA<br>(Latin<br>America)<br>" op<br>pagina<br>136 |
|-------------------------------------|------------------------------------|-------------------------------------|-------------------------------------|-----------------------------------------------------|
| "Brazil"<br>op<br>pagina<br>134     | "Colombi<br>a" op<br>pagina<br>135 | "Mexico"<br>op<br>pagina<br>135     | "Venezue<br>la" op<br>pagina<br>136 | "USA″ op<br>pagina<br>137                           |

#### Germany

#### EPSON Service Center c/o Exel Hünxe GmbH

Werner-Heisenberg-Strase 2

46569 Hünxe

#### France

#### Support Technique EPSON France,

0 892 899 999 (0,34 E/minute)

Ouvert du lundi au samedi de 9h00 à 20h00 sans interruption

http://www.epson.fr/support/selfhelp/french.htm pour accéder à l'AIDE EN LIGNE.

http://www.epson.fr/support/services/index.shtml pour accéder aux **SERVICES** du support technique.

#### Centres de maintenance

| AJACCIO CIM<br>Le Stiletto - Lot N° 5<br>20090 AJACCIO                                                              | Tél : 04.95.23.73.73<br>Fax : 04.95.23.73.70 |
|----------------------------------------------------------------------------------------------------|----------------------------------------------|
| <b>AMIENS</b><br>FMA<br>13, rue Marc Sangnier 8000 AMIENS                                                           | Tél : 03.22.22.05.04<br>Fax : 03.22.22.05.01 |
| ANNECY (td)<br>MAINTRONIC<br>Parc des Glaisins<br>Immeuble Prosalp<br>14, rue Pré Paillard<br>74940 ANNECY Le Vieux | Tél : 04.50.10.21.30<br>Fax : 04.50.10.21.31 |
| AVIGNON<br>MAINTRONIC<br>Anthéa, rue du Mourelet<br>ZI de Courtine III<br>84000 AVIGNON                             | Tél : 04.32.74.33.50<br>Fax : 04.32.74.05.89 |
| <b>BASTIA (td)</b><br>CIM<br>Immeuble Albitreccia<br>Avenue du Maichione<br>20200 LUPINO                            | Tél : 04.95.30.65.01<br>Fax : 04.95.30.65.01 |
| BAYONNE (td)<br>MAINTRONIC<br>Espace Arga<br>Le Forum - Bât 33<br>64100 BAYONNE                                     | Tél : 05.59.57.30.35<br>Fax : 05.59.57.30.36 |
| <b>BORDEAUX</b><br>FMA<br>Parc d'activités Chemin Long<br>Allée James Watt - Immeuble Space 3<br>33700 MERIGNAC     | Tél : 05.56.34.85.16<br>Fax : 05.56.47.63.18 |

| BORDEAUX                  | Tél : 05.57.10.67.67 |
|---------------------------|----------------------|
| MAINTRONIC                | Fax : 05.56.69.98.10 |
| 11/19 rue Edmond Besse    |                      |
| Immeuble Rive Gauche      |                      |
| 33300 BORDEAUX            |                      |
| BOURGES (td)              | Tél : 02.48.67.00.38 |
| BEGELEC                   | Fax : 02.48.67.98.88 |
| 18, avenue du 11 Novembre |                      |
| 18000 BOURGES             |                      |
| BREST                     | Tél : 02.98.42.01.29 |
| FMA                       | Fax: 02.98.02.17.24  |
| 8, rue Fernand Forest     |                      |
| 29850 GOUESNOU            |                      |
| CAEN                      | Tél:02.31.71.22.10   |
| MAINTRONIC                | Fax: 02.31.71.22.19  |
| Rue de Bellevue           |                      |
| ZI Est                    |                      |
| 14650 CARPIQUET           |                      |
| CAEN                      | Tél: 02.31.84.80.82  |
| TMS                       | Fax : 02.31.84.80.83 |
| 17, rue des Métiers       |                      |
| 14123 CORMELLES LE ROYAL  |                      |
| CLERMONT                  | Tél : 04.73.28.59.60 |
| FMA                       | Fax : 04.73.28.59.65 |
| 14, rue Léonard de Vinci  |                      |
| Bât H - ZI La Pardieu     |                      |
| 63000 CLERMONT FERRAND    |                      |
| DIJON                     | Tél: 03.80.51.17.17  |
| FMA                       | Fax : 03.80.51.23.00 |
| 60, rue du 14 Juillet     |                      |
| Parc des Grands Crus      |                      |
| 21300 CHENOVE             |                      |

| GRENOBLE (†d)<br>FMA<br>2 rue Mayencin<br>38400 ST MARTIN D'HERES<br>GRENOBLE             | Tél : 04.38.37.01.19<br>Fax : 04.76.44.78.92<br>Tél : 04.76.25.87.87 |
|-------------------------------------------------------------------------------------------|----------------------------------------------------------------------|
| MAINTRONIC<br>Les Akhesades Bât B.<br>Rue Irène Joliot Curie<br>38320 EYBENS              | Fax : 04.76.25.88.10                                                 |
| <b>LE HAVRE</b><br>FMA<br>33, bd de Lattre de Tassigny<br>76600 LE HAVRE                  | Tél : 02.32.74.27.44<br>Fax : 02.35.19.05.35                         |
| <b>LE MANS</b><br>BEGELEC<br>117, rue de l'Angevinière<br>72000 LE MANS                   | Tél : 02.43.77.18.20<br>Fax : 02.43.77.18.28                         |
| LILLE<br>FMA<br>99 rue Parmentier - Bât A<br>59650 VILLENEUVE D'ASCQ                      | Tél : 03.20.71.47.30<br>Fax : 03.20.61.07.90                         |
| LILLE<br>MAINTRONIC<br>Synergie Park<br>9, avenue Pierre et Marie Curie<br>59260 LEZENNES | Tél : 03.20.19.04.10<br>Fax : 03.20.19.04.19                         |
| LIMOGES<br>MAINTRONIC<br>43 rue Cruveilher<br>87000 LIMOGES                               | Tél : 05.55.10.36.75<br>Fax : 05.55.77.44.00                         |
| LYON<br>FMA<br>136, chemin Moulin Carron<br>69130 ECULLY                                  | Tél : 04.78.35.38.65<br>Fax : 04.78.35.24.99                         |
| LYON                         | Tél : 04.72.14.95.00 |
|------------------------------|----------------------|
| MAINTRONIC                   | Fax : 04.78.41.81.96 |
| 9, allée du Général Benoist  |                      |
| ZAC du Chêne                 |                      |
| 69500 BRON                   |                      |
| LYON Centre                  | Tél : 04.72.56.94.85 |
| MAINTRONIC                   | Fax : 04.72.56.94.89 |
| 4, quai Jules Courmont       |                      |
| 69002 LYON                   |                      |
| MARSEILLE                    | Tél: 04.91.03.13.43  |
| FMA                          | Fax : 04.91.03.13.72 |
| 305 ZA de Mourepiane         |                      |
| 467, Chemin du Littoral      |                      |
| 13322 MARSEILLE CX 13        |                      |
| MARSEILLE                    | Tél: 04.91.87.83.93  |
| MAINTRONIC                   | Fax : 04.91.87.83.94 |
| Bât D1 - Actiparc II         |                      |
| Chemin de St LAMBERT         |                      |
| 13821 LA PENNE SUR HUVEAUNE  |                      |
| METZ                         | Tél : 03.87.76.98.30 |
| MAINTRONIC                   | Fax : 03.87.76.31.15 |
| TECHNOPOLE 2000              |                      |
| 6, rue Thomas Edison         |                      |
| 57070 METZ                   |                      |
| MONTPELLIER                  | Tél : 04.67.15.66.80 |
| MAINTRONIC                   | Fax : 04.67.22.50.91 |
| Parc Ateliers Technologiques |                      |
| 2, avenue Einstein           |                      |
| 34000 MONTPELLIER            |                      |
| MULHOUSE                     | Tél : 03.89.61.77.88 |
| FMA                          | Fax : 03.89.31.05.25 |
| 106, rue des Bains           |                      |
| 68390 SAUSHEIM               |                      |

| NANCY<br>FMA<br>3 rue du Bois Chêne le Loup<br>54500 VANDOEUVRE CEDEX                                        | Tél : 03.83.44.44.00<br>Fax : 03.83.44.10.20 |
|----------------------------------------------------------------------------------------------------|----------------------------------------------|
| NANTES<br>FMA<br>1105 avenue Jacques Cartier<br>Bât B4<br>44800 ST HERBLAIN                                  | Tél : 02.28.03.10.73<br>Fax : 02.28.03.10.71 |
| NANTES<br>MAINTRONIC<br>5 rue du Tertre<br>44470 CARQUEFOU                                                   | Tél : 02 51 85 22 70<br>Fax : 02 51 85 22 71 |
| NICE<br>FMA<br>329, avenue des PUGETS<br>Bât A.2 - Le Réal<br>06700 ST LAURENT DU VAR                        | Tél : 04.93.14.01.70<br>Fax : 04.93.14.01.73 |
| NICE<br>MAINTRONIC<br>Les terriers Nord<br>Immeuble Les Sporades<br>500, allée des Terriers<br>06600 ANTIBES | Tél : 04.92.91.90.90<br>Fax : 04.93.33.98.63 |
| NIORT<br>MAINTRONIC<br>Technopole Venise Verte<br>Pépinière d'entreprises<br>3, rue Archimède<br>79000 NIORT | Tél : 05.49.77.11.78<br>Fax : 05.49.77.11.73 |
| ORLEANS (td)<br>FMA<br>21, bd Marie Stuart<br>45000 ORLEANS                                                  | Tél : 02.38.83.50.23<br>Fax : 02.38.83.50.25 |

| PARIS 10 <sup>ème</sup>                                                                                                    | Tél:01.42.01.15.15                                                                                                    |
|----------------------------------------------------------------------------------------------------|----------------------------------------------------------------------------------------------------|
| FMA                                                                                                    | Fax : 01.42.01.14.15                                                                                                    |
| 50 Quai de Jemmapes                                                                                                    |                                                                                                    |
| 75010 PARIS                                                                                                    |                                                                                                    |
| PARIS 12 <sup>ème</sup>                                                                                                    | Tél : 01.44.68.83.01                                                                                                    |
| BEGELEC                                                                                                    | Fax : 01.44.68.83.02                                                                                                    |
| 182, rue de Charenton                                                                                                    |                                                                                                    |
| 75012 PARIS                                                                                                    |                                                                                                    |
| PARIS 13ème                                                                                                    | Tél: 01.44.06.99.44                                                                                                    |
| MAINTRONIC                                                                                                    | Fax : 01.44.24.05.06                                                                                                    |
| Immeuble Berlier                                                                                                    |                                                                                                    |
| 15, rue JB Berlier                                                                                                    |                                                                                                    |
| 75013 PARIS                                                                                                    |                                                                                                    |
| PARIS 14 <sup>ème</sup>                                                                                                    | Tél : 01.45.45.57.65                                                                                                    |
| FMA                                                                                                    | Fax : 01.45.39.48.86                                                                                                    |
| 63, rue de Gergovie                                                                                                    |                                                                                                    |
| 75014 PARIS                                                                                                    |                                                                                                    |
|                                                                                                    |                                                                                                    |
| PARIS EST (td)                                                                                                    | Tél:01.60.06.02.02                                                                                                    |
| PARIS EST (td)<br>BEGELEC                                                                                                    | Tél : 01.60.06.02.02<br>Fax : 01.60.06.02.60                                                                                                    |
| <b>PARIS EST (td)</b><br>BEGELEC<br>3, allée Jean Image                                                                                                    | Tél : 01.60.06.02.02<br>Fax : 01.60.06.02.60                                                                                                    |
| <b>PARIS EST (td)</b><br>BEGELEC<br>3, allée Jean Image<br>77200 TORCY                                                                                                    | Tél : 01.60.06.02.02<br>Fax : 01.60.06.02.60                                                                                                    |
| PARIS EST (td)<br>BEGELEC<br>3, allée Jean Image<br>77200 TORCY<br>PARIS NORD                                                                                                    | Tél : 01.60.06.02.02<br>Fax : 01.60.06.02.60<br>Tél : 01.40.85.98.08                                                                                                    |
| PARIS EST (td)<br>BEGELEC<br>3, allée Jean Image<br>77200 TORCY<br>PARIS NORD<br>FMA                                                                                                    | Tél : 01.60.06.02.02<br>Fax : 01.60.06.02.60<br>Tél : 01.40.85.98.08<br>Fax : 01.47.92.00.85                                                                                                 |
| PARIS EST (td)<br>BEGELEC<br>3, allée Jean Image<br>77200 TORCY<br>PARIS NORD<br>FMA<br>30, av. du vieux Chemin de St Denis                                                                                                    | Tél : 01.60.06.02.02<br>Fax : 01.60.06.02.60<br>Tél : 01.40.85.98.08<br>Fax : 01.47.92.00.85                                                                                                 |
| PARIS EST (td)BEGELEC3, allée Jean Image77200 TORCYPARIS NORDFMA30, av. du vieux Chemin de St Denis92390 VILLENEUVE LA GARENNE                                                                                                    | Tél : 01.60.06.02.02<br>Fax : 01.60.06.02.60<br>Tél : 01.40.85.98.08<br>Fax : 01.47.92.00.85                                                                                                 |
| PARIS EST (td)<br>BEGELEC<br>3, allée Jean Image<br>77200 TORCY<br>PARIS NORD<br>FMA<br>30, av. du vieux Chemin de St Denis<br>92390 VILLENEUVE LA GARENNE<br>PARIS SUD                                                                                                    | Tél : 01.60.06.02.02<br>Fax : 01.60.06.02.60<br>Tél : 01.40.85.98.08<br>Fax : 01.47.92.00.85<br>Tél : 01.64.46.44.01                                                                         |
| PARIS EST (td)BEGELEC3, allée Jean Image77200 TORCYPARIS NORDFMA30, av. du vieux Chemin de St Denis92390 VILLENEUVE LA GARENNEPARIS SUDBEGELEC                                                                                                    | Tél : 01.60.06.02.02<br>Fax : 01.60.06.02.60<br>Tél : 01.40.85.98.08<br>Fax : 01.47.92.00.85<br>Tél : 01.64.46.44.01<br>Fax : 01.69.28.83.22                                                 |
| PARIS EST (td)BEGELEC3, allée Jean Image77200 TORCYPARIS NORDFMA30, av. du vieux Chemin de St Denis92390 VILLENEUVE LA GARENNEPARIS SUDBEGELECImmeuble Femto                                                                                                    | Tél : 01.60.06.02.02<br>Fax : 01.60.06.02.60<br>Tél : 01.40.85.98.08<br>Fax : 01.47.92.00.85<br>Tél : 01.64.46.44.01<br>Fax : 01.69.28.83.22                                                 |
| PARIS EST (td)   BEGELEC   3, allée Jean Image   77200 TORCY   PARIS NORD   FMA   30, av. du vieux Chemin de St Denis   92390 VILLENEUVE LA GARENNE   PARIS SUD   BEGELEC   Immeuble Femto   1, avenue de Norvège                                                           | Tél : 01.60.06.02.02<br>Fax : 01.60.06.02.60<br>Tél : 01.40.85.98.08<br>Fax : 01.47.92.00.85<br>Tél : 01.64.46.44.01<br>Fax : 01.69.28.83.22                                                 |
| PARIS EST (td)   BEGELEC   3, allée Jean Image   77200 TORCY   PARIS NORD   FMA   30, av. du vieux Chemin de St Denis   92390 VILLENEUVE LA GARENNE   PARIS SUD   BEGELEC   Immeuble Femto   1, avenue de Norvège   91953 LES ULIS                                          | Tél : 01.60.06.02.02<br>Fax : 01.60.06.02.60<br>Tél : 01.40.85.98.08<br>Fax : 01.47.92.00.85<br>Tél : 01.64.46.44.01<br>Fax : 01.69.28.83.22                                                 |
| PARIS EST (td)   BEGELEC   3, allée Jean Image   77200 TORCY   PARIS NORD   FMA   30, av. du vieux Chemin de St Denis   92390 VILLENEUVE LA GARENNE   PARIS SUD   BEGELEC   Immeuble Femto   1, avenue de Norvège   91953 LES ULIS                                          | Tél : 01.60.06.02.02<br>Fax : 01.60.06.02.60<br>Tél : 01.40.85.98.08<br>Fax : 01.47.92.00.85<br>Tél : 01.64.46.44.01<br>Fax : 01.69.28.83.22<br>Tél : 05.59.40.24.00                         |
| PARIS EST (td)   BEGELEC   3, allée Jean Image   77200 TORCY   PARIS NORD   FMA   30, av. du vieux Chemin de St Denis   92390 VILLENEUVE LA GARENNE   PARIS SUD   BEGELEC   Immeuble Femto   1, avenue de Norvège   91953 LES ULIS   PAU   MAINTRONIC                       | Tél : 01.60.06.02.02<br>Fax : 01.60.06.02.60<br>Tél : 01.40.85.98.08<br>Fax : 01.47.92.00.85<br>Tél : 01.64.46.44.01<br>Fax : 01.69.28.83.22<br>Tél : 05.59.40.24.00<br>Fax : 05.59.40.24.25 |
| PARIS EST (td)   BEGELEC   3, allée Jean Image   77200 TORCY   PARIS NORD   FMA   30, av. du vieux Chemin de St Denis   92390 VILLENEUVE LA GARENNE   PARIS SUD   BEGELEC   Immeuble Femto   1, avenue de Norvège   91953 LES ULIS   PAU   MAINTRONIC   375, bd Cami Sallié | Tél : 01.60.06.02.02<br>Fax : 01.60.06.02.60<br>Tél : 01.40.85.98.08<br>Fax : 01.47.92.00.85<br>Tél : 01.64.46.44.01<br>Fax : 01.69.28.83.22<br>Tél : 05.59.40.24.00<br>Fax : 05.59.40.24.25 |

| REIMS<br>FMA<br>Parc technologique H. Farman<br>12, allée Fonck<br>51100 REIMS<br>RENNES<br>FMA<br>59 bd d'Armorique<br>Square de la Mettrie<br>35700 RENNES | Tél : 03.26.97.80.07<br>Fax : 03.26.49.00.95<br>Tél : 02.23.20.25.25<br>Fax : 02.23.20.04.15 |
|----------------------------------------------------------------------------------------------------|----------------------------------------------------------------------------------------------|
| RENNES<br>MAINTRONIC<br>Parc d'affaires de la Bretèche<br>Bât 2<br>35760 RENNES ST GREGOIRE                                                                  | Tél : 02.99.23.62.23<br>Fax : 02.99.23.62.20                                                 |
| BOUCH                                                                                                    |                                                                                              |
| ROUEN<br>TMS<br>ZI de la Vatine<br>31, rue A. Aron<br>76130 MONT ST AIGNAN                                                                                   | Fax : 02.35.59.68.70                                                                         |
| RODEN   TMS   ZI de la Vatine   31, rue A. Aron   76130 MONT ST AIGNAN   STRASBOURG   FMA   Parc d'activités Point Sud   3C rue du Fort   67118 GEISPOSHEIM  | Tél : 03.88.55.38.18<br>Fax : 03.88.55.41.55                                                 |

| TOULON (td)<br>FMA<br>64 route de Capelane<br>ZA la Capelane<br>Parc Burotel<br>83140 SIX FOURS    | Tél : 04.94.63.02.87<br>Fax : 04.94.63.42.55 |
|----------------------------------------------------------------------------------------------------|----------------------------------------------|
| <b>TOULOUSE</b><br>FMA<br>Buroplus - BP 365<br>31313 LABEGE CEDEX                                  | Tél : 05.61.00.54.22<br>Fax : 05.61.00.52.01 |
| <b>TOULOUSE</b><br>MAINTRONIC<br>7, avenue de l'Europe<br>31520 RAMONVILLE ST AGNE                 | Tél : 05.61.73.11.41<br>Fax : 05.61.73.80.06 |
| <b>TOURS</b><br>BEGELEC<br>25, rue des Granges Galand<br>ZI des Granges Galand<br>37550 ST AVERTIN | Tél : 02.47.25.10.60<br>Fax : 02.47.25.10.72 |
| <b>TROYES (td)</b><br>BEGELEC<br>15, rue des Epingliers<br>10120 St ANDRE LES VERGERS              | Tél : 03.25.49.78.96<br>Fax :03.25.49.78.97  |
| VALENCIENNES<br>TMS<br>83, rue de Famars<br>59300 VALENCIENNES                                     | Tél : 03.27.46.58.58<br>Fax : 03.27.46.58.59 |

# Spain

# EPSON IBÉRICA, S.A.

Avda. Roma 18-26, 08290 Cerdanyola, Barcelona, España

Tel.: 34.93.5821500

Fax: 34.93.5821555

#### CENTRO DE ATENCIÓN AL CLIENTE

Tel.: 902 40 41 42

Fax: 93 582 15 16

E-mail: soporte@epson.es

www.epson.es

#### www.epson.es/support/

#### SERVICIOS OFICIALES DE ASISTENCIA TÉCNICA EPSON

| POBLA<br>CION  | PROV<br>INCI<br>A | EMPRESA                                               | Telefon<br>O     | FAX              | DIRECCION                                    | СР    |
|----------------|-------------------|-------------------------------------------------------|------------------|------------------|----------------------------------------------|-------|
| ALBAC<br>ETE   | Alba<br>Cete      | DEPARTAME<br>NTO<br>TÉCNICO<br>INFORMÁTIC<br>O S.A.L. | 967/50.6<br>9.10 | 967/50.6<br>9.09 | C/ FRANCISCO<br>PIZARRO, 13<br>BAJOS         | 02004 |
| ALICA<br>NTE   | ALIC<br>ANTE      | RPEI                                                  | 96/510.2<br>0.53 | 96/511.4<br>1.80 | C/ EDUARDO<br>LANGUCHA, 17<br>BAJOS          | 03006 |
| ALMER<br>IA    | alme<br>Ria       | Master kit<br>S.a.                                    | 950/62.1<br>3.77 | 950/27.6<br>8.28 | C/SIERRA<br>ALHAMILLA<br>Ed.Celulosa,1,2ªpl. | 04007 |
| OVIED<br>O     | astu<br>Rias      | COMERCIAL<br>EPROM, S.A.                              | 98/523.0<br>4.59 | 98/527.3<br>0.19 | AV. DE LAS<br>SEGADAS, 5 BAJOS               | 33006 |
| OVIED<br>O     | ASTU<br>RIAS      | label<br>Microhard,<br>S.L.                           | 98/511.3<br>7.53 | 98/511.3<br>7.53 | C/. FERNÁNDEZ DE<br>OVIEDO, 38, BJO.         | 33012 |
| badaj<br>Oz    | bad<br>Ajoz       | INFOMEC<br>S.C.                                       | 924/24.1<br>9.19 | 924/22.9<br>0.36 | C/ VICENTE<br>DELGADO<br>ALGABA, 10          | 06010 |
| badaj<br>Oz    | bad<br>Ajoz       | PAITRON<br>BADAJOZ                                    | 902/24.2<br>0.24 | 924/24.1<br>8.97 | AV. Mª<br>AUXILIADORA, 7                     | 06011 |
| MÉRID<br>A     | bad<br>Ajoz       | Paitron<br>Mérida                                     | 924/37.1<br>6.06 | 924/37.1<br>5.91 | C/ PUERTO RICO, 2                            | 06800 |
| Palma<br>De M. | BALE<br>ARES      | BALEAR DE<br>INSTALACION<br>ES Y MANT. SL             | 971/24.6<br>4.55 | 971/24.5<br>1.02 | C/ MANACOR, 82<br>A BAJOS                    | 07006 |

| BARCE<br>LONA     | BARC<br>ELON<br>A | BS MICROTEC<br>MANT.<br>INFORMÁTIC<br>S.L. | 93/243.1<br>3.23 | 93/340.3<br>8.24 | C/. PALENCIA, 45                           | 08027 |
|-------------------|-------------------|--------------------------------------------|------------------|------------------|--------------------------------------------|-------|
| BARCE<br>LONA     | BARC<br>ELON<br>A | MADE S.A.<br>BARCELONA                     | 93/423.0<br>0.48 | 93/423.3<br>8.93 | C/ RICART, 33                              | 08004 |
| BARCE<br>LONA     | BARC<br>ELON<br>A | MICROVIDEO                                 | 93/265.1<br>5.75 | 93/265.4<br>4.58 | AVDA DIAGONAL,<br>296                      | 08013 |
| CERDA<br>NYOLA    | BARC<br>ELON<br>A | OFYSAT S.L.                                | 93/580.8<br>7.87 | 93/580.8<br>9.96 | C/FONTETES, 3-5,<br>Local 1                | 08290 |
| BARCE<br>LONA     | BARC<br>ELON<br>A | RIFÉ<br>ELECTRÓNIC<br>A S.A.               | 93/453.1<br>2.40 | 93/323.6<br>4.70 | C/ ARIBAU, 81                              | 08036 |
| SANT<br>BOI       | BARC<br>ELON<br>A | SELTRON S.L.                               | 93/652.9<br>7.70 | 93/630.8<br>1.04 | C/ INDUSTRIA,<br>44-46                     | 08830 |
| GRAN<br>OLLERS    | BARC<br>ELON<br>A | SIC<br>INFORMÁTIC<br>A                     | 93/870.1<br>2.00 | 93/870.1<br>2.62 | C/ ÁNGEL<br>GUIMERÁ, 16                    | 08400 |
| MANR<br>ESA       | BARC<br>ELON<br>A | TELESERVICIO                               | 93/873.5<br>6.23 | 93/877.0<br>0.34 | AV. TUDELA, 44                             | 08240 |
| BURG<br>OS        | BURG<br>OS        | MANHARD<br>S.L.                            | 947/22.1<br>1.09 | 947/22.0<br>9.19 | avda<br>Castilla-león, 46                  | 09006 |
| CÁCE<br>RES       | CÁC<br>ERES       | PAITRON<br>CÁCERES                         | 902/21.4<br>0.21 | 927/21.3<br>9.99 | C/ GABINO<br>MURIEL, 1                     | 10001 |
| PTO.SA<br>NTA.M⁰  | CÁDI<br>Z         | ELSE<br>INFORMÁTIC<br>A S.L.               | 956/87.5<br>3.48 | 956/87.2<br>5.07 | ANGLADA, PAR.9,E<br>D.B1 BIS. EL<br>PALMAR | 11500 |
| JEREZ             | CÁDI<br>Z         | NEW SERVICE<br>S.L.                        | 956/18.3<br>8.38 | 956/18.5<br>5.85 | C/ASTA, 18                                 | 11404 |
| LAS<br>PALMA<br>S | CAN<br>ARIA<br>S  | MEILAND                                    | 928/29.2<br>2.30 | 928/23.3<br>8.92 | C/ NÉSTOR DE LA<br>TORRE, 3 OFIC.1         | 35006 |
| LAS<br>PALMA<br>S | CAN<br>ARIA<br>S  | g.b.<br>Canarias<br>Servicios,<br>S.l.     | 902/11.4<br>7.54 | 928/25.4<br>1.21 | C/. PÍO<br>CORONADO, 88,<br>LOCAL A        | 35012 |
| SANTA<br>NDER     | CANT<br>ABRI<br>A | INFORTEC,<br>S.C.                          | 942/23.5<br>4.99 | 942/23.9<br>8.42 | C/. JIMÉNEZ DÍAZ, 1                        | 39007 |
| CASTEL<br>LÓN     | CAST<br>ELLÓ<br>N | INFORSAT S.L.                              | 964/22.9<br>4.01 | 964/22.9<br>4.05 | C/ CRONISTA<br>REVEST, 30 BAJOS            | 12005 |

| ALCAZ<br>AR          | CIUD<br>AD<br>REAL | GRUPO<br>DINFOR<br>ALCÁZAR            | 926/54.5<br>5.62 | 926/54.5<br>7.67 | C/ DR.<br>BONARDELL, 37             | 13600 |
|----------------------|--------------------|---------------------------------------|------------------|------------------|-------------------------------------|-------|
| CIUDA<br>D REAL      | CIUD<br>AD<br>REAL | GRUPO<br>DINFOR C.<br>REAL            | 926/25.4<br>2.25 | 926/23.0<br>4.94 | C/. TOLEDO, 34                      | 13003 |
| CÓRD<br>OBA          | CÓR<br>DOB<br>A    | setesur<br>Andalucia<br>s.l.          | 957/48.5<br>8.46 | 957/48.5<br>8.54 | C/ REALEJO, 6<br>(PASAJE)           | 14002 |
| GIRON<br>A           | GIRO<br>NA         | PROJECTES<br>COM-TECH,<br>S.L.        | 972/24.1<br>1.35 | 972/40.1<br>1.85 | PLAZA DE LA<br>ASUNCION, 35         | 17005 |
| GRAN<br>ADA          | GRA<br>NAD<br>A    | INTELCO<br>ASISTENCIA<br>TÉCNICA S.L. | 958/13.2<br>1.79 | 958/13.2<br>2.09 | C/ PRIMAVERA, 20                    | 18008 |
| SAN<br>SEBAST<br>IAN | GUIP<br>UZC<br>OA  | electrónic<br>A<br>Guipuzcoa<br>Na    | 943/46.8<br>6.40 | 943/45.5<br>7.01 | C/ Balleneros, 4<br>Bajos           | 20011 |
| HUELV<br>A           | HUEL<br>VA         | AVITELSAT<br>HUELVA                   | 959/54.3<br>8.82 | 959/54.3<br>7.07 | C/. CONDE DE<br>LÓPEZ MUÑOZ, 32     | 21006 |
| JAEN                 | JAEN               | OFIMÁTICA<br>JAEN S.L.                | 953/28.0<br>1.44 | 953/28.1<br>0.77 | C/ ORTEGA NIETO,<br>20 POL.OLIVARES | 23009 |
| LA<br>CORU<br>ÑA     | LA<br>COR<br>UÑA   | HARDTEC<br>GALICIA                    | 981/23.7<br>9.54 | 981/24.7<br>6.92 | AV. LOS MALLOS,<br>87, BJO. B       | 15007 |
| LOGR<br>OÑO          | LA<br>RIOJ<br>A    | REYMAR, S.L.                          | 941/24.2<br>6.11 | 941/25.0<br>3.12 | C/. Albia de<br>Castro, 10          | 26003 |
| LEÓN                 | LEÓN               | MACOISAT,<br>S.L.                     | 987/26.2<br>5.50 | 987/26.2<br>9.52 | AV. FERNÁNDEZ<br>LADREDA, 27, BJO.  | 24005 |
| LEÓN                 | LEÓN               | PROSYSTEM                             | 987/22.1<br>1.97 | 987/24.8<br>8.97 | C/. JUAN DE LA<br>COSA, 14          | 24009 |
| torre<br>Farre<br>Ra | LLEID<br>A         | RICOMACK<br>S.A.                      | 973/75.1<br>5.33 | 973/75.1<br>6.21 | POL. IND. DEL<br>SEGRIÀ, S/N        | 25126 |
| MADRI<br>D           | MAD<br>RID         | GRUPO<br>PENTA S.A.                   | 91/543.7<br>3.03 | 91/543.5<br>3.04 | C/ BLASCO DE<br>GARAY, 63           | 28015 |
| MADRI<br>D           | MAD<br>RID         | MADE S.A.<br>MADRID                   | 91/570.6<br>2.92 | 91/570.6<br>5.71 | C/ ROSA DE SILVA<br>,4              | 28020 |
| MADRI<br>D           | MAD<br>RID         | MICROMA<br>S.A.                       | 91/304.6<br>8.00 | 91/327.3<br>9.72 | C/ STA. LEONOR,61                   | 28037 |
| MADRI<br>D           | MAD<br>RID         | SETECMAN<br>S.L.                      | 91/571.5<br>4.06 | 91/572.2<br>2.40 | C/ INFANTA<br>MERCEDES , 31 1°      | 28020 |
| MADRI<br>D           | MAD<br>RID         | BS MICROTEC<br>MADRID, S.L.           | 91/300.5<br>2.82 | 91/300.5<br>2.83 | C/ MOTA DEL<br>CUERVO, 26,<br>LOCAL | 28043 |

| MADRI<br>D     | MAD<br>RID         | TEDUIN S.A.                                           | 91/327.5<br>3.00 | 91/327.0<br>5.00 | C/ALBALÁ, 10                                                   | 28037 |
|----------------|--------------------|-------------------------------------------------------|------------------|------------------|----------------------------------------------------------------|-------|
| MÁLA<br>GA     | MÁL<br>AGA         | Covitel<br>Málaga                                     | 95/231.6<br>2.50 | 95/233.9<br>8.50 | C/ CERAMISTAS,<br>8.P.IND.SAN<br>RAFAEL                        | 29006 |
| MURCI<br>A     | MUR<br>CIA         | RED TECNICA<br>EUROPEA, S.L.                          | 968/27.1<br>8.27 | 968/27.0<br>2.47 | av. Ronda de<br>Levante, 43, Bjo.                              | 30008 |
| PAMPL<br>ONA   | NAV<br>ARRA        | INFORMÉTRIC<br>A IRUÑA , S.L.                         | 948/27.9<br>8.12 | 948/27.9<br>2.89 | ermitagaña, 1<br>Bajos                                         | 31008 |
| VIGO           | PONT<br>EVED<br>RA | SERVICIOS<br>INFORMÁTIC<br>OS DEL<br>ATLÁNTICO<br>S.L | 986/26.6<br>2.80 | 986/28.1<br>3.83 | C/ PÁRROCO<br>JOSÉ OTERO, 3                                    | 36206 |
| SALAM<br>ANCA  | SALA<br>MAN<br>CA  | EPROM-1                                               | 923/18.5<br>8.28 | 923/18.6<br>9.98 | C/<br>GUADALAJARA,<br>9-11                                     | 37003 |
| SEVILL<br>A    | SEVIL<br>LA        | AMJ<br>TECNOLAN,<br>S.L.                              | 95/491.5<br>7.91 | 95/491.5<br>2.14 | AV.CJAL.ALBERTO<br>JNEZ.BEC.,6,AC. D                           | 41009 |
| SEVILL<br>A    | SEVIL<br>LA        | AVITELSAT<br>SEVILLA                                  | 95/492.3<br>3.93 | 95/463.5<br>8.73 | C/ESPINOSA Y<br>CARCEL 31                                      | 41005 |
| tarra<br>Gona  | tarr<br>Ago<br>Na  | tgi<br>(tecnologi<br>A i gestió<br>Inform. s.l.)      | 977/23.5<br>6.11 | 977/21.2<br>5.12 | AV. FRANCESC<br>MACIÀ, 8 D<br>BAIXOS                           | 43002 |
| VALEN<br>CIA   | VALE<br>NCIA       | ATRON<br>INGENIEROS<br>S.A.                           | 96/385.0<br>0.00 | 96/384.9<br>2.07 | C/ HÉROE ROMEU,<br>8 B                                         | 46008 |
| VALEN<br>CIA   | VALE<br>NCIA       | GINSA<br>INFORMÁTIC<br>A S.A.                         | 96/362.2<br>1.15 | 96/393.2<br>6.96 | C/ERNESTO<br>FERRER, 16 B                                      | 46021 |
| VALLA<br>DOLID | VALL<br>ADO<br>LID | VIG <sup>*</sup> PRINT                                | 983/20.7<br>6.12 | 983/30.9<br>5.05 | BAILARÍN VICENTE<br>ESCUDERO, 2                                | 47005 |
| BILBAO         | VIZC<br>AYA        | DATA<br>SERVICE, S.L.                                 | 94/446.7<br>9.86 | 94/446.7<br>9.87 | C/MATICO,29                                                    | 48007 |
| BILBAO         | VIZC<br>AYA        | ATME BILBAO                                           | 94/441.9<br>1.98 | 94/427.6<br>3.12 | C/ RODRÍGUEZ<br>ARIAS, 69-71 GC                                | 48013 |
| ZARAG<br>OZA   | ZARA<br>GOZ<br>A   | OFYSAT, S.L.                                          | 976/30.4<br>0.10 | 976/32.0<br>3.73 | C/ ANTONIO<br>SANGENÍS, 16                                     | 50050 |
| ZARAG<br>OZA   | ZARA<br>GOZ<br>A   | INSTRUMENTA<br>CIÓN Y<br>COMPONENT<br>ES S.A.         | 976/01.3<br>3.00 | 976/01.0<br>9.77 | ED.EXPO<br>ZARAGOZA,CRTA.<br>MADRID,S/N<br>KM.315, N-3, PTA. 1 | 50014 |

# United Kingdom

#### EPSON (UK) Ltd.

Campus 100, Maylands Avenue,

Hemel Hempstead, Hertfordshire HP2 7TJ

United Kingdom

Tel.: +44 (0) 1442 261144

Fax: +44 (0) 1422 227227

www.epson.co.uk

Stylus Products Warranty & Support

08705 133 640

Scanner Products Warranty & Support

08702 413 453

Sales

 $0800\ 220\ 546$ 

### **Republic of Ireland**

Stylus Products Warranty & Support

01 679 9016

Other Products Warranty & Support

01 679 9015

Sales

1 800 409 132

www.epson.co.uk

# Italy

#### EPSON Italia s.p.a.

Viale F.lli Casiraghi, 427

20099 Sesto San Giovanni (MI)

Tel.: 02.26.233.1

Fax: 02.2440750

Assistenza e Servizio Clienti

# TECHNICAL HELPDESK 02.29400341

#### www.epson.it

#### ELENCO CENTRI ASSISTENZA AUTORIZZATI EPSON

| <b>AEM SERVICE S.R.L.</b><br>Via Verolengo, 20<br>00167 ROMA<br>Tel : 06-66018020<br>Fax : 06-66018052 | DATA SERVICE S.R.L.<br>Via S. Allende, 22a<br>50018 SCANDICCI<br>(FI)<br>Tel : 055-250752<br>Fax : 055-254111 | QUICK COMPUTER<br>SERVICE<br>Viale Louise Pasteur,<br>23 a/b/c<br>70124 BARI<br>Tel : 080-5044351<br>Fax : 080-5618810 |
|----------------------------------------------------------------------------------------------------|----------------------------------------------------------------------------------------------------|----------------------------------------------------------------------------------------------------|
| A.T.E.S.<br>ELETTRONICA S.R.L.                                                                         | ELECTRONIC<br>ASSISTANCE CENTRE                                                                               | QUICK COMPUTER<br>SERVICE                                                                                              |
| Via Lulli, 28/b                                                                                        | Via Bazzini, 17                                                                                               | Via P. Manerba, 12                                                                                                    |
| 10148 TORINO                                                                                           | 20131 MILANO                                                                                                  | 71100 FOGGIA                                                                                                    |
| Tel: 011-2202525                                                                                       | Tel: 02-70631407                                                                                              | Tel : 0881-331123                                                                                                    |
| Fax : 011-2204280                                                                                      | Fax : 02-70631301                                                                                             | Fax : 0881-339133                                                                                                    |

| A.T.S. S.N.C.<br>Via della<br>Repubblica, 35<br>a/b/c<br>40127 BOLOGNA<br>Tel : 051-515313<br>Fax : 051-513241                    | ELETTRONICA<br>CAROLINA ALOISIO<br>& C. S.A.S.<br>Via Generale<br>Arimondi, 99<br>90143 PALERMO<br>Tel : 091-308118<br>Fax : 091-6263484 | RAVEZZI ANGELO     HARDWARE SERVICE     Via Avogadro, 6/10     47037 RIMINI     Tel : 0541-373686     Fax : 0541-374844                     |
|----------------------------------------------------------------------------------------------------|----------------------------------------------------------------------------------------------------|----------------------------------------------------------------------------------------------------|
| A.T.S. S.N.C.<br>Via Carbonia, 14<br>09125 CAGLIARI<br>Tel : 070-657955<br>Fax : 070-659755                                       | <b>GSE S.R.L.</b><br>Via Rimassa, 183r<br>13129 GENOVA<br>Tel : 010-5536076<br>Fax : 010-5536113                                         | <b>REGA ELETTRONICA</b><br>S.N.C.<br>Via Gentileschi,<br>25/27<br>56123 PISA<br>Tel : 050-560151<br>Fax : 050-560135                        |
| C.A.M.U. S.N.C.<br>Via Grandi, 4<br>33170 PORDENONE<br>Tel : 0434-572949<br>Fax : 0434-573005                                     | HARD SERVICE S.R.L.<br>Z.A.3 Via del<br>progresso, 2<br>35010 PERAGA DI<br>VIGONZA (PD)<br>Tel : 049-8933951<br>Fax : 049-8933948        | S.T.E. S.N.C. di<br>Ciarrocchi A.& C.<br>Via Settimo Torinese,<br>5<br>65016<br>MONTESILVANO (PE)<br>Tel : 085-4453664<br>Fax : 085-4456860 |
| <b>COMPUTER LAB</b><br><b>S.N.C.</b><br>Via Quaranta, 29<br>20141 MILANO<br>Tel : 02-5391224<br>Fax : 02-5695198                  | INFORMAINT S.N.C.<br>Via Prunizzedda, 94<br>07100 SASSARI<br>Tel / Fax: 079-290953                                                       | <b>TECMATICA S.R.L.</b><br>Via S. Bargellini, 4<br>00157 ROMA<br>Tel : 06-4395264<br>Fax : 06-43534628                                      |
| COMPUTER LAB<br>S.N.C.<br>Via Pelizza da<br>Volpedo, 1<br>20092 CINISELLO<br>BALSAMO (MI)<br>Tel : 02-6174175<br>Fax : 02-6127926 | JAM S.R.L.<br>Piazza Principale, 9<br>39040 ORA <sup>*</sup> AUER<br>(BOLZANO)<br>Tel : 0471-810502<br>Fax : 0471-811051                 | TECNOASSIST S.N.C.<br>Via Roma, 44/d<br>22046 MERONE<br>(CO)<br>Tel : 031-618605<br>Fax : 031-618606                                        |

| COMPUTER LAB<br>S.N.C.<br>Via F.IIi Calvi, 4<br>24122 BERGAMO<br>Tel : 035-4243216<br>Fax : 035-238424                      | LYAN S.N.C.<br>Via Vercelli, 35 S.S.<br>230<br>13030 VERCELLI Loc.<br>Caresanablot<br>Tel : 0161/235254<br>Fax : 0161/235255                     | TECNOASSIST S.N.C.<br>Via C. Cattaneo, 9<br>21013 GALLARATE<br>(VA)<br>Tel : 0331-791560<br>Fax : 0331-793882                       |
|----------------------------------------------------------------------------------------------------|----------------------------------------------------------------------------------------------------|----------------------------------------------------------------------------------------------------|
| <b>COMPUTER SERVICE</b><br>2 S.N.C.<br>Via Divisione Acqui,<br>70<br>25127 BRESCIA<br>Tel : 030-3733325<br>Fax: 030-3733130 | MEDIEL S.N.C.<br>Via Ugo Bassi, 34<br>98123 MESSINA<br>Tel : 090-695962 /<br>695988<br>Fax : 090-694546                                          | <b>TECNOASSIST S.N.C.</b><br>Via F.IIi Rosselli 20<br>20016 PERO - Loc.<br>Cerchiate (MI)<br>Tel : 02-33913363<br>Fax : 02-33913364 |
| COMPUTER SERVICE<br>2 S.N.C.<br>Via V.Guindani, 10<br>26100 CREMONA<br>Tel/Fax: 0372-435861                                 | MEDIEL S.N.C. filiale<br>di Catania<br>Via Novara, 9<br>95125 CATANIA (CT)<br>Tel : 095-7169125<br>Fax : 095-7160889                             | <b>TECNO STAFF S.R.L.</b><br>Via Vivaldi, 19<br>00199 ROMA<br>Tel : 06-8606173<br>Fax : 06-86200117                                 |
| COMPUTER SERVICE<br>2 S.N.C.<br>Via P. Savani, 12/C<br>43100 PARMA<br>Tel : 0521-941887<br>Fax : 0521-940757                | MICROTECNICA<br>S.N.C.<br>Via Lepanto, 83<br>80125 NAPOLI<br>Tel : 081-2394460<br>Fax : 081-5935521                                              | TECNO STAFF S.R.L.<br>Via A.Manzoni,<br>263/265<br>06087 PONTE<br>S.GIOVANNI (PG)<br>Tel : 075-5997381<br>Fax : 075-5999623         |
| COMPUTER SERVICE<br>2 S.N.C.<br>Via Mantovana,<br>127/D<br>37137 VERONA<br>Tel : 045/8622929<br>Fax : 045/8625007           | PRINTER SERVICE     S.R.L.     Via U. Boccioni,     25/27     88048 S.Eufemia     LAMEZIA TERME (CZ)     Tel : 0968-419276     Fax : 0968-419109 | <b>TUSCIA TECNO STAFF</b><br>S.R.L.<br>Via Cardarelli, 14<br>01100 VITERBO<br>Tel : 0761-270603<br>Fax : 0761-274594                |

| CONERO DATA       | QUAIZ S.N.C.         |
|-------------------|----------------------|
| S.A.S.            | Via San Paolo, 5/h   |
| Via della         | Loc. Badia a Settimo |
| Repubblica, 7     | 50018 SCANDICCI      |
| 60020 SIROLO (AN) | (FI)                 |
| Tel/Fax :         | Tel : 055-720561     |
| 071-9331175       | Fax : 055-720180     |
|                   |                      |

#### Portugal

#### **EPSON Portugal, S.A.**

Rua Gregório Lopes Lote 1514 Restelo

1400 - 197 Lisboa

Tel.: 21 303 54 00

Fax: 21 303 54 90

TECHNICAL HELPDESK 808 200015

www.epson.pt

#### Austria

#### **ASC Buromaschinen GmbH**

Kettenbruckengasse 16

1052 Wien

Tel. 01 / 58966-0

Fax. 01/ 5867726

www.artaker.com

# Netherlands

# CARD IS B.V.

Ambachsweg

3606 AP Maarssen

# Belgium

#### MDR (ARC)

H. Dom. Saviolaan 8

1700 Dilbeek

# Denmark

Warranty & Support

80 88 11 27

Sales

38 48 71 37

www.epson.dk

# Finland

Warranty & Support

 $0800\ 523\ 010$ 

Sales

(09) 8171 0083

www.epson.fi

# Croatia

#### RECRO d.d.

Trg Sportova 11

10000 Zagreb

Tel.: 00385 1 3650774

Fax: 00385 1 3650798

Email: servis@recro.hr

epson@recro.hr

# Macedonia

### DIGIT COMPUTER ENGINEERING

3 Makedonska brigada b.b

upravna zgrada R. Konkar -

91000 Skopje

Tel.: 00389 91 463896 oppure

00389 91 463740

Fax: 00389 91 465294

E-mail: digits@unet.com.mk

#### **REMA COMPUTERS**

Str. Kozara, 64-B-11-

1000 Skopje

Tel.: 00389 91 118 159 oppure

00389 91 113 637

Fax: 00389 91 214 338

E-mail: slatanas@unet.com.mk oppure

rema@unet.com.mk

#### Slovenia

#### **REPRO LJUBLJANA d.o.o.**

Smartinska 106

1000 Ljubljana

Tel.: 00386 1 5853417

Fax: 00386 1 5400130

E-mail: bojan.zabnikar@repro.si

# Luxemburg

#### MDR (ARC)

H. Dom. Saviolaan 8

1700 Dilbeek

# Switzerland

Moosacherstrasse 6, Au, 8820 Wadenswil

Tel. 01/7822111

www.excom.ch

# Hungary

R.A. Trade Kft.

Petöfi Sandor u. 64

H-2040 Budaör

Tel.: 0036.23.415.317

Fax: 0036.23.417.310

# Slovac Republic

#### Print Trade spol. s.r.o.

Cajkovskeho 8

SK-98401 Lucenec

Tel.: 00421.863.4331517

Fax: 00421.863.4331081

Email: Prntrd@lc.psg.SK www.printtrade.sk

# Czek. Republic

EPRINT s.r.o.

Stresovicka 49

CZ-16200 Praha 6

Tel. :00420.2.20180610

Fax:00420.2.20180611

Email: eprint@mbox.vol.cz

### Norway

Warranty & Support

800 11 828

Sales

 $23\;16\;21\;24$ 

www.epson.no

#### Sweden

Warranty & Support

 $08\;445\;12\;58$ 

Sales

08 519 92 082

www.epson.se

# Yugoslavia

#### BS PPROCESOR d.o.o.

Hazdi Nikole Zivkovica 2

Beograd-F.R.

Tel.: 00381 111 328 44 88

Fax: 00381 11 328 18 70

E-mail: vule@bsprocesor.com;

goran@bsprocesor.com

gorangalic@sezampro.yu

# Greece

POULIADIS ASSOCIATES CORP.

142, Sygrou Avenue

17671 Athens

Tel.: 0030 1 9242072

Fax: 0030 1 9241066

E-mail: k.athanasiadis@pouliadis.gr

# Turkey

#### ROMAR PAZARLAMA SANAYI VE TICARET A.S.

Rihtim Cad. Tahir Han No. 201

Karaköy 80030 Istanbul

Tel.: 0090 212 252 08 09 (ext:205)

Fax: 0090 212 252 08 04

E-mail: zozenoglu@romar.com.tr

#### PROSER ELEKTRONIK SANAYI VE TICARET LIMITEDN SIRKETI

Inönü Caddesi,

Teknik Han, No 72 Kat 3,

Gümüssuyü İstanbul

Tel.: 0090 212 252 15 75

Fax: 0090 212 244 54 79

Email: okyay@turk.net

#### DATAPRO BILISIM HIZMETLERI SAN VE TICARET LTD.STI

Gardenya Plaza 2,

42-A Blok Kat:20 -

Atasehir Istanbul

Tel.: 0090 216 4554770

Fax: 0090 216 4554766

E-mail: cem.kalyoncu@datapro.com.tr

# Cyprus

#### INFOTEL LTD.

CTC House

Athalassa P.O.BOX 16116 2086 Nicosia CYPRUS

Tel.: 00357 2 573310

Fax: 00357 2 487784

E-mail: yannis.k@infotel.com.cy;

george.p@infotel.com.cy

# Poland

#### FOR EVER Sp. z.o.o.

Ul. Frankciska Kawy 44

PL-01-496 Warszawa

Tel.: 0048.22.638.9782

Fax: 0048. 22.638.9786

Email: office@for-ever.com.pl

# Bulgaria

#### PROSOFT

6. Al Jendov Str.

BG-1113 Sofia

Tel.: 00359.2.730.231

Fax: 00359.2.9711049

Email: Prosoft@internet-BG.BG

# Romania

#### MB Distribution S.R. L.

162, Barbu Vacarescu Blvd. Sector 2

RO-71422 Bucharest

Tel.: 0040.1.2300314

Fax: 0040.1.2300313

Email: office@mbd-epson.ro

# Estonia

### Kulbert Ltd.

Saeveski 2

EE-0012 Tallinn

Tel.: 00372.6.722299

Fax: 00372-6-722349

#### CHS Eesti AS

Pärnu mnt. 142a

EE-11317 Tallinn

Tel.: (372)6504900

Fax.: (372)650 4916

www.chs.ee

### Latvia

#### Sim.S.S Jsc

Basteja boulv. 14

LV-1602 Riga

Tel.: 00371.7.280380

Fax: 00371.7.820175

Email: KVV@Simss.lanet.LV

#### Soft-Tronik Riga Ltd.

Terbatas 78

LV-1001 Riga

Tel.: 00317.2.292943

Fax: 00317.7.310169

Email: info@soft-tronik.lv

### CHS Riga

Kalnciema 12a

LV-1084 Riga

Tel.: (371) 7602051

Tel.: (371) 7613887

# Lithuania

#### **Baltic Amadeus**

Akademijos 4

LT-2600 Vilnius

Tel.: 00370.2.729913

Fax: 00370.2.729909

Email: Viktoras@Ktl.mii.LT

#### Intac Ltd.

Jasinskio 15

LT-2600 Vilnius

Tel.: 00370.2.223623

Fax: 00370.2.223620

Email: info@intac.lt

www.intac.lt

# Israel

Warranty & Support

04 8 560 380

www.epson.com

# Middle East

Warranty & Support

+ 971 (0) 4 352 44 88 or 351 77 77

www.epson.com

Email Warranty & Support:

www.epson-support@compubase.co.ae

# South Africa

Warranty & Support

(011) 444 8278 / 91 or 0800 600 578

For details of EPSON Express centres and Service Repair centres http://www.epson.co.za/support/index.htm

Sales

(011) 262 9200 or 0800 00 5956

www.epson.co.za/

# Bosnia Herzgovina

#### RECOS d.o.o.

Vilsonovo setaliste 10

71000 Sarajevo

Tel.: 00387 33 657 389

Fax: 00387 33 659 461

E-mail: recos@bih.net.ba oppure

edin@recos.ba

# Argentina

#### **EPSON ARGENTINA S.A.**

Avenida Belgrano 964/970

(1092), Buenos Aires

Tel.: (54 11) 4346-0300

Fax: (54 11) 4346-0333

www.epson.com.ar

# Brazil

#### EPSON DO BRASIL LTDA.

Av. Tucunaré, 720 Tamboré Barueri,

São Paulo, SP 06460-020

Tel.: (55 11) 7296-6100

Fax: (55 11) 7295-5624

www.epson.com.br

# Chile

### EPSON CHILE, S.A.

La Concepción 322

Providencia, Santiago

Tel.: (56 2) 236-2453

Fax: (56 2) 236-6524

www.epson.cl

# Colombia

#### EPSON COLOMBIA, LTDA.

Diagonal 109 No. 15-49

Bogotá, Colombia

Tel.: (57 1) 523-5000

Fax: (57 1) 523-4180

www.epson.com.co

# Costa Rica

#### EPSON COSTA RICA, S.A

Embajada Americana, 200 Sur y 300 Oeste

San José, Costa Rica

Tel.: (50 6) 296-6222

Fax: (50 6) 296-6046

www.epsoncr.com

### Mexico

### EPSON MÉXICO, S.A. de C.V.

Av. Sonora #150

México, 06100, DF

Tel.: (52 5) 211-1736

Fax: (52 5) 533-1177

www.epson.com.mx

# Peru

### EPSON PERÚ, S.A.

Av. Del Parque Sur #400

San Isidro, Lima, Perú

Tel.: (51 1) 224-2336

Fax: (51 1) 476-4049

www.epson.com

# Venezuela

### EPSON VENEZUELA, S.A.

Calle 4 con Calle 11-1

La Urbina Sur Caracas, Venezuela

Tel.: (58 2) 240-1111

Fax: (58 2) 240-1128

www.epson.com.ve

# USA (Latin America)

# **EPSON LATIN AMERICA**

6303 Blue Lagoon Dr., Ste. 390

Miami, FL 33126

Tel.: (1 305) 265-0092

Fax: (1 305) 265-0097

# USA

#### **EPSON AMERICA, INC**

3840 Kilroy Airport Way

Long Beach, CA 90806

Tel.: (1 562) 981-3840

Fax: (1 562) 290-5051

www.epson.com

# Opties en verbruiksmaterialen

# Opties

Voor uw printer zijn de volgende opties verkrijgbaar.

# Interfacekabels

Voor de printer zijn de volgende EPSON-interfacekabels beschikbaar. U kunt echter ook andere interfacekabels gebruiken die aan deze specificaties voldoen. Zie de handleiding bij uw computer voor eventuele aanvullende vereisten.

USB Interface Cable (afgeschermd) C83623\* van serie A 4-pin (computer) naar serie B 4-pin (printer).

#### **Opmerking:**

- De asterisk (\*) staat voor het laatste cijfer van het productnummer, dat van land tot land verschilt.
- □ In sommige landen wordt deze kabel niet meegeleverd.

# Let op:

Gebruik alleen interfacekabels die aan de bovenstaande specificaties voldoen. Als u een andere kabel gebruikt die niet onder de garantie van EPSON valt, kan dit tot storingen van de printer leiden.

### Voorbeeldmonitor - zwarte versie

Wanneer u rechtstreeks vanaf de geheugenkaart afdrukt, kunt u met de voorbeeldmonitor (zwarte versie, C86000\*) op een gemakkelijke manier foto's op de geheugenkaart opzoeken. Deze monitor toont de foto of de geheugenkaart met de instellingen die via het LCD-scherm zijn vastgelegd.

#### Let op:

Zet de printer uit en trek de stekker van de printer uit het stopcontact voordat u de voorbeeldmonitor aansluit of verwijdert. Anders kan de voorbeeldmonitor beschadigd raken.

### **Opmerking**:

- □ De asterisk (\*) staat voor het laatste cijfer van het productnummer, dat van land tot land verschilt.
- □ *U kunt de hoek van de voorbeeldmonitor aanpassen door de knop aan de rechterzijde van de voorbeeldmonitor los te draaien.*

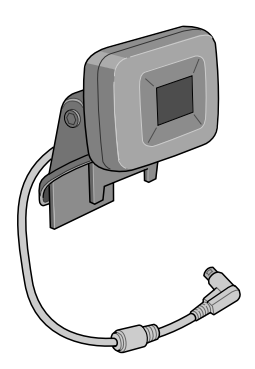

# Verbruiksmaterialen

Voor de printer zijn de volgende cartridges en speciale afdrukmaterialen van EPSON beschikbaar.

### Cartridges

U kunt de volgende cartridges gebruiken voor uw printer:

| Type inkt        | Productnummers van de inkt |
|------------------|----------------------------|
| Zwarte cartridge | T026                       |
| Kleurencartridge | T027                       |

#### **Opmerking:**

*De productnummers van cartridges kunnen van land tot land verschillen.* 

# Afdrukmateriaal

EPSON levert speciaal ontworpen afdrukmateriaal voor inkjetprinters, waarmee aan alle mogelijke afdrukwensen kan worden voldaan.

#### **Opmerking:**

Kijk op de EPSON-website voor informatie over de afdrukmaterialen die in uw regio verkrijgbaar zijn. Raadpleeg "Hulp inroepen" op pagina 103 voor meer informatie.

#### Plain Paper

| Product Name                              | Uses                                                  | Finish | Serial<br>Number |
|-------------------------------------------|-------------------------------------------------------|--------|------------------|
| EPSON Premium Ink Jet Plain<br>Paper (A4) | Reports,<br>memos,<br>newsletters<br>and<br>homework. | Matte  | SO41214          |
| EPSON Bright White Ink Jet<br>Paper (A4)  | Reports,<br>memos,<br>newsletters<br>and<br>homework. | Matte  | S041442          |

### 360 dpi Ink Jet Paper

| Product Name                                          | Uses                                       | Finish | Serial<br>Number   |
|-------------------------------------------------------|--------------------------------------------|--------|--------------------|
| EPSON 360 dpi Ink Jet<br>Paper (A4)                   | Color emails, letters, charts and drafts   | Matte  | S041059<br>S041025 |
| EPSON 360 dpi Ink Jet<br>Paper (Letter)               | Color emails, letters, charts and drafts   | Matte  | S041060<br>S041028 |
| EPSON Iron-On Cool<br>Peel Transfer Paper<br>(A4)     | Transfer photos or<br>graphics onto fabric | Matte  | SO41154            |
| EPSON Iron-On Cool<br>Peel Transfer Paper<br>(Letter) | Transfer photos or<br>graphics onto fabric | Matte  | SO41153<br>SO41155 |

#### Photo Quality Ink Jet Paper

| Product Name                              | Uses                                            | Finish | Serial<br>Number   |
|-------------------------------------------|-------------------------------------------------|--------|--------------------|
| EPSON Photo Quality<br>Ink Jet Paper (A4) | Presentations and<br>newsletters with<br>photos | Matte  | S041061<br>S041026 |

| EPSON Photo Quality<br>Ink Jet Paper (Letter)               | Presentations and<br>newsletters with<br>photos                | Matte | S041062<br>S041029 |
|-------------------------------------------------------------|----------------------------------------------------------------|-------|--------------------|
| EPSON Photo Quality<br>Ink Jet Paper (Legal)                | Presentations and<br>newsletters with<br>photos                | Matte | S041067<br>S041048 |
| EPSON Photo Quality<br>Ink Jet Card (A6)                    | Invitation cards,<br>digital photos, fine<br>arts              | Matte | SO41054            |
| EPSON Photo Quality<br>Ink Jet Card (5 × 8")                | Invitation cards,<br>digital photos, fine<br>arts              | Matte | SO41121            |
| EPSON Photo Quality<br>Ink Jet Card (8 × 10")               | Invitation cards,<br>digital photos, fine<br>arts              | Matte | SO41122            |
| EPSON Photo Quality<br>Self Adhesive Sheet<br>(A4)          | Posters and<br>children's book<br>covers                       | Matte | SO41106            |
| EPSON Ink Jet Note<br>Cards A6 (with<br>envelopes)          | Invitation cards,<br>announcements<br>and notes with<br>photos | Matte | SO41147            |
| EPSON Ink Jet Greeting<br>Cards 5 × 8"<br>(with envelopes)  | Invitation cards,<br>announcements<br>and notes with<br>photos | Matte | SO41148            |
| EPSON Ink Jet Greeting<br>Cards 8 × 10"<br>(with envelopes) | Invitation cards,<br>announcements<br>and notes with<br>photos | Matte | SO41149            |

### Matte Paper-Heavyweight

| Product Name                                 | Uses                                               | Finish | Serial<br>Number              |
|----------------------------------------------|----------------------------------------------------|--------|-------------------------------|
| EPSON Matte<br>Paper-Heavyweight (A4)        | Enlargements<br>and framing of<br>cherished photos | Matte  | S041256<br>S041258<br>S041259 |
| EPSON Matte<br>Paper-Heavyweight<br>(Letter) | Enlargements<br>and framing of<br>cherished photos | Matte  | SO41257                       |

# Photo Paper

| Product Name                                 | Uses                                                | Finish | Serial<br>Number |
|----------------------------------------------|-----------------------------------------------------|--------|------------------|
| EPSON Photo Paper (A4)                       | Reprints and<br>everyday<br>photos                  | Glossy | SO41140          |
| EPSON Photo Paper<br>(Letter)                | Reprints and<br>everyday<br>photos                  | Glossy | SO41141          |
| EPSON Photo Paper<br>(4 × 6")                | Reprints and<br>everyday<br>photos                  | Glossy | SO41134          |
| EPSON Photo Paper (4 × 6<br>No Perforations) | Borderless<br>photos with no<br>perforated<br>edges | Glossy | SO41458          |
| EPSON Photo Paper<br>(100 × 150 mm)          | Reprints and<br>everyday<br>photos                  | Glossy | SO41255          |
| EPSON Photo Paper<br>(200 × 300 mm)          | Reprints and<br>everyday<br>photos                  | Glossy | SO41254          |
| EPSON Photo Paper (89<br>mm × 7 m)           | Panoramic prints<br>and customized<br>cards         | Glossy | SO41281          |

| EPSON Photo Paper<br>(100 mm × 8 m)           | Panoramic prints<br>and customized<br>cards                                                                                                    | Glossy | SO41279 |
|-----------------------------------------------|----------------------------------------------------------------------------------------------------|--------|---------|
| EPSON Photo Paper<br>(210 mm × 10 m)          | Panoramic prints<br>and customized<br>cards                                                                                                    | Glossy | SO41280 |
| EPSON Panoramic Photo<br>Paper (210 × 594 mm) | Create photos,<br>banners and<br>panoramic<br>enlargements<br>for home or<br>studio                                                                           | Glossy | SO41145 |
| EPSON Photo Paper<br>Cards (A4)               | 8 pre cut<br>business sized<br>cards on A4<br>photo finish<br>card. For one off<br>run of business<br>cards or<br>alternative<br>business cards or<br>passes. | Glossy | SO41177 |

# Preimum Glossy Photo Paper

| Product Name                                                    | Uses                                               | Finish     | Serial<br>Number              |
|-----------------------------------------------------------------|----------------------------------------------------|------------|-------------------------------|
| EPSON Premium<br>Glossy Photo Paper<br>(A4)                     | Enlargements and<br>framing of<br>cherished photos | High Gloss | S041287<br>S041297<br>S041285 |
| EPSON Premium<br>Glossy Photo Paper<br>(Letter)                 | Enlargements and<br>framing of<br>cherished photos | High Gloss | SO41286                       |
| EPSON Premium<br>Glossy Photo Paper (5<br>x 7″)                 | Enlargements and<br>framing of<br>cherished photos | High Gloss | SO41464                       |
| EPSON Premium<br>Glossy Photo Paper (8<br>x 10")                | Digital photo<br>enlargements                      | High Gloss | SO41465                       |
| EPSON Premium<br>Glossy Photo Paper<br>(100 mm x 8 m)           | Digital photo<br>enlargements                      | High Gloss | SO41302                       |
| EPSON Premium<br>Glossy Photo Paper<br>(127 mm x 8 m)           | Digital photo<br>enlargements                      | High Gloss | SO41474                       |
| EPSON Premium<br>Glossy Photo Paper<br>(210 mm x 10 m)          | Digital photo<br>enlargements                      | High Gloss | SO41376<br>SO41377            |
| EPSON Premium<br>Semigloss Photo<br>Paper (A4)                  | Create brilliant<br>pictures                       | Semigloss  | SO41332                       |
| EPSON Premium<br>Semigloss Photo<br>Paper (Letter)              | Create brilliant<br>pictures                       | Semigloss  | SO41331                       |
| EPSON Premium<br>Semigloss Photo<br>Paper (100 mm x 8 m)        | Digital photo<br>enlargements                      | Semigloss  | SO41330                       |
| EPSON Premium<br>Semigloss Photo<br>Paper (4 inch x 26<br>feet) | TBD                                                | Semigloss  | S041329                       |
## ColorLife Photo Paper

| Product Name                            | Uses                                         | Finish    | Serial<br>Number |
|-----------------------------------------|----------------------------------------------|-----------|------------------|
| EPSON ColorLife Photo<br>Paper (A4)     | Long lasting<br>enlargements<br>and reprints | Semigloss | SO41560          |
| EPSON ColorLife Photo<br>Paper (Letter) | Long lasting<br>enlargements<br>and reprints | Semigloss | SO41500          |

## Photo Quality Glossy Film

| Product Name                                | Uses                                                                  | Finish     | Serial<br>Number |
|---------------------------------------------|-----------------------------------------------------------------------|------------|------------------|
| EPSON Photo Quality<br>Glossy Film (A4)     | Report covers<br>with photos                                          | High Gloss | SO41071          |
| EPSON Photo Quality<br>Glossy Film (Letter) | Report covers,<br>color proofs,<br>certificates and<br>scanned images | High Gloss | S041072          |
| EPSON Photo Quality<br>Glossy Film (A6)     | Report covers,<br>color proofs,<br>certificates and<br>scanned images | High Gloss | SO41107          |
| EPSON Photo Stickers 16<br>(A6)             | Create stickers<br>using photos<br>and graphics                       | Glossy     | SO41144          |
| EPSON Photo Stickers 4<br>(A6)              | Create stickers<br>using photos<br>and graphics                       | Glossy     | SO41176          |

## Ink Jet Transparencies

| Product Name Uses | Finish | Serial<br>Number |
|-------------------|--------|------------------|
|-------------------|--------|------------------|

| EPSON Ink Jet<br>Transparencies (A4)     | Report covers,<br>overlays and<br>overheads | Finish n/a | SO41063 |
|------------------------------------------|---------------------------------------------|------------|---------|
| EPSON Ink Jet<br>Transparencies (Letter) | Report covers,<br>overlays and<br>overheads | Finish n/a | SO41064 |

### Opmerking:

De beschikbaarheid van speciaal afdrukmateriaal kan van land tot land verschillen. Neem contact op met de EPSON-klantenservice voor informatie over de afdrukmaterialen die in uw regio verkrijgbaar zijn. Zie "Hulp inroepen" op pagina 103.

### Waarschuwingen voor het bewaren van papier

- □ Bewaar papier altijd plat, niet in hoge temperaturen, niet in een hoge luchtvochtigheid en niet in direct zonlicht.
- □ Laat het papier nooit nat worden.
- Bewaar ongebruikt papier in de originele verpakking en bewaar het op een koele, droge plaats, zodat de kwaliteit behouden blijft.

## **Printerspecificaties**

## Afdrukken

| Afdrukmethode                       | On-demand inkjet                                                                                                    |
|-------------------------------------|----------------------------------------------------------------------------------------------------|
| Configuratie van<br>spuitkanaaltjes | Monochroom (zwart) 48 spuitkanaaltjes<br>Kleur (cyaan, magenta, geel, lichtcyaan,<br>lichtmagenta) 240 spuitkanaaltjes (48 × 5<br>kleuren) |
| Resolutie                           | Maximaal 2880 dpi × 720 dpi                                                                                                    |
| Afdrukrichting                      | Bidirectioneel met logische koppositionering                                                                                               |
| Besturingscode                      | ESC/P Raster                                                                                                    |
| Invoerbuffer                        | 32 kB                                                                                                    |

## Papier

### **Opmerking:**

Aangezien de kwaliteit van een bepaald merk of type papier op elk moment kan worden gewijzigd door de fabrikant, kan EPSON niet instaan voor de kwaliteit van papier dat niet door EPSON zelf wordt geleverd. Probeer papier altijd eerst uit voordat u hiervan grote hoeveelheden aanschaft of hierop grote taken afdrukt.

### Losse vellen:

| Formaat                            | A4 (210 mm × 297 mm)                                        |
|------------------------------------|-------------------------------------------------------------|
| Papiersoorten                      | Gewoon papier, speciaal afdrukmateriaal van EPSON           |
| Dikte<br>(voor gewoon<br>papier)   | 0,08 mm tot 0,11 mm (0,003 tot 0,004 inch)                  |
| Gewicht<br>(voor gewoon<br>papier) | 64 g/m <sup>2</sup> (17 lb) tot 90 g/m <sup>2</sup> (24 lb) |

Iron-On Cool Peel Transfer Paper:

| Formaat       | A4 (210 mm × 297 mm)               |
|---------------|------------------------------------|
| Papiersoorten | Speciaal afdrukmateriaal van EPSON |

Matte Paper-Heavyweight:

| Formaat       | A4 (210 mm × 297 mm)               |
|---------------|------------------------------------|
| Papiersoorten | Speciaal afdrukmateriaal van EPSON |

Fotopapier:

| Formaat       | A4 (210 mm × 297 mm)                   |
|---------------|----------------------------------------|
|               | $100 \text{ mm} \times 150 \text{ mm}$ |
|               | 89 mm × 7 m                            |
|               | 100 mm × 8 m                           |
|               | $210 \text{ mm} \times 10 \text{ m}$   |
| Papiersoorten | Speciaal afdrukmateriaal van EPSON     |

Premium Glossy Photo Paper:

| Formaat       | A4 (210 mm × 297 mm)                 |
|---------------|--------------------------------------|
|               | 100 mm × 8 m                         |
|               | 127 mm × 8 m                         |
|               | $210 \text{ mm} \times 10 \text{ m}$ |
| Papiersoorten | Speciaal afdrukmateriaal van EPSON   |

Premium Semigloss Photo Paper:

| Formaat       | A4 (210 mm × 297 mm)               |
|---------------|------------------------------------|
|               | 100 mm × 8 m                       |
| Papiersoorten | Speciaal afdrukmateriaal van EPSON |

### ColorLife Photo Paper:

| Formaat       | A4 (210 mm × 297 mm)               |
|---------------|------------------------------------|
| Papiersoorten | Speciaal afdrukmateriaal van EPSON |

### Fotostickers:

| Formaat       | A6 (105 mm $\times$ 148 mm) met 16 frames |
|---------------|-------------------------------------------|
| Papiersoorten | Speciaal afdrukmateriaal van EPSON        |

## **Opmerking:**

- Papier van slechte kwaliteit kan leiden tot een minder goede afdrukkwaliteit, vastlopen van papier of andere problemen. Gebruik papier van een betere kwaliteit als er zich problemen voordoen.
- **L**aad geen omgekruld of gevouwen papier in de printer.
- □ Gebruik papier onder normale condities: Temperatuur 15 tot 25 °C (59 tot 77 °F) Luchtvochtigheid 40 tot 60%

### Losse vellen

### Normaal

#### Geen marges \*\*

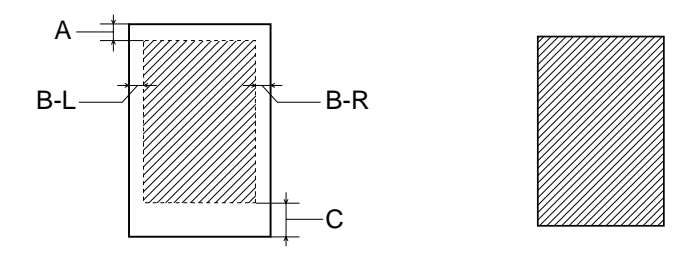

Diagonale lijnen geven het afdrukgebied aan.

- A: De bovenmarge is minimaal 3,0 mm (0,12'').
- B-L: De linkermarge is minimaal 3,0 mm (0,12").
- B-R: De rechtermarge is als volgt: 3,0 mm (0,12") voor losse vellen.
- C: De ondermarge is minimaal 14 mm (0,55").
- **\*\***: Wanneer u afdrukt met de functie Geen marges, kan de afdrukkwaliteit boven- en onderaan de afdruk minder zijn of kunnen deze gedeelten vlekkerig zijn.

### **Opmerking:**

Laad papier altijd met de smalle kant eerst in de papiertoevoer. Laad enveloppen altijd met de flap eerst en met de flap aan de onderzijde.

# Cartridges

## Zwarte cartridge (T026)

| Kleur             | Zwart                                                                                 |
|-------------------|---------------------------------------------------------------------------------------|
| Afdrukcapaciteit* | 540 pagina's (A4, tekst bij 360 dpi)                                                  |
| Levensduur        | 2 jaar vanaf de productiedatum<br>(6 maanden na openen verpakking, bij 25 °C (77 °F)) |
| Temperatuur       | Opslag:<br>-20 tot 40°C (-4 tot 104°F)                                                |
|                   | 1 maand bij 40 °C (104 °F)                                                            |
|                   | Transport:<br>-30 tot 60 ℃ (-22 tot 140 °F)                                           |
|                   | 1 maand bij 40 °C (104 °F)                                                            |
|                   | 120 uur bij 60 °C (140 °F)                                                            |
|                   | Vriespunt:**<br>-16°C (3,2°F)                                                         |
| Afmetingen        | 20,1 mm (B) × 66,85 mm (D) × 38,5 mm (H)                                              |

| Kleur             | Cyaan, magenta, geel, lichtcyaan en<br>lichtmagenta                                   |
|-------------------|---------------------------------------------------------------------------------------|
| Afdrukcapaciteit* | 220 pagina's (A4, 360 dpi, 5% dekking per kleur)                                      |
| Levensduur        | 2 jaar vanaf de productiedatum<br>(6 maanden na openen verpakking, bij 25 °C (77 °F)) |
| Temperatuur       | Opslag:<br>-20 tot 40°C (-4 tot 104°F)                                                |
|                   | 1 maand bij 40 °C (104 °F)                                                            |
|                   | Transport:<br>-30 tot 60 °C (-22 tot 140 °F)                                          |
|                   | 1 maand bij 40 °C (104 °F)                                                            |
|                   | 120 uur bij 60 °C (140 °F)                                                            |
|                   | Vriespunt:**<br>-18 °C (-0,4 °F)                                                      |
| Afmetingen        | 49,1 mm (B) × 66,85 mm (D) × 38,5 mm (H)                                              |

Nederlands

- Het opgegeven cijfer is gebaseerd op continu afdrukken nadat de inkt is vervangen. De afdrukcapaciteit kan wisselen en is afhankelijk van de frequentie waarmee u de printer en de reinigingsfunctie voor de printkop gebruikt.
- \*\* Inkt ontdooit en is bruikbaar na circa 3 uur op 25 °C (77 °F).

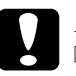

- Let op: EPSON raadt u aan uitsluitend originele EPSON-cartridges te gebruiken. Producten die niet door EPSON zijn vervaardigd kunnen leiden tot beschadiging van de printer die niet onder de garantie van EPSON valt.
  - Gebruik geen cartridge waarvan de uiterste houdbaarheidsdatum op de verpakking is verstreken.
  - Vul de cartridges niet bij. De printer berekent de hoeveelheid resterende inkt met behulp van een speciale chip op de cartridge. Dus ook als de cartridge wordt bijgevuld, zal de chip melden dat de inkt op is.

## Mechanische specificaties

| Methode van<br>papierinvoer | Frictie                                  |
|-----------------------------|------------------------------------------|
| Papierpad                   | Papiertoevoer, achterinvoer              |
| Capaciteit<br>papiertoevoer | Circa 100 vel papier van 64 g/m² (17 lb) |
| Afmetingen                  | Opslag                                   |
|                             | Breedte: 492 mm (19,4 inch)              |
|                             | Diepte: 290 mm (11,4 inch)               |
| Hoogte: 22                  | Hoogte: 228 mm (9 inch)                  |
|                             | Afdrukken                                |
|                             | Breedte: 492 mm (19,4 inch)              |
|                             | Diepte: 595 mm (23,4 inch)               |
|                             | Hoogte: 310 mm (12,2 inch)               |
| Gewicht                     | 6,4 kg (14,1 lb) zonder de cartridges    |

## Elektrische specificaties

|                  | 120 V-model                                                         | 220-240 V-model     |
|------------------|---------------------------------------------------------------------|---------------------|
| Invoervoltage    | 99 tot 132 V                                                        | 198 tot 264 V       |
| Frequentiebereik | 50 tot 60 Hz                                                        |                     |
| Invoerfrequentie | 49,5 tot 60,5 Hz                                                    |                     |
| Stroomsterkte    | 0,45 A (max. 0,6 A)                                                 | 0,25 A (max. 0,3 A) |
| Stroomverbruik   | Circa 15 W (ISO10561 Letter Pattern)<br>Circa 7 W in stand-by-modus |                     |

### **Opmerking:**

Het voltage van uw printer staat vermeld op het etiket op de achterkant van de printer.

## Omgevingsspecificaties

| Temperatuur      | Gebruik:<br>10 tot 35°C (50 tot 95°F)        |
|------------------|----------------------------------------------|
|                  | Opslag:<br>-20 tot 40°C (-4 tot 104°F)       |
|                  | 1 maand bij 40 °C (104 °F)                   |
|                  | Transport:*<br>-20 tot 60 °C (-4 tot 140 °F) |
|                  | 120 uur bij 60 °C (140 °F)                   |
| Luchtvochtigheid | Gebruik:<br>20 tot 80% RV                    |
|                  | Opslag:*,**<br>5 tot 85% RV                  |

\* Bij opslag in transportcontainer

\*\* Zonder condensatie

## Ingebouwde kaartsleuf

| Sleuf                           | CF Type<br>II-kaartsleuf                             | Compatibel met versie 1.4<br>van de specificaties voor<br>CF+ en CompactFlash |
|---------------------------------|------------------------------------------------------|-------------------------------------------------------------------------------|
|                                 | SmartMedia-kaarts<br>leuf                            | Compatibel met versie 2000<br>van de SmartMedia-norm                          |
|                                 | Memory<br>Stick-kaartsleuf                           | Compatibel met versie 1.3<br>van de Memory Stick-norm                         |
| Ondersteunde<br>geheugenkaarten | CompactFlash (met ondersteuning voor<br>I/O-toegang) |                                                                               |
|                                 | SmartMedia (maximumcapaciteit 128 MB)                |                                                                               |
|                                 | Memory Stick                                         |                                                                               |
|                                 | MagicGate Memory Stick                               |                                                                               |
|                                 | Microdrive                                           |                                                                               |
| Ondersteunde<br>spanning        | 5 V*, 3,3 V/5 V, 3,3 V                               |                                                                               |
|                                 | Stroom maximaal 500 mA                               |                                                                               |

\* SmartMedia op 5 V niet ondersteund.

## Externe opslagapparatuur

| Verbindingen | Universal Serial Bus*                             |
|--------------|---------------------------------------------------|
|              | Bitsnelheid: 12 Mbps (apparaat op volle snelheid) |
|              | Connectortype: USB A                              |
|              | Aanbevolen kabellengte: 2 meter                   |
| Voeding      | Stroom maximaal 500 mA                            |

\* Niet alle USB-apparatuur wordt ondersteund. Raadpleeg de regionale ondersteuning voor meer informatie.

## Normen en goedkeuringen

## Amerikaans model:

| Veiligheid | UL 1950<br>CSA C22.2 No.950                         |
|------------|-----------------------------------------------------|
| EMI        | FCC lid 15 sublid B klasse B<br>CSA C108.8 klasse B |

Europees model:

Laagspanningsrichtlijn EN 60950 73/23/EEG

| EN 55022 klasse B |
|-------------------|
| EN 55024          |
| EN 61000-3-2      |
| EN 61000-3-3      |
|                   |

Australisch model:

EMI

AS/NZS 3548 klasse B